## ioThinx 4510 Series User's Manual

Version 3.0, September 2019

www.moxa.com/product

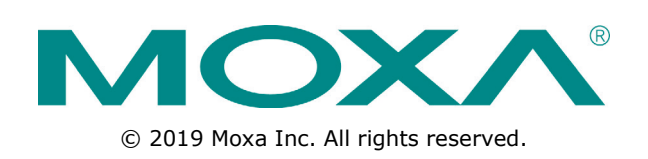

## ioThinx 4510 Series User's Manual

The software described in this manual is furnished under a license agreement and may be used only in accordance with the terms of that agreement.

### **Copyright Notice**

© 2019 Moxa Inc. All rights reserved.

### Trademarks

The MOXA logo is a registered trademark of Moxa Inc. All other trademarks or registered marks in this manual belong to their respective manufacturers.

### Disclaimer

Information in this document is subject to change without notice and does not represent a commitment on the part of Moxa.

Moxa provides this document as is, without warranty of any kind, either expressed or implied, including, but not limited to, its particular purpose. Moxa reserves the right to make improvements and/or changes to this manual, or to the products and/or the programs described in this manual, at any time.

Information provided in this manual is intended to be accurate and reliable. However, Moxa assumes no responsibility for its use, or for any infringements on the rights of third parties that may result from its use.

This product might include unintentional technical or typographical errors. Changes are periodically made to the information herein to correct such errors, and these changes are incorporated into new editions of the publication.

### **Technical Support Contact Information**

#### www.moxa.com/support

| Mova Am         | ericas               | Moya China (Shanghai office) |                  |  |
|-----------------|----------------------|------------------------------|------------------|--|
|                 | encas                | FIUXA CIT                    |                  |  |
| Toll-free:      | 1-888-669-2872       | Toll-free:                   | 800-820-5036     |  |
| Tel:            | +1-714-528-6777      | Tel:                         | +86-21-5258-9955 |  |
| Fax:            | +1-714-528-6778      | Fax:                         | +86-21-5258-5505 |  |
| <u>Moxa Eur</u> | ope                  | <u>Moxa Asi</u>              | a-Pacific        |  |
| Tel:            | +49-89-3 70 03 99-0  | Tel:                         | +886-2-8919-1230 |  |
| Fax:            | +49-89-3 70 03 99-99 | Fax:                         | +886-2-8919-1231 |  |
| Moxa Ind        | lia                  |                              |                  |  |

+91-80-4172-9088

+91-80-4132-1045

Tel: Fax:

## **Safety Symbols**

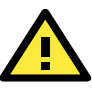

### DANGER

Indicates a high-risk, imminently hazardous situation which, if not avoided, will result in death or serious injury.

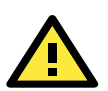

### WARNING

Indicates a moderate risk, which, if not avoided can cause a potentially hazardous situation.

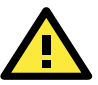

### CAUTION

Indicates a low-risk, potentially hazardous situation which, if not avoided, may result in minor or moderate injury.

**NOTE** Indicates a potential malfunction which, if not avoided, will not result in damage to property.

**INFORMATION** This information is important for preventing errors.

### **Table of Contents**

| 1. | Preface                                                       | 1-1                |
|----|---------------------------------------------------------------|--------------------|
|    | Revision History                                              | 1-2                |
|    | Relevant Models                                               | 1-2                |
|    | Package Contents                                              | 1-2                |
|    | Usage Scendrios                                               | 1-2<br>1 2         |
|    | Safety Precautions                                            | 1-3                |
|    | Additional Resources                                          |                    |
| 2  | Duaduat Ouemieuu                                              | 2.1                |
| Ζ. | Product Overview                                              | <b>ב-ב</b>         |
|    | Common Specifications                                         | z-2                |
|    | Annearance                                                    | 2-3                |
|    | Front View                                                    |                    |
|    | Physical Dimensions                                           | 2-3                |
|    | LED Indicators                                                | 2-4                |
| 3  | Hardware Installation                                         | 3-1                |
| 5. | Wiring System and Field Power                                 | 3-2                |
|    | System Power                                                  |                    |
|    | Field Power                                                   |                    |
|    | Wiring Ethernet Ports                                         | 3-3                |
|    | Wiring Serial Port(s)                                         | 3-4                |
|    | Grounding the Unit                                            | 3-4                |
|    | Connecting the System Power Ground                            | 3-4                |
|    | Connecting the Field Power Ground                             | 3-5                |
|    | Mounting the Unit                                             | 3-5                |
|    | Installing the Unit on a DIN Rail                             | ס-נ<br>קכ          |
|    | Installing Covers on the Device and the Right-Most I/O Module | /-د<br>۲-۶         |
|    | Removing a Cover from the Right-Most Module                   |                    |
|    | Horizontal Installation                                       |                    |
|    | Powering on the Unit                                          | 3-9                |
| 4  | Software Tools                                                | 4-1                |
|    | Prenaring Software Tools                                      | 4-2                |
|    | Connecting Web Console                                        |                    |
|    | Preparing IOxpress Utility                                    | 4-2                |
|    | Preparing Moxa CLI Configuration Tool                         | 4-2                |
|    | Web Console                                                   | 4-3                |
|    | Dashboard                                                     | 4-3                |
|    | System                                                        | 4-7                |
|    | Security                                                      | 4-10               |
|    | Network                                                       | 4-14               |
|    |                                                               | 4-13<br>1_17       |
|    | Serial Port                                                   | 4-26               |
|    | Internal Register                                             | 4-30               |
|    | Protocol                                                      | 4-32               |
| 5  | Quick Start Guide                                             | 5-1                |
| 5. | Configuring the Unit                                          | 5-2                |
|    | Login to the Unit                                             |                    |
|    | Configuring Module Settings                                   |                    |
|    | Changing Device Name                                          | 5-5                |
|    | Changing Username & Password                                  | 5-5                |
|    | Configuring Service Settings                                  | 5-6                |
|    | Configuring Account Settings                                  | 5-6                |
|    | Configuring Network Settings                                  | 5-7                |
|    | Configuring Serial Port & IR Settings                         | 5-/                |
|    | Configuring I/O Settings                                      | ۰۰۰۰۰ ۲۰۰۰<br>۲۰۰۰ |
|    | Configuring SNMP Settings                                     | o-د<br>5_0         |
|    | Configuring MOTT Settings                                     |                    |
|    | Mass-deploving the Settings                                   |                    |
|    | Updating Configuration to Multiple Units                      | 5-13               |
|    | Setting Date and Time to Multiple Units                       | 5-14               |
|    | Changing IP Addresses to Multiple Devices                     | 5-15               |
|    | Changing the Device Name of Multiple Devices                  | 5-15               |
|    | Retrieving the System Log from Multiple Devices               | 5-16               |
|    | Getting a Self-signed Certificate from Multiple Devices       | 5-17               |

|   | Monitoring & Operating the Unit                         | . 5-17 |
|---|---------------------------------------------------------|--------|
|   | Monitoring Module & I/O Status                          | . 5-18 |
|   | Monitoring Connection Status                            | . 5-19 |
|   | Exiting Safe Mode Status                                | . 5-19 |
|   | Maintaining the Unit                                    | . 5-20 |
|   | Backing up Configuration Files                          | . 5-20 |
|   | Updating the Firmware                                   | . 5-20 |
|   | Restarting the Unit                                     | . 5-21 |
|   | Loading Factory Default Settings                        | . 5-22 |
| Δ | Annendix                                                | Δ-1    |
|   | Network Port Lisage                                     | Δ-2    |
|   | Modbus/TCP Slave Bules                                  | Δ-2    |
|   | Supported Function Code                                 | Δ-2    |
|   | Exception Code                                          | Δ-2    |
|   | System Registers                                        | Δ-2    |
|   | 45MR-1600 (-T) 16 DIS Registers                         | Δ-3    |
|   | 45MR-1601 (-T) 16 DIS Registers                         | Δ-4    |
|   | 45MR-2404 (-T) 4 Relays Registers                       | Δ-4    |
|   | 45MR-2600 (-T) 16 DOS Registers                         | A-5    |
|   | 45MR-2601 (-7) 16 DOS Registers                         |        |
|   | 45MR-2606 (-T), 8 DIS, 8 DOS Registers                  |        |
|   | 45MR-3800 (-7) & Als Registers                          |        |
|   | 45MR-3810 (-T) 8 AIS Registers                          |        |
|   | 45MR-4420 (-T), 4 AOs Registers                         | A-8    |
|   | 45MR-6600 (-T), 6 RTDs Registers                        | A-8    |
|   | 45MR-6810 (-T), 8 TCs Registers                         | A-9    |
|   | 45MR-7210(-T), System and Field Power Input Registers   | A-9    |
|   | SNMP Rules                                              | A-9    |
|   | RESTful API Rules                                       | .A-10  |
|   | Supported Request Method                                | .A-10  |
|   | GET Request Components                                  | .A-10  |
|   | PUT Request Components                                  | .A-10  |
|   | RESTful API List                                        | .A-10  |
|   | Exception Code                                          | .A-13  |
|   | MQTT Rules                                              | .A-13  |
|   | Import Self-Signed Certificate                          | .A-17  |
|   | Troubleshooting                                         | .A-21  |
|   | Forgot username & password                              | .A-21  |
|   | Forgot IP address of the unit                           | .A-22  |
|   | Failed to update firmware                               | .A-23  |
|   | Failed to update configuration                          | .A-23  |
|   | Failed to access the unit through IP address & IOxpress | .A-24  |
|   | Failed to enter System Ready Mode                       | .A-24  |

# 1 Preface

In this chapter, we explain the scope of and how to use this document.

The following topics are covered in this chapter:

- Revision History
- Relevant Models
- Package Contents
- Usage Scenarios
- Hardware and Software Requirements
- Safety Precautions
- Additional Resources

## **Revision History**

| Version | Change                                          | Date       |
|---------|-------------------------------------------------|------------|
| v1.0    | First Release                                   | 2018-11-12 |
| v2.0    | 1. Added 45MR-7210                              | 2019-05-10 |
|         | 2. Added MQTT                                   |            |
|         | 3. Added HTTPS                                  |            |
|         | 4. Added more mass deploy functions in IOxpress |            |
| v2.1    | 1. Added power calculation links                | 2019-08-22 |
| v3.0    | 1. Added 45MR-4420                              | 2019-09-11 |
|         | 2. Added SNMP Trap and Inform                   |            |

## **Relevant Models**

This document is only applicable to the models listed below.

| Model Name     | Description                                                                          |
|----------------|--------------------------------------------------------------------------------------|
| ioThinx 4510   | Advanced I/O, Ethernet network adapter, 3-in-1 serial port(s), -20 to 60°C operating |
|                | temperature                                                                          |
| ioThinx 4510-T | Advanced I/O, Ethernet network adapter, 3-in-1 serial port(s), -40 to 75°C operating |
|                | temperature                                                                          |

## **Package Contents**

The following items are included in the product package.

- The ioThinx 4510 device
- Quick installation guide (Printed)
- Warranty card

## **Usage Scenarios**

The ioThinx 4510 Series can be used for the following applications:

1. PLC I/O expansion

The ioThinx 4510 Series can be used to expand the number of I/O points on a PLC.

2. Remote I/O

The ioThinx 4510 Series can be accessed by master software, such as SCADA software, using IT or OT protocols to collect I/O data.

3. Modbus Gateway

The ioThinx 4510 Series has one or more serial ports to connect serial devices. It collects serial data using a Modbus RTU master protocol, which can be accessed by a PLC or master software with IT or OT protocols.

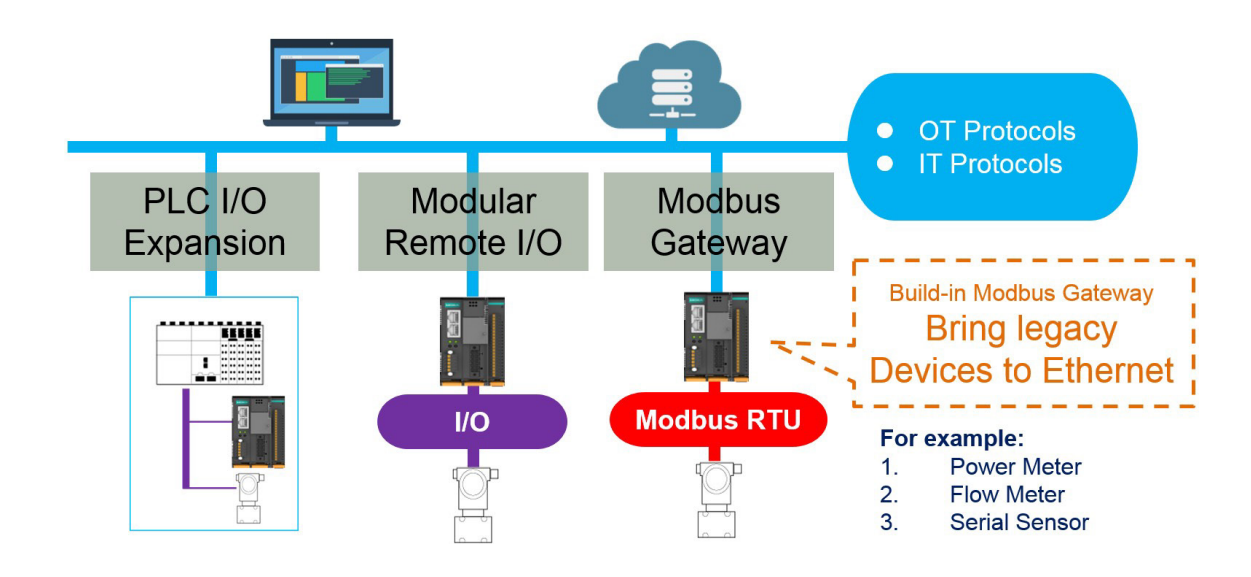

## **Hardware and Software Requirements**

You will need the following hardware and software to use the ioThinx 4510 Series.

- A power source that provides 12 to 48 VDC, and power wires
- A PC running a Windows OS with Chrome installed and an Ethernet cable
- 45MR modules, if available
- IOxpress software utility (optional)
- Moxa CLI Configuration Tool (optional)

## **Safety Precautions**

Please observe the following safety precautions when installing and using the ioThinx 4510 Series:

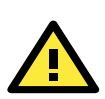

### DANGER

Never work on the device while the power source is switched on. Disconnect all power sources to the device before performing installation, repair, or maintenance work.

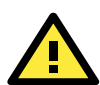

### DANGER

Disconnect the power when you want to remove or replace components, or disconnect equipment unless the area is known to be free of ignitable substances.

- If you connect or disconnect the Removable Terminal Block when field power is applied, an electrical arc can occur. This could cause an explosion when installed in hazardous locations. Ensure that power is removed or the area is nonhazardous before installation.
- If you connect or disconnect wiring while the power is on, an electrical arc can occur. This could cause an explosion in hazardous environments. Ensure that power is removed or the area is nonhazardous before installation.
- Do not disconnect the unit unless the power has been disconnected or the area is known to be nonhazardous. In a hazardous area, the unit must be powered down before removing it.

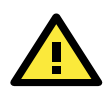

#### WARNING

This unit is sensitive to Electrostatic Discharge, which can cause internal damage and affect operations. Follow these guidelines when you handle this unit:

- Touch a grounded object to discharge potential static.
- Wear an approved grounding wristband.
- Do not touch connectors or pins on component boards.
- Do not touch circuit components inside the equipment.
- Use a static-safe workstation, if available.
- Store the device in appropriate static-safe packaging when not in use.

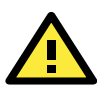

#### WARNING

Check the voltage supplied by the power source. Make sure the voltage provided by the power source matches the voltage required by the device.

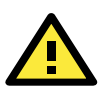

#### WARNING

Check the voltage or current of the sensors or loads. Make sure the voltage and/or current indicated on the sensors or loads corresponds to the specifications of your 45M module before you connect the device.

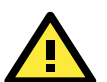

### WARNING

Connect your device to an earthed ground.

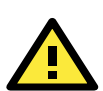

#### CAUTION

Do not use the device if the device is already damaged. Replace defective or damaged devices to ensure that your devices function properly.

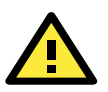

#### CAUTION

Do not attempt to repair the device yourself. If your device needs to be repaired, return the device to Moxa's customer service department. Attempting to repair the device yourself could invalidate the device's warranty.

## Additional Resources

Refer to the following documents for additional information.

- Datasheets for the following products:
  - ioThinx 4510 Series
  - ioThinx 4500 Series (45MR) Modules
  - User's Manual for the following products:
  - ioThinx 4500 (45M) Module Series
  - Moxa CLI Configuration Tool

## **Product Overview**

In this chapter, we give an overview of each ioThinx 4510 Series device.

The following topics are covered in this chapter:

#### Technical Data

Common Specifications

### □ Appearance

- > Front View
- Physical Dimensions

#### LED Indicators

## **Technical Data**

### **Common Specifications**

#### Input/Output Interface

**Expansion Slots:** Up to 32 Note: Compatible with the ioThinx 4500 Series (45MR) Modules only

#### Ethernet Interface

10/100BaseT(X) Ports (RJ45 connector): 2, 1 MAC address (Ethernet bypass)

#### **Ethernet Software Features**

Industrial Protocols: Modbus TCP Server (Slave) RESTful API SNMPv1/v2c/v3 SNMPv1/v2c/v3 Trap SNMPv2c/v3 Inform MQTT

#### Serial Interface

**Connector:** Spring-type Euroblock terminal **No. of Ports:** 1 x RS-232/422 or 2 x RS-485 (2 wire)

#### **Serial Software Features**

Industrial Protocols: Modbus RTU Client (Master)

#### **System Power Parameters**

**Connector:** Spring-type Euroblock terminal **Input Voltage:** 12 to 48 VDC

#### **Field Power Parameters**

Input Voltage: 12/24 VDC Connector: Removable terminal block

#### Physical Characteristics

Dimensions: 42.3 x 99 x 75 mm (1.67 x 3.9 x 2.95 in) Installation: DIN-rail mounting Wiring: Serial cable, 16 to 28 AWG

Power cable, 12 to 26 AWG

### **Environmental Limits**

#### **Operating Temperature:**

ioThinx 4510: -20 to 60°C (-4 to 140°F) ioThinx 4510-T: -40 to 75°C (-40 to 167°F)

## Appearance

## **Front View**

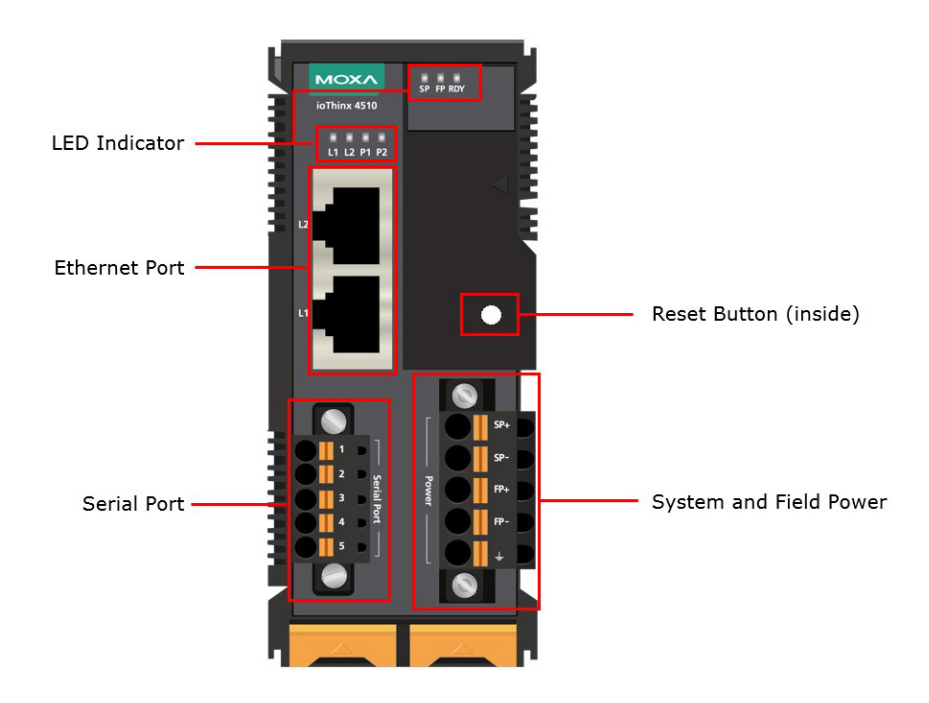

## **Physical Dimensions**

Unit: mm (in)

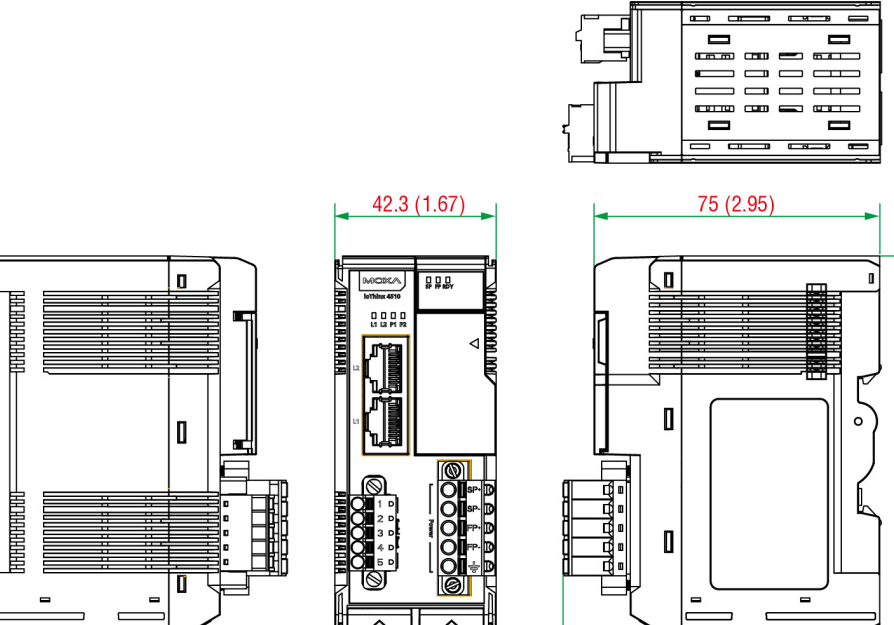

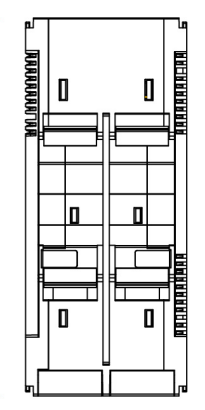

99 (3.9)

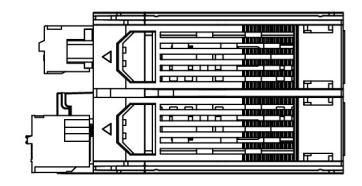

83.15 (3.27)

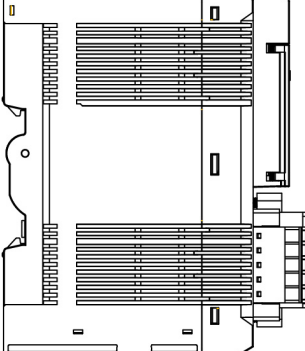

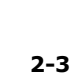

|          | LED Indicator      |            |             |                                                      |  |  |  |
|----------|--------------------|------------|-------------|------------------------------------------------------|--|--|--|
| Labeling | Indication         | LED Qty    | LED Color   | LED Action                                           |  |  |  |
| CD       | System             | 1          | Groop       | On: power on                                         |  |  |  |
| Sr       | Power              | 1          | Green       | Off: power off                                       |  |  |  |
| FD       | Field Power        | 1          | Green       | On: power on                                         |  |  |  |
|          | Tield Tower        | 1          | Green       | Off: power off                                       |  |  |  |
|          |                    |            |             | Green: system ready                                  |  |  |  |
|          |                    | 1          | Green/Red   | Green slow blinking: booting up                      |  |  |  |
|          | System<br>(Kernel) |            |             | Red: system error or module mismatch                 |  |  |  |
| RDY      |                    |            |             | Red slow blinking: loading factory default settings, |  |  |  |
|          |                    |            |             | upgrading firmware, or system recovery               |  |  |  |
|          |                    |            |             | Red fast blinking: safe mode                         |  |  |  |
|          |                    |            |             | Off: power off                                       |  |  |  |
|          |                    |            |             | Green: 100mb                                         |  |  |  |
| 11/10    | Ethorpot           |            |             | Amber: 10mb                                          |  |  |  |
| LI/LZ    | Luiemer            |            | Green/Amber | Blinking: data transmitting                          |  |  |  |
|          |                    |            |             | Off: disconnected                                    |  |  |  |
|          |                    | 1 for each |             | Green: Tx                                            |  |  |  |
| רם/ 1ם   | Serial             |            | Green/Amber | Amber: Rx                                            |  |  |  |
| F1/F2    |                    |            |             | Non-simultaneous blinking: data transmitting         |  |  |  |
|          |                    |            |             | Off: disconnected or no data transmitting            |  |  |  |

NOTE DO NOT DISCONNECT THE POWER OR NETWORK CABLE when the RDY LED is blinking slowly.

**INFORMATION** Refer to **Failed to Enter System Ready Mode** in the troubleshooting section for addition information about the system recovery process.

## **Hardware Installation**

In this chapter, we describe how to install the ioThinx 4510 Series devices.

The following topics are covered in this chapter:

#### Wiring System and Field Power

- > System Power
- > Field Power
- Wiring Ethernet Ports
- Wiring Serial Port(s)
- Grounding the Unit
  - > Connecting the System Power Ground
  - > Connecting the Field Power Ground

#### Mounting the Unit

- > Installing the Unit on a DIN Rail
- > Removing the Unit from a DIN Rail
- $\succ~$  Installing Covers on the Device and the Right-Most I/O Module
- > Removing a Cover from the Right-Most Module
- Horizontal Installation

#### Powering on the Unit

## Wiring System and Field Power

Wire range: 12 to 26 AWG (Ferrule diameter: 2.0 to 0.4 mm) Wire strip length: 10 mm

Unit: mm (in.)

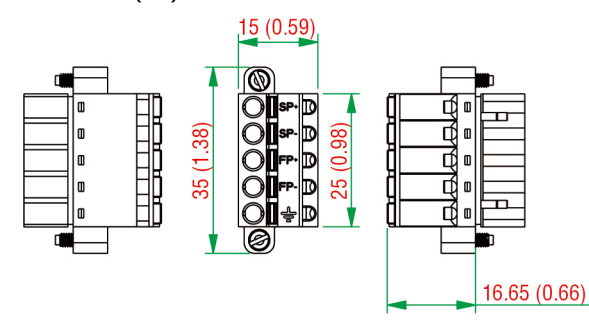

- **NOTE** Powering the unit requires connecting both the system and field power to the power supply. If only one of the power sources is connected, the device may not work properly.
- **NOTE** We recommended using different power supplies to ensure that the system power and field power are isolated from each other. If using the same power supply for system power and field power, 3 KV or above isolation between them is recommended.

### **System Power**

This device requires a 12 to 48 VDC system power input. The system power powers this device and the expansion modules via an internal bus, which is galvanically connected to the system power supply.

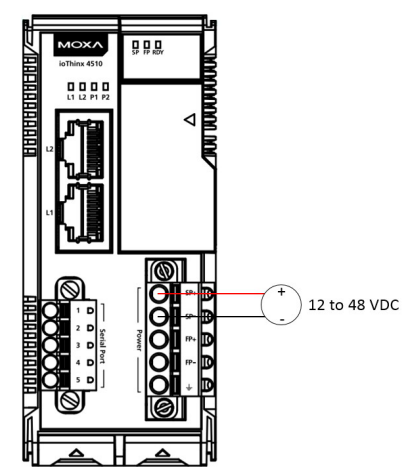

The amount of system current required to support an expansion module is 1 A. If more modules and more power consumption is needed, an additional power module (45MR-7210) is required. Below is an example:

- 10 x 45MR-1600 (59.4 mA) = 594 mA
- 5 x 45MR-3810 (187 mA) = 935 mA

The total system current is 1.594 A, which is greater than 1 A. Therefore, an additional 45MR-7210 is needed.

**NOTE** Install the 45MR-7210 to the left hand side of the module where the power consumption would be exceeded.

- **NOTE** To avoid damaging your devices, reset all power supplies connected to this device and 45MR-7210 modules at the same time.
- **NOTE** Click the following link to see how many 45MR-7210 power modules you will need to support your ioThinx 4500 series application: <u>http://iothinxcalculator.moxa.com</u>

### **Field Power**

This device provides 12/24 VDC field power input, which is a passive power supply without protection and the maximum current output is 2 A.

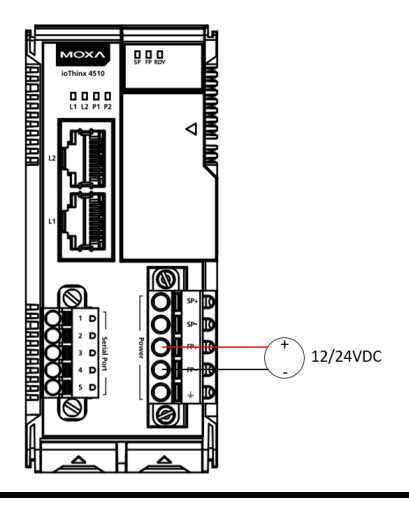

**NOTE** The 12/24 VDC field power supply can be connected directly to 45MR modules. If more connection points are needed, purchase 45MR-7820 (8 x FP+ and 8 x FP-) modules.

## **Wiring Ethernet Ports**

The maximum cable length of a 10/100BaseT connection is usually stated as 100 m (350 feet), but the actual limit for your application could be longer or shorter depending on the amount of electrical noise in the environment. To minimize the amount of noise, Ethernet cables should not run parallel to power cables or other types of cables that generate electrical noise. The following diagram and table shows the pin assignments for the RJ45 Ethernet ports:

| -    |       | Pin | Media Direct Interface Signal |
|------|-------|-----|-------------------------------|
| T-1  | Pin 1 | 1   | Tx+ (transmit)                |
|      |       | 2   | Tx- (transmit)                |
|      | Pin 8 | 3   | Rx+ (receive)                 |
| 170  | 1     | 4   | Not used                      |
|      |       | 5   | Not used                      |
|      |       | 6   | Rx- (receive)                 |
|      |       | 7   | Not used                      |
| 4,50 |       | 8   | Not used                      |
|      |       |     |                               |

## Wiring Serial Port(s)

Wire range: 16 to 28 AWG (Ferrule diameter: 1.2 to 0.3 mm)

Wire strip length: 9.0 mm

Unit: mm (in.)

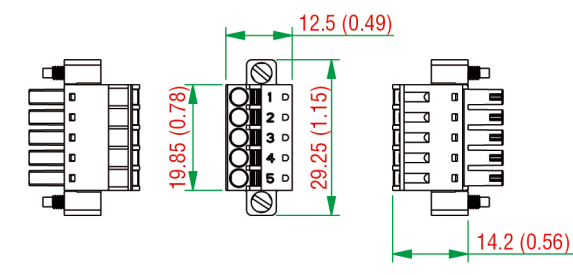

| Pin | RS-232 | RS-422 | RS-485 (P1/P2) |
|-----|--------|--------|----------------|
| 1   | TXD    | TXD+   | DATA1+         |
| 2   | RXD    | TXD-   | DATA1-         |
| 3   | RTS    | RXD+   | DATA2+         |
| 4   | CTS    | RXD-   | DATA2-         |
| 5   | GND    | GND    | GND            |

- **NOTE** Connect the signal common pin (e.g. GND pin on the serial port pin assignment) between each of the serial device units. For insulated wire (shielding cable) that is used to reduce electrical noise, connect the cable shield drain wire to the chassis ground.
- **NOTE** To ensure that wires are securely connected to terminal block connectors, strip 7 to 9 mm of insulation off the ends of the wires before connecting them to the terminal block.

## **Grounding the Unit**

This device has two ground pins. One pin is for system power and the other pin is for field power.

### **Connecting the System Power Ground**

The system power ground connector is at the back of the unit. Once the device has been installed on a DIN rail, the system power ground connector will connect to the DIN rail.

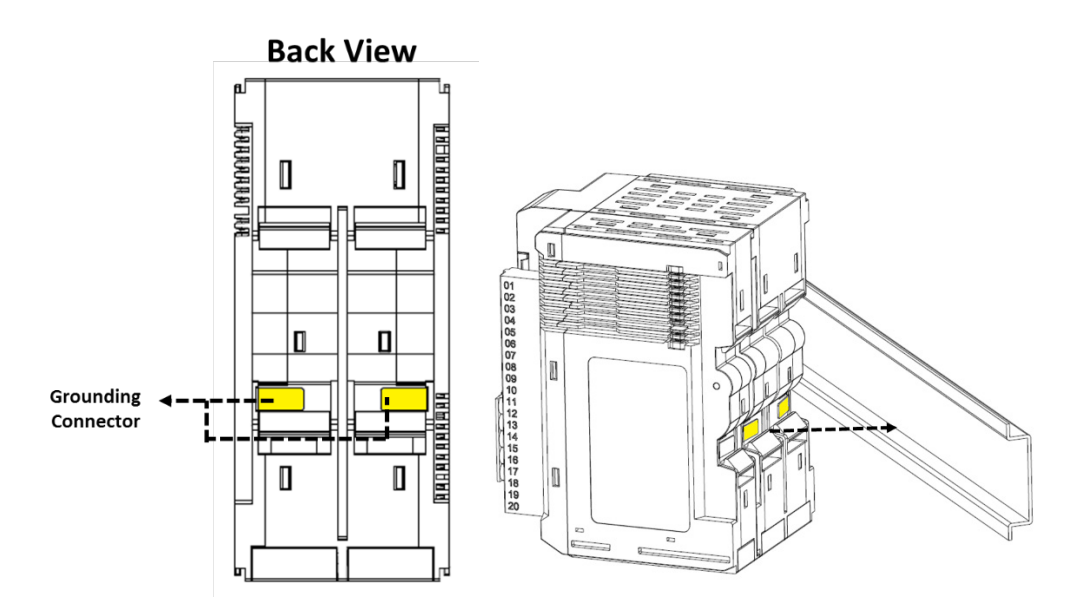

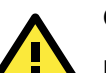

### CAUTION

For surge protection, connect the DIN rail to earth ground.

### **Connecting the Field Power Ground**

Connect the field power ground pin  $(\stackrel{\perp}{=})$  to your field power ground.

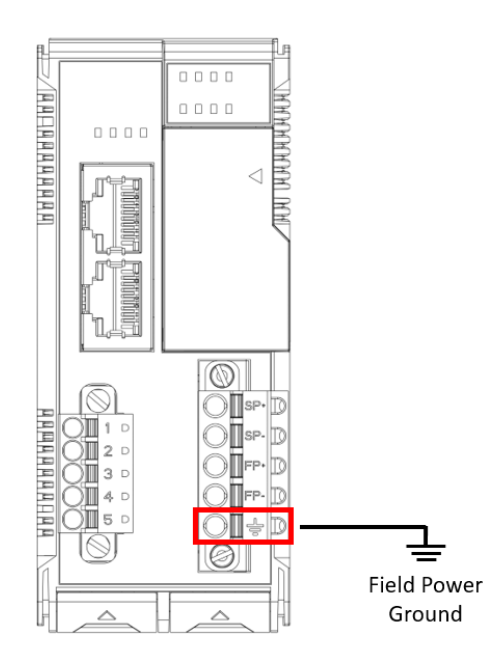

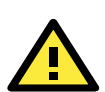

### CAUTION

Be sure to note the maximum possible current for each power wire and common wire. Observe all electrical codes dictating the maximum current allowable for each wire size. If currents exceed the maximum rating, the wires will overheat, which could cause serious damage to your equipment. For safety reasons, we recommend using 2 mm diameter wire to connect to the power supply (e.g., 12 AWG).

## **Mounting the Unit**

In this section, we describe how to mount the device on a DIN rail and how to unmount the device from a DIN rail.

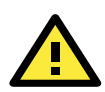

### DANGER

Never install the device while the power source is switched on.

### Installing the Unit on a DIN Rail

Take the following steps to install the unit on a DIN rail.

**Step 1:** Hook the mounting clip of the unit onto the DIN rail, and then lower the clip onto the DIN rail. At least 55 mm of space above the DIN rail should be kept free to ensure that the installation can be done correctly.

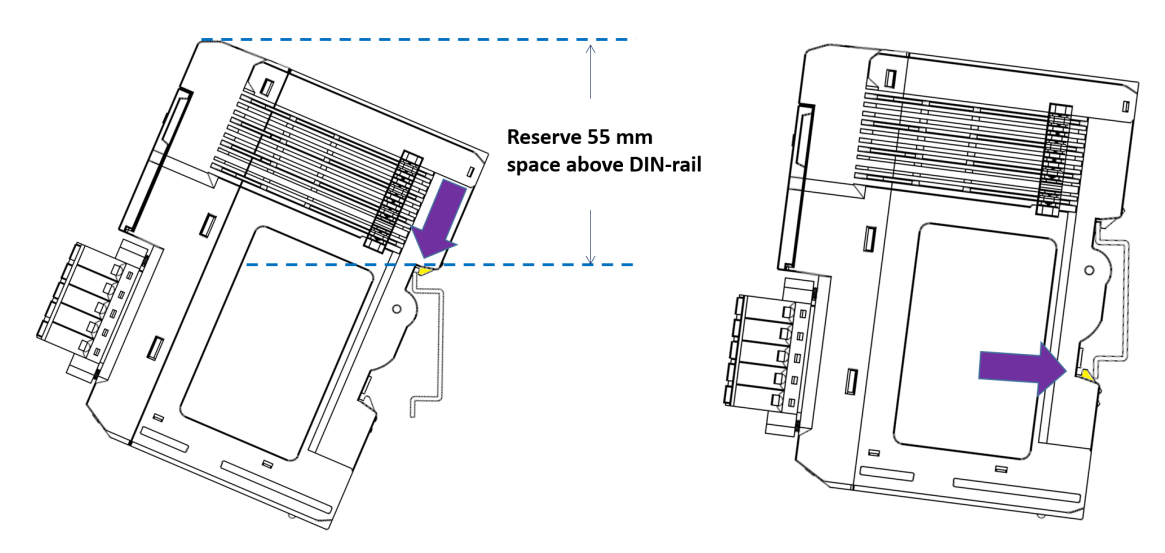

Step 2: Push the unit towards the DIN rail until the end of the mounting clip snaps into place.

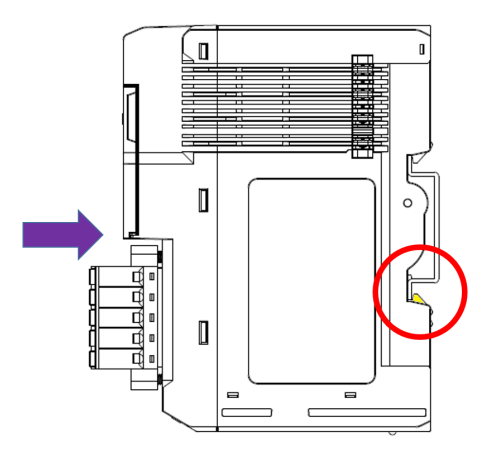

**INFORMATION** When the I/O module is inserted into the correct position, the connection between the internal bus and the previous module is established.

## Removing the Unit from a DIN Rail

Take the following steps to remove the unit from a DIN rail.

Step 1: Use your finger to pull the release tab on the lower part of the module.

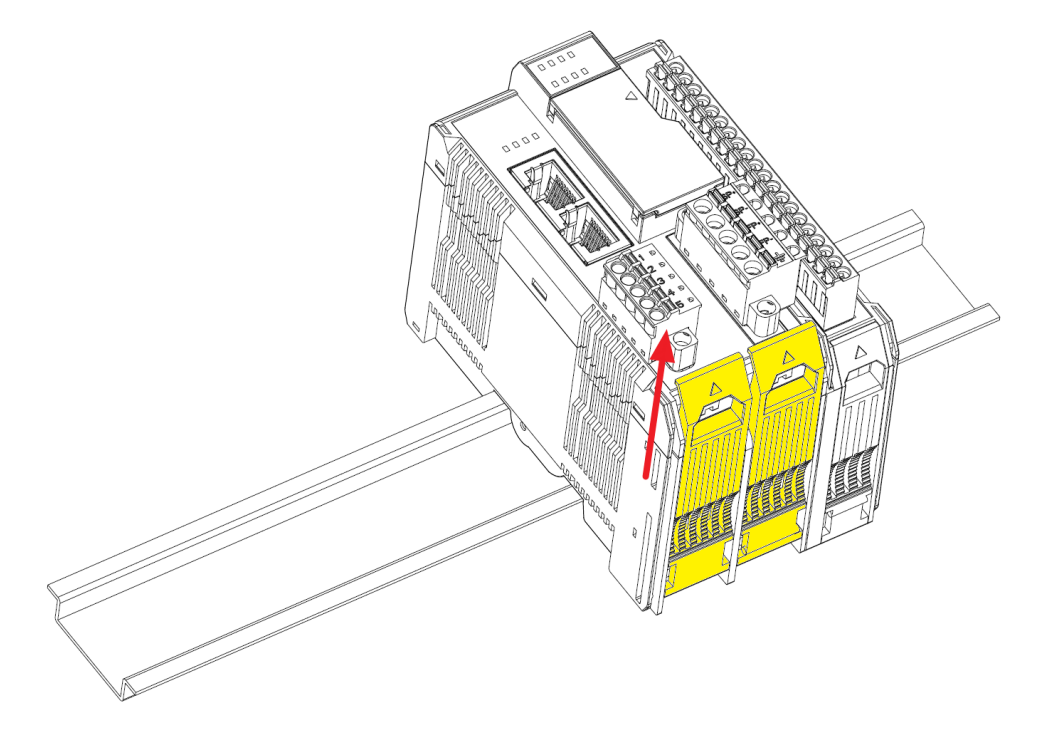

**Step 2:** Press the release tab (item 1 in the figure) and then remove the CPU module from the DIN rail (item 2 in the figure).

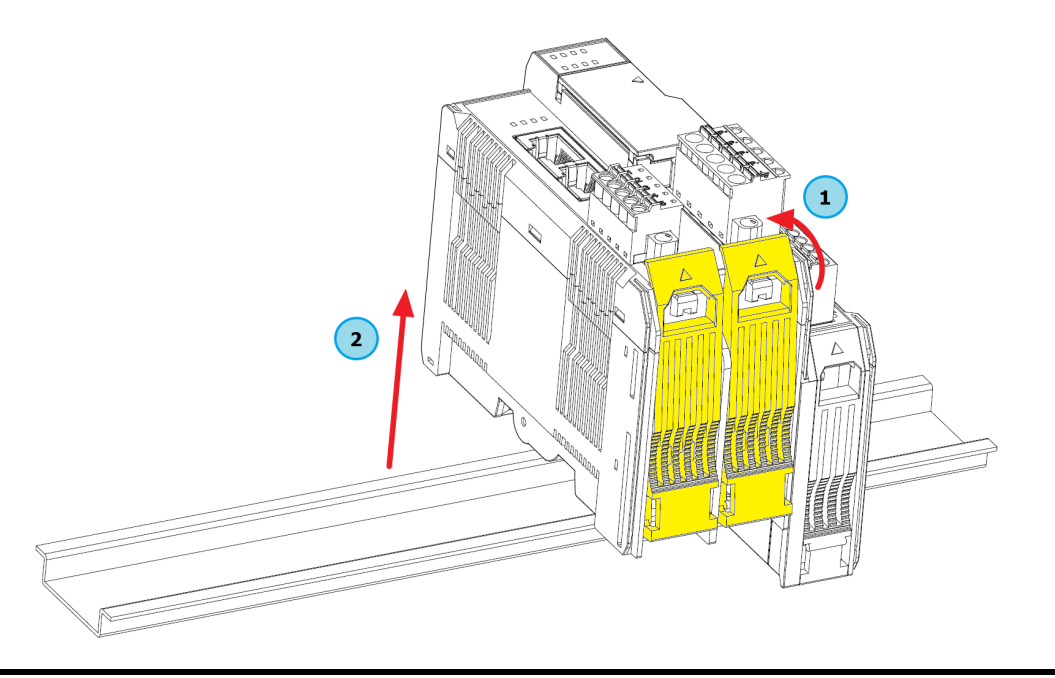

**NOTE** Disconnect all connections, including Ethernet, serial, and power cables, from the device before removing the device from the DIN rail.

## Installing Covers on the Device and the Right-Most I/O

## Module

Insert the covers on the left side of the device and on the right side of the I/O module that is installed furthest to the right. Make sure the covers cover the internal bus of the module.

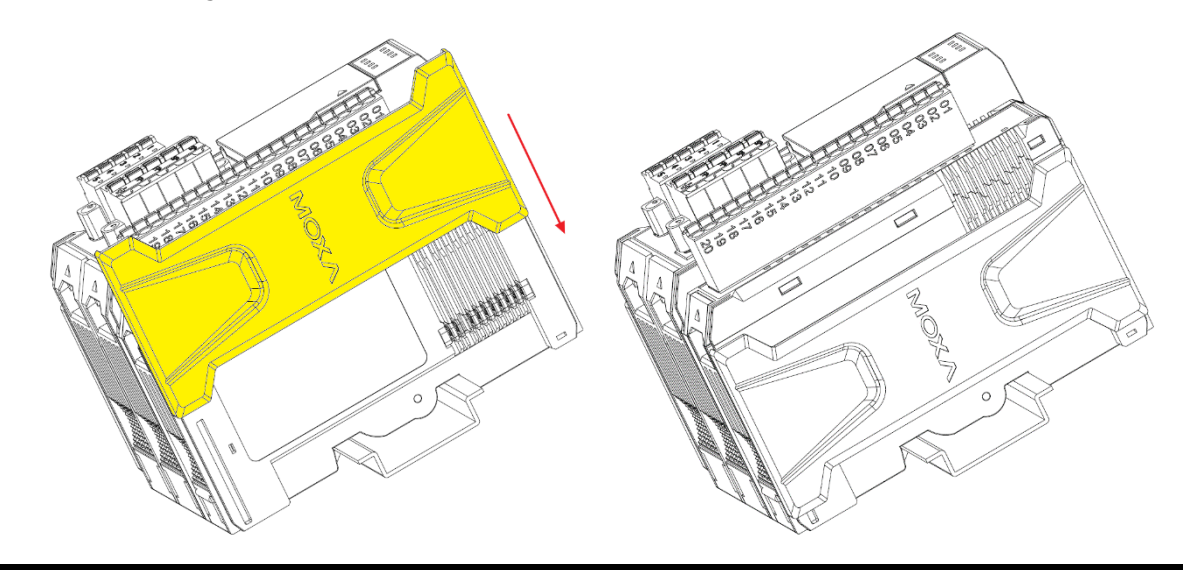

**NOTE** The covers provide protection against electrostatic discharge.

## **Removing a Cover from the Right-Most Module**

Before adding a new module to the right-most module, remove the cover first. Place your hand on the cover and slide it up as indicated in the diagram below.

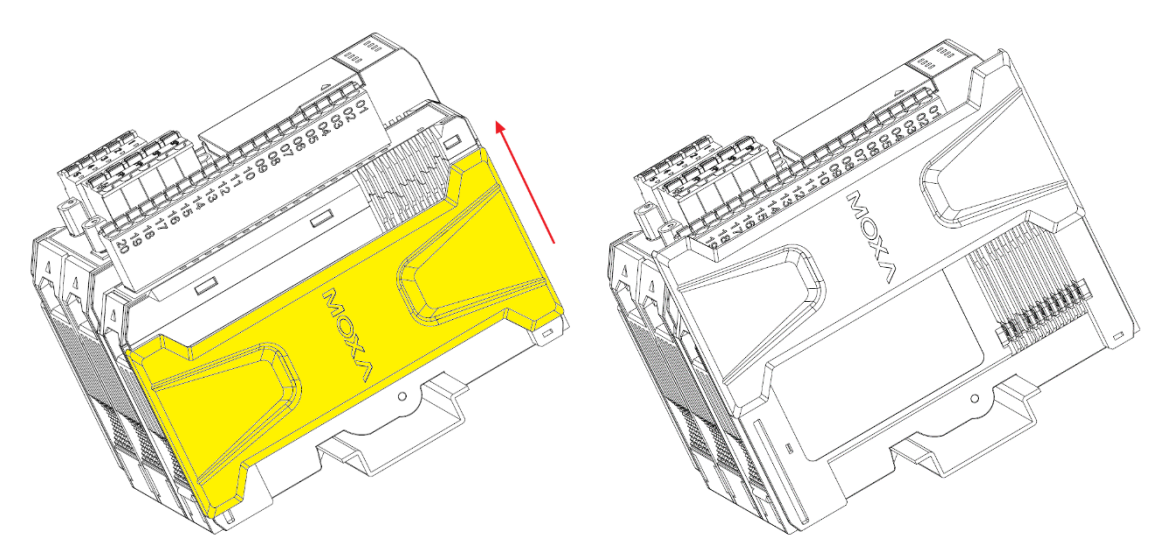

## **Horizontal Installation**

Before installing the device, ensure there is enough space around the device so that it can dissipate heat. In order to ensure the device works properly, we suggest reserving the space shown in the figure below.

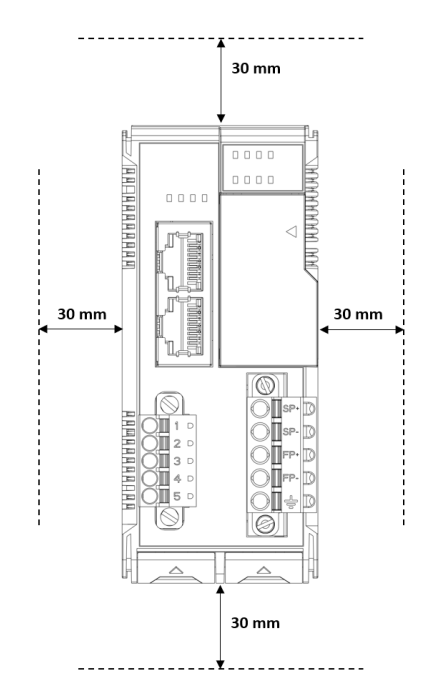

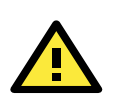

### CAUTION

DO NOT install the device vertically, as the fan-less heat dissipation design will not perform as intended.

## **Powering on the Unit**

After turning on the power supply, it will take 5 to 10 seconds for the operating system to boot up. The green Ready LED will illuminate continuously until the operating system is ready.

4

## **Software Tools**

In this chapter, we introduce which software tools can be used with this device.

The following topics are covered in this chapter:

#### Preparing Software Tools

- Connecting Web Console
- > Preparing IOxpress Utility
- > Preparing Moxa CLI Configuration Tool

### Web Console

- > Dashboard
- > System
- > Security
- > Network
- Module
- > Serial Port
- ≻ I/O
- > Internal Register
- > Protocol

## **Preparing Software Tools**

## **Connecting Web Console**

The Web Console is already embedded in this device. Use the web console to check the device status, configure settings, or update the firmware of the device. Follow the steps below to connect to the web console.

- 1. Connect the device to your PC through an Ethernet cable.
- 2. Power on the unit.
- 3. Open a web browser (Chrome is recommended) on your PC, and type the default IP address shown on the model label of the unit.

**INFORMATION** Type in the IP address (if the IP address is not set by default). If the IP address is not available, use the IOxpress utility to search for the device, or load the factory default settings by holding down the RESET button to access the device through the default IP address.

### **Preparing IOxpress Utility**

The IOxpress Utility can be downloaded from the Moxa website at <u>www.moxa.com</u>. After downloading the file, unzip it and run setup.exe. The installation program will guide you through the installation process.

Refer to the Mass-deploying the Settings section for detailed instructions.

**NOTE** The ioThinx 4510 Series is only compatible with IOxpress v2.2 or later.

### **Preparing Moxa CLI Configuration Tool**

Moxa CLI Configuration Tool (MCC\_Tool) can be downloaded from the Moxa website at <u>www.moxa.com</u>. After downloading the file, unzip it and run setup.exe. The installation program will guide you through the installation process.

It is a command line tool that provides the following functions to manage field devices.

- Report firmware versions
- Upgrade firmware
- Import/export configuration files
- Change password

Management tasks can be performed according to which devices the user requires (1 for single device or 1 for multiple devices) and across different subnet networks.

Refer to Moxa CLI Configuration Tool User's Manual for detailed instructions.

## Web Console

The Web Console is the main software tool to configure, monitor, and operate a device. If mass deploying to multiple devices is required, use IOxpress utility instead.

| MOXA                               | ioThinx 4510                     |                        | 1   | Save & Restart   Logout                                     |
|------------------------------------|----------------------------------|------------------------|-----|-------------------------------------------------------------|
| Dashboard<br>System                | System Information               |                        |     |                                                             |
| 2<br>Security<br>Network<br>Module | Module                           | <b>]</b><br>≘ & I/O    | 3   | <b>≡</b> :<br>Connection                                    |
| Serial Port                        |                                  |                        |     |                                                             |
| I/O<br>Internal Register           | Device Name<br>System Status     | OK                     |     | ×<br>Exit Safe<br>Mode                                      |
| Protocol -                         | Status Description               |                        | Ple | ease change the default password in consideration of higher |
| Modbus                             | Module Count<br>Firmware Version | 10<br>V0.8 build180606 | 36  | curry revel.                                                |
| SNMP                               | Serial Number                    | 3E8INEI93              |     |                                                             |
|                                    | LAN IP Address                   | 192.168.1.1            |     |                                                             |
|                                    | System Date & Time               | 2019/01/01 00:00:01    |     |                                                             |
|                                    | System Elapsed Time              | 528:12:31              |     |                                                             |

The Web Console is divided into three regions:

- 1. Title Panel: It provides Login, Save & Restart, and Logout functions.
- 2. Menu panel: It provides access to configure the functions or services.
- 3. Web page panel: The web page associated with the function selected in the Menu panel.

**INFORMATION** Whenever any configuration is modified, the **Save & Restart** will become red and blink. Click **Save & Restart** to make the changes effective.

Save & Restart | Logout

**NOTE** For security reasons, click **Logout** when no longer accessing this device. DO NOT leave the web console unattended.

### Dashboard

The dashboard provides information about the system, modules, I/Os, and the connection status. It also allows you to exit the safe mode status or to change the I/O status.

### **System Information**

The one page system information provides detailed information for this device. For information regarding modules and I/Os, click **Module & I/O** to get the detailed information. For the status of external connections, click **Connection** to get the detailed information.

| ΜΟΧΛ              | ioThinx 4510        |                     | Save & Restart   Logout                                       |
|-------------------|---------------------|---------------------|---------------------------------------------------------------|
| Dashboard         | System Information  |                     |                                                               |
| System            | Cystem monution     |                     |                                                               |
| Security          |                     | 1                   |                                                               |
| Network           | E                   | F                   | ==                                                            |
| Module            | Module              | e & I/O             | Connection                                                    |
| Serial Port       |                     |                     |                                                               |
| 1/0               | Device Name         | Device-00           | ×                                                             |
| Internal Register | System Status       | ОК                  | Exit Safe<br>Mode                                             |
| Protocol -        | Status Description  |                     | Please change the default password in consideration of higher |
| Modbus            | Module Count        | 10                  | security level.                                               |
| SNMP              | Firmware Version    | V0.8 build180606    |                                                               |
|                   | Serial Number       | 3E8INEI93           |                                                               |
|                   | LAN IP Address      | 192.168.1.1         |                                                               |
|                   | LAN MAC Address     | 00:90:E8:CC:DD:EE   |                                                               |
|                   | System Date & Time  | 2019/01/01 00:00:01 |                                                               |
|                   | System Elapsed Time | 528:12:31           |                                                               |
|                   |                     |                     |                                                               |
| 4                 |                     |                     |                                                               |

**Exit Safe Mode:** Manually exit the safe mode status of this device. Refer to the **Security** section for more information about the Safe Mode function.

### Module & I/O

The **Module & I/O** provides information about modules and I/Os status. It also allows you to change the I/O status.

**Module Drop-Down List:** It lists all of the I/O modules of this device. Select the specific module for its module and I/O information.

| MOXA° ioThinx 4510 |                      |                   |      |  |  |  |  |
|--------------------|----------------------|-------------------|------|--|--|--|--|
| Dashboard          | ← System Information | R-1 45MR-1600-0 - |      |  |  |  |  |
| System             | Slot Information     | R-1 45MR-1600-0   |      |  |  |  |  |
| Security           |                      | R-2 45MR-1601-0   |      |  |  |  |  |
| Network            |                      | R-3 45MR-2600-0   |      |  |  |  |  |
|                    |                      | R-4 45MR-2601-0   | 10   |  |  |  |  |
| Module             | P                    | R-5 45MR-2606-0   | )0-0 |  |  |  |  |
| Serial Port        | Firm                 | R-6 45MR-2404-0   | d1   |  |  |  |  |
| 1/0                |                      | R-7 45MR-6810-0   |      |  |  |  |  |
|                    |                      | R-8 45MR-6600-0   | 1    |  |  |  |  |
| Internal Register  |                      | R-9 45MR-3800-0   |      |  |  |  |  |
| Protocol -         | Digital Input        | R-10 45MR-3810-0  |      |  |  |  |  |
| Modbus             | Digital Input        |                   |      |  |  |  |  |

Locate: Identify the physical location of the module and the module's status LED will blink green.

| Save & Restart   Logo |                      |                   |               |           | Logout |
|-----------------------|----------------------|-------------------|---------------|-----------|--------|
| Dashboard             | ← System Information | R-1 45MR-1600-0 ▼ |               |           |        |
| System                | Slot Information     |                   |               |           |        |
| Security              |                      |                   |               |           |        |
| Network               | Slot                 | R-1               |               |           |        |
| Module                | Module Name          | 45MR-1600-0       | Model Name    | 45MR-1600 |        |
| Serial Port           | Firmware Version     | V0.87 build180608 | Serial Number | 3E8INEI94 |        |
| 1/0                   | Locating             | <b>X</b> STOP     |               |           |        |

#### DI Channel (DI Mode): It shows the status of this channel. No operation is allowed.

| No. | Name  | Mode | Value | Trigger | Filter | Status | Operation |
|-----|-------|------|-------|---------|--------|--------|-----------|
| 0   | DI-00 | DI   | -     | -       | 500 us | On     | -         |

**DI Channel (Counter Mode):** It shows the status of this channel. Type a value between 0 and 4294967295, and then click **SET** to set the current counter value. Click **RUN** or **PAUSE** to change the counter status.

| No. | Name  | Mode    | Value | Trigger     | Filter    | Status  | Operation         |
|-----|-------|---------|-------|-------------|-----------|---------|-------------------|
| 0   | DI-00 | Counter | 65535 | Rising edge | 500000 us | Running | 65535 SET @ PAUSE |

#### **DO Channel (DO Mode):** It shows the status of this channel. Click **ON** or **OFF** to change the DO status.

| No. | Name  | Mode | ON Width | OFF Width | Pulse Count | Status | Operation |
|-----|-------|------|----------|-----------|-------------|--------|-----------|
| 0   | DO-00 | DO   | -        | -         | -           | On     | S OFF     |

**DO Channel (Pulse Mode):** It shows the status of this channel. Click **START** or **STOP** to change the pulse output status.

| No. | Name  | Mode  | ON Width | OFF Width | Pulse Count | Status | Operation |
|-----|-------|-------|----------|-----------|-------------|--------|-----------|
| 0   | DO-00 | Pulse | 500 us   | 500 us    | 10          | Start  | © STOP    |

Relay Channel: It shows the status of this channel. Click ON or OFF to change the relay status.

| No. | Name     | Mode  | Status | Operation |
|-----|----------|-------|--------|-----------|
| 0   | RELAY-00 | Relay | On     | • OFF     |

AI Channel: It shows the status of this channel. Click RESET to reset the minimum and maximum values.

| No. | Name  | Scaled Range      | Value     | Min      | Max       | Min/Max |
|-----|-------|-------------------|-----------|----------|-----------|---------|
| 0   | AI-00 | 0.000 - 20.000 mA | 11.000 mA | 8.000 mA | 16.000 mA | RESET   |

AO Channel: It shows the status of this channel. Key in the value and click SET to set the output value.

| # | Name              | Scaled Range      | Status | Value    | Operation |
|---|-------------------|-------------------|--------|----------|-----------|
| 0 | 45MR-4420-0@AO-00 | 4.000 - 20.000 mA | ОК     | 4.000 mA | 4.000 SET |

**NOTE** The AO channel **Status** will change to **Fault** when the channel is open in current mode, when the channel is short in voltage mode, or when field power is not connected.

**RTD Channel:** It shows the status of this channel. Click **RESET** to reset the minimum and maximum values. Apply the reference temperature value in the calibration field and click **SET** to execute calibration.

| # | Name               | Sensor Type | Value   | Min     | Max     | Min/Max | Calibration |
|---|--------------------|-------------|---------|---------|---------|---------|-------------|
| 0 | 45MR-6600-0@RTD-00 | PT 100      | 0.000 C | 0.000 C | 0.025 C | RESET   | 0 SET       |

**TC Channel:** It shows the status of this channel. Click **RESET** to reset the minimum and maximum values. Apply the reference temperature value in the calibration field and click **SET** to execute calibration.

| # | Name              | Sensor Type | Value   | Min     | Max     | Min/Max | Calibration |
|---|-------------------|-------------|---------|---------|---------|---------|-------------|
| 0 | 45MR-6810-0@TC-00 | K TYPE      | 0.000 C | 0.000 C | 0.000 C | RESET   | 0 SET       |

**SP Channel:** It shows the status of this channel. No operation is allowed.

| # | Name              | Status |
|---|-------------------|--------|
| 0 | 45MR-7210-0@SP-00 | Good   |

FP Channel: It shows the status of this channel. No operation is allowed.

| # | Name              | Status      |
|---|-------------------|-------------|
| 0 | 45MR-7210-0@FP-00 | Under Limit |

### Connection

The connection page shows the connection status from other hosts. This information can assist you with managing your devices.

| ΜΟΧΛ              | ioThinx 451   | 0                   |                  | Save & Restart |
|-------------------|---------------|---------------------|------------------|----------------|
| Dashboard         | ← System Info | ormation            |                  |                |
| System            | Connection Li | st                  |                  |                |
| Security          |               |                     |                  |                |
| Network           | #             | Source Host Address | Туре             | Port           |
| Module            | 1             | 192.168.1.1         | Web/Http         | 80             |
| Serial Port       | 2             | 192.168.1.2         | SNMP             | 161            |
| Internal Register | 3             | 192.168.1.3         | Modbus TCP Slave | 502            |
| Protocol +        | 4             | 192.168.1.4         | Web/Https        | 443            |
|                   |               |                     |                  |                |

### System

This section introduces the functions of the device's system.

### **Device Settings**

| MOXA        | ioThinx 4510    |                |          |               | Save & Restart   Logo | ut |
|-------------|-----------------|----------------|----------|---------------|-----------------------|----|
| Dashboard   | Device Settings | Time Settings  | Watchdog | Configuration | Firmware              |    |
| System      | Device Settings |                |          |               |                       |    |
| Security    |                 |                |          |               |                       |    |
| Network     | D               | evice Name Ser | ver00    |               |                       |    |
| Module      |                 | Language En    | glish    | v             |                       |    |
| Serial Port |                 |                |          |               |                       |    |
| VO          |                 |                |          |               |                       |    |

**Device Name:** Set the name of this device (max length = 16, '.' is not allowed).

Language: Select the language of the web console.

### **Time Settings**

| MOXA              | ioThinx 4510       |              |          |               | Save & Restart   Lo |
|-------------------|--------------------|--------------|----------|---------------|---------------------|
| Dashboard         | Device Settings    | ne Settings  | Watchdog | Configuration | Firmware            |
| System            | Time Settings      |              |          |               |                     |
| Security          |                    |              |          |               |                     |
| Network           | System Date & Time | Select Date  |          | Set Time      |                     |
| Module            |                    |              |          |               |                     |
| Serial Port       | Enable NTP Server  |              |          |               |                     |
| I/O               |                    |              |          |               |                     |
| Internal Register | NTP Server         | pool.ntp.org |          |               |                     |
| Protocol +        | Sync Interval      | 1440         |          |               |                     |
|                   |                    |              |          |               |                     |

System Date & Time: Select the date for the device. Click Set Time to set the time of the device.

Enable NTP Server: Click the checkbox to enable date and time synchronization with the NTP sever.

NTP Server: Set the URL or IP address of the NTP server.

**Sync Interval:** Set the synchronization interval with the NTP sever (unit: min(s), 1 to 43200, default = 1440).

**INFORMATION** This device does not have a battery. Therefore, if the device is powered off, the system date and time will have to be set again. If the NTP server is not available, set the date and time of the device after rebooting.

### Watchdog

| MOXA              | ioThinx 4510                |                  |               | Save & Restart   Logout |
|-------------------|-----------------------------|------------------|---------------|-------------------------|
| Dashboard         | Device Settings Time Settin | gs Watchdog      | Configuration | Firmware                |
| System            | Watabdog                    |                  |               |                         |
| Security          | watchuog                    |                  |               |                         |
| Network           | Safe Mode On Service        | Modbus TCP Slave | T             |                         |
| Module            | Communication WatchDog      | 0                |               |                         |
| Serial Port       | for Safe Mode               |                  |               |                         |
| 1/0               | Auto Clear Safe Mode        | Enable/Disable   |               |                         |
| Internal Register |                             |                  |               |                         |

**Safe Mode on Service:** Select the service that you want to link the watchdog to in order to keep monitoring the connection status (option: Modbus TCP Slave).

**Communication Watchdog for Safe Mode:** The timeout value when the master of **Safe Mode on Service** is disconnected (unit: sec(s), 0 to 65535, 0 is disable).

Auto Clear Safe Mode: Click the checkbox to enable or disable automatically clearing the safe mode status.

Once the communication watchdog is timeout, the safe mode will be enabled. The behavior of ioThinx 4510 and 45MR modules are listed below:

|            | ioThinx 4510                                                                          | 45MR modules                                                                                                    |
|------------|---------------------------------------------------------------------------------------|----------------------------------------------------------------------------------------------------|
| Behavior   | • Wait for Modbus/TCP Master's re-connection                                          | <ul> <li>Input channels: no change</li> </ul>                                                                   |
|            | • Output channels cannot be controlled via any access e.g. RESTful API or web console | <ul> <li>Output channels: set the channel<br/>status according to pre-defined safe<br/>mode settings</li> </ul> |
| LED status | RDY: Red fast blinking                                                                | Status: Red fast blinking (applied to the                                                                       |
|            |                                                                                       | modules which have output channels only)                                                                        |

Once the connection is recovered, the behavior of the ioThinx 4510 and 45MR modules are listed below.

1. Auto Clear Safe Mode: Enabled

|            | ioThinx 4510               | 45MR modules               |  |  |
|------------|----------------------------|----------------------------|--|--|
| Behavior   | Recovered to normal status | Recovered to normal status |  |  |
| LED status | RDY: Green                 | Status: Green              |  |  |

#### 2. Auto Clear Safe Mode: Disabled

|            | ioThinx 4510                                   | 45MR modules                              |
|------------|------------------------------------------------|-------------------------------------------|
| Behavior   | Status will remain on safe mode until the safe | Status will remain on safe mode until the |
|            | mode flag is cleared.                          | safe mode flag is cleared.                |
| LED status | RDY: Red fast blinking until the error flag is | Status: Red fast blinking until the error |
|            | cleared manually                               | flag is cleared manually                  |

**NOTE** To exit the safe mode status, click the "Exit Safe Mode" button on the dashboard or type "0" to the "watchdogAlarmFlagClear" register through Modbus. Otherwise, output channels cannot be controlled via any access e.g. RESTful API or web console.

### Configuration

| ΜΟΧΛ              | ioThinx 4510              |                            |                              |                                 | Save & Restart   Logout |
|-------------------|---------------------------|----------------------------|------------------------------|---------------------------------|-------------------------|
| Dashboard         | Device Settings           | Time Settings              | Watchdog                     | Configuration                   | Firmware                |
| System            | Configuration             |                            |                              |                                 |                         |
| Security          |                           |                            |                              |                                 |                         |
| Network           |                           | Select File                | Browse                       | Please select a configuration f | file.                   |
| Module            | Update network settings ( | IP, Gateway, etc.)         |                              |                                 |                         |
| Serial Port       |                           | ndate to Device*           | Undate                       |                                 |                         |
| 1/0               |                           |                            | opuare                       |                                 |                         |
| Internal Register |                           | Get from Device            | Download                     |                                 |                         |
| Protocol +        | 1                         | oad to Default**           | Reset                        |                                 |                         |
|                   | *DO NOT DISCONNECT        | POWER OR NETWORK CA        | ABLE during the update proce | ess!                            |                         |
|                   |                           |                            |                              |                                 |                         |
|                   | **Backup configuration    | file before loading factor | y default configuration.     |                                 |                         |
|                   |                           |                            |                              |                                 |                         |

Select File: Click Browse to select a configuration file to update the device.

**Update network settings (IP, Gateway, etc.):** Click the checkbox if the network settings need to be updated.

Update to Device: Click Update to update the firmware to the device.

Get from Device: Get the configuration file of the device.

Load to Default: Load the factory default settings of the current firmware version.

**NOTE** Do not disconnect the power or network cable during the update process.

**INFORMATION** Back up the configuration file before loading the factory default configurations.

### Firmware

|                   | oThinx 4510             |                              |                           |                                | Save & Restart   Logou |
|-------------------|-------------------------|------------------------------|---------------------------|--------------------------------|------------------------|
| Dashboard         | Device Settings         | Time Settings                | Watchdog                  | Configuration                  | Firmware               |
| Security          | Firmware                |                              |                           |                                |                        |
| Network           |                         | Firmware                     | Browse                    | Please select a firmware file. |                        |
| Module            | ι                       | Ipdate to Device*            | Update                    |                                |                        |
| Serial Port       | *DO NOT DISCONNECT      | POWER OR NETWORK CAB         | LE during the update proc | ess!                           |                        |
| Internal Register | *Do not cancel the upda | te process after clicking th | e "Update" button.        |                                |                        |
| Protocol +        | *Backup configuration   | ïle before updating device f | îrmware.                  |                                |                        |
|                   |                         |                              |                           |                                |                        |

Firmware: Click Browse to select a firmware file to update the device.

Update to Device: Click Update to update the firmware to the device.

**NOTE** Do not disconnect the power or network cable during the update process.

**NOTE** This device supports firmware automatic recovery function. If the firmware in the device is corrupted, the system will load the backup firmware automatically to overwrite the corrupted one. When the system is in recovery mode, the RDY LED will slowly blink red. DO NOT DISCONNECT the power cable when the recovery process is underway. After the recovery process is complete, you can update the firmware again.

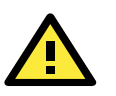

#### CAUTION

If you downgrade the device to firmware version v1.0.0, IOxpress will not be able to access the device. In this case, please connect to the device via a web service instead.

**INFORMATION** The update process cannot be canceled after "Update" is clicked.

**INFORMATION** Back up the configuration file before updating the device firmware.

**NOTE** Configurations saved when using v1.0/v1.1 firmware may not be compatible with v1.2 firmware. Please back up the configuration file before upgrading the firmware.

### Security

The **Security** section allows you to manage the security policy of the device.

**NOTE** Do not expose the device to the public Internet without any security protection. To increase the security of the device, we suggest configuring security settings prior to other settings.

### **Service Settings**

Enable/disable services to prevent unwanted access. The default configuration has Web Server via HTTP and IOxpress/MCC Tool/MXIO enabled.

| MOXV               | ioThin | x 4510                                                         |               |                                          |                                                                      |                              | Sa      | ve & Restart   I |
|--------------------|--------|----------------------------------------------------------------|---------------|------------------------------------------|----------------------------------------------------------------------|------------------------------|---------|------------------|
| Dashboard          |        | Service Settings User Settings Account Settings Access Control |               | Certifi                                  | cate Settings                                                        |                              |         |                  |
| System<br>Security | Servio | ce Settings                                                    |               |                                          |                                                                      |                              |         |                  |
| letwork            |        | No.                                                            |               |                                          | Service                                                              |                              | TCP/UDP | Port             |
| Nodule             |        | 1                                                              |               | w                                        | eb Service via HTTP                                                  |                              | TCP     | 80               |
| erial Port         |        | 2                                                              | MUST import t | We he self-signed certificate before ena | b Service via HTTPS<br>bling the web service via https, or the brows | ers may block the connection | TCP     | 443              |
| ternal Register    |        | 3                                                              |               | RI                                       | ESTful API via HTTP                                                  |                              | TCP     | 80               |
| rotocol +          |        | 4                                                              |               | RE                                       | STful API via HTTPS                                                  |                              | TCP     | 443              |
|                    |        | 5                                                              |               | SNM                                      | IP Agent/Trap/Inform                                                 |                              | UDP     | 161              |
|                    |        | 6                                                              |               | ,                                        | Modbus/TCP Slave                                                     |                              | TCP     | 502              |
|                    |        | 7                                                              |               | Ν                                        | odbus/RTU Master                                                     |                              | -       | -                |
|                    |        | 8                                                              |               |                                          | MQTT Client                                                          |                              | TCP     | -                |
|                    |        | 9                                                              |               | lOxp                                     | press/MCC Tool/MXIO                                                  |                              | TCP/UDP | 10124/4800       |
|                    |        |                                                                |               |                                          |                                                                      |                              |         |                  |

## **NOTE** If all services are disabled, this device will no longer be accessible, and you will need to load the factory default configurations to access the device.

**NOTE** For security reasons, we suggest disabling those services that your application will not use.

**NOTE** Because of device limitations, MQTT, RESTful API, and SNMP cannot be used at the same time.

**NOTE** Web Service via HTTPS is designed for configuration purposes. Because of device limitations, the https web service only works with Web service, IOxpress, MCC Tools, and MXIO.

**NOTE** Before using the web service, import the self-signed certificate via https. Otherwise, the browser may block the connection.

### **User Settings**

Enable/Disable user type, or configure the username and password for Administrator, Operator, and Users.

| ΜΟΧΛ               | oThinx 4510                                                                          |               |                                                                                                    | Save & Restart   Logou                                       |
|--------------------|--------------------------------------------------------------------------------------|---------------|----------------------------------------------------------------------------------------------------|--------------------------------------------------------------|
| Dashboard          | Service Settings                                                                     | User Settings | Account Settings                                                                                                    | Access Control                                               |
| System<br>Security | User Settings                                                                        |               |                                                                                                    |                                                              |
| Network            | No. Type                                                                             | Username      | Permissi                                                                                                    | ons                                                          |
| Module             | 1 Administr                                                                          | ator admin    | Full cont                                                                                                    | trol                                                         |
| Serial Port        | 2 Operato                                                                            | or operator   | Dashboard and I/O                                                                                                    | status change                                                |
| Internal Register  | 3 User                                                                               | user          | Dashboa                                                                                                    | ard                                                          |
| Protocol +         | Type<br>Enable<br>New Username<br>Admin Password<br>New Password<br>Confirm Password | Administrator | Must be 1-30 characters. Cannot include s<br>numbers, and symbols are allowed.<br>Must be 4-16 characters. Letters, numbers<br>allowed. Must include at least one number a | spaces, but letters,<br>s, and symbols are<br>nd one symbol. |

**Type:** Select a user type to change the username and password.

**Enable:** Enable or disable the type you select.

**New Username:** It allows you to change the username of the selected user type (Must be 1 to 30 characters in length. Letters, numbers, and symbols are allowed, but not spaces).

Admin Password: Type the password for the administrator to gain authorization to make changes.

**New Password:** It allows you to change the password of the selected user type (Must be 4 to 16 characters in length and include at least one number and one symbol. Letters, numbers, and symbols are allowed but spaces are not).

**Confirm Password:** Type in your new password again.

**NOTE** Change the default password in order to enhance security when you first login.

**INFORMATION** The default username is admin, and the default password is moxa.

### **Account Settings**

| MOXA              | oThinx 4510                             |                            |                | Save & Restart   Logout |
|-------------------|-----------------------------------------|----------------------------|----------------|-------------------------|
| Dashboard         | Service Settings User Setting           | s Account Settings         | Access Control | Certificate Settings    |
| System            | Account Settings                        |                            |                |                         |
| Security          | Account octaings                        |                            |                |                         |
| Network           | Idle Timeout (Unit: min(s))             | 5                          |                |                         |
| Module            | Retry Failure Threshold (Unit: time(s)) | 5                          |                |                         |
| Serial Port       |                                         |                            |                |                         |
| I/O               | Lockout Time (Unit: min(s))             | 5                          |                |                         |
| Internal Register | System Log                              | Export (max: 4000 records) |                |                         |
| Protocol +        | Login Failure Message                   | Login Failed.              |                |                         |
|                   |                                         |                            | 10             |                         |
|                   | System Use Notification                 |                            |                |                         |
|                   |                                         |                            | le             |                         |
|                   |                                         |                            |                |                         |

**Idle Timeout:** The timeout value when the user account is idle (unit: min(s), 0 to 1440 mins, default: 5 mins) Note: 0 for disabled.

**Retry Failure Threshold:** The maximum number of retries for the user account to log in (unit: time(s), 1 to 10 times, default: 5 times).

**Lockout Time:** The timeout value for when the user account will be locked due to reaching the retry failure threshold (unit: min(s), 1 to 60 mins, default: 5 mins).

**System Log:** Users can download the system log by clicking the export button. You can access the most recent 2,000 records. The device will overwrite the oldest data when the memory is full.

**Login Failure Message:** Create the message shown on the login webpage after the user account fails to log in (character limit = 200).

**System Use Notification:** Define the message shown on the login webpage when the user account connects to the Web Console (character limit = 200).

### **Access Control**

Use IP Address/Netmask combinations to control which devices can access the device.

| MOXA                  | ioThinx 45 | 10            |                                              |                  |                |
|-----------------------|------------|---------------|----------------------------------------------|------------------|----------------|
| Dashboard             | Serv       | vice Settings | User Settings                                | Account Settings | Access Control |
| System<br>Security    | Access Con | trol          |                                              |                  |                |
| Network               | Warning    | Note: Only    | allow below IP address to access this device |                  |                |
| Module<br>Serial Port |            | No.           | IP Address                                   |                  | Netmask        |
| /0                    |            | 1             | 0 . 0 . 0 . 0                                | 255 .            | 255 . 255 . 0  |
| nternal Register      |            | 2             | 0 . 0 . 0 . 0                                | 255              | 255 . 255 . 0  |
| rotocol +             |            | 3             | 0.0.0.0                                      | 255              | 255 . 255 . 0  |
|                       |            | 4             | 0 . 0 . 0 . 0                                | 255              | 255.255.0      |
|                       |            | 5             | 0 . 0 . 0 . 0                                | 255              | 255.255.0      |
|                       |            | 6             | 0 . 0 . 0 . 0                                | 255              | 255.255.0      |
|                       |            | 7             | 0 . 0 . 0 . 0                                | 255 .            | 255.255.0      |
|                       |            | 8             | 0 . 0 . 0 . 0                                | 255 .            | 255 . 255 . 0  |
|                       |            | 9             | 0 , 0 , 0 , 0                                | 255 .            | 255 . 255 . 0  |
|                       |            | 10            | 0,0,0,0                                      | 255              | 255 , 255 , 0  |

### **Certificate Settings**

The ioThinx 4510 will generate a self-signed certificate based on the IP address. Users can download the certificate by clicking the **Export** button, and then import the certificate through the browser to enhance security.

| MOXA <sup>®</sup> ioThinx 4510 |                      |                   |                  |                |                      |
|--------------------------------|----------------------|-------------------|------------------|----------------|----------------------|
| Dashboard                      | Service Settings     | User Settings     | Account Settings | Access Control | Certificate Settings |
| System                         | Certificate Settings |                   |                  |                |                      |
| Security                       |                      |                   |                  |                |                      |
| Module                         |                      | HTTPS Certificate | Export           |                |                      |
| Serial Port                    |                      |                   |                  |                |                      |
| 1/0                            |                      |                   |                  |                |                      |
| Internal Register              |                      |                   |                  |                |                      |
| Protocol +                     |                      |                   |                  |                |                      |

### Network

This section introduces the Network settings function.

### **LAN Settings**

| ΜΟΧΛ°             | ioThinx 4510     | Save & Restart   Logout |
|-------------------|------------------|-------------------------|
| Dashboard         | I AN Settings    |                         |
| System            | Directings       |                         |
| Security          | IP Configuration | Static IP •             |
| Network           | IP Address       | 192 . 168 . 127 . 254   |
| Module            |                  |                         |
| Serial Port       | Netmask          | 255 .255 .255 . 0       |
| Ι/Ο               | Gateway          | 0 . 0 . 0 . 0           |
| Internal Register | DNS1             | 0 . 0 . 0 . 0           |
| Protocol +        | DNS2             | 0 . 0 . 0 . 0           |
|                   |                  |                         |

**IP Configuration:** Configure the following settings if **Static IP** is selected. If **DHCP** is selected, the following settings are not allowed (option: Static IP or DHCP).

IP Address: Set the IP address of the device (0 to 255).

**Netmask:** Define the logical subdivision of an IP network and specify the network's available hosts (0 to 255).

Gateway: Define the router that can route the network traffic to the other network or Internet (0 to 255).

DNS1 and DNS2: Define DNS server(s) that can translate URL to IP address (0 to 255).

**INFORMATION** The IP address of the device must be unique. Two devices in the network cannot share the same IP address as it causes an IP address conflict.
## Module

This section introduces the Module settings function.

| ΜΟΧΛ              | MOXA° ioThinx 4510 |                 |                       |  |  |  |  |  |
|-------------------|--------------------|-----------------|-----------------------|--|--|--|--|--|
| Dashboard         | Madula Sa          | ttioge          |                       |  |  |  |  |  |
| System            | Module Se          | tungs           |                       |  |  |  |  |  |
| Security          | Match              |                 |                       |  |  |  |  |  |
| Network           | Edit               |                 |                       |  |  |  |  |  |
| Module            |                    |                 |                       |  |  |  |  |  |
| Serial Port       | Slot               | Detected Module | Configured Module     |  |  |  |  |  |
| I/O               | 1                  | 45MR-1600 →     | 45MR-1600 45MR-1600-0 |  |  |  |  |  |
| Internal Desister |                    |                 |                       |  |  |  |  |  |

Edit: Click this button to enter edit mode.

| ΜΟΧΛ   | ioThinx 4510                     |                        | Save & Restart   Logout |
|--------|----------------------------------|------------------------|-------------------------|
| Module | Module Settings                  |                        |                         |
|        | Match Click finish button to com | plete module settings. |                         |
|        | Save Settings × Cancel           | ◄ =                    |                         |
|        | Slot Detected Module             | Configured Module      |                         |
|        | 1 45MR-1600 →                    | 45MR-1600 45MR-1600-0  |                         |

**Save Settings:** This button only appears in edit mode. Click this button to finish module settings and exit edit mode.

**Cancel:** This button only appears in edit mode. Click this button to cancel module settings and exit edit mode.

**Auto Matching** Click this button to automatically match all configured modules with all detected modules.

**Load Default Click** this button to load the default settings of all configured modules.

**Reload** Click this button to reload the module settings before entering edit mode.

Slot: The slot position of the detected module.

**Detected Module:** The physical module detected by the system. The yellow arrow allows you to insert the specific module into the configured module.

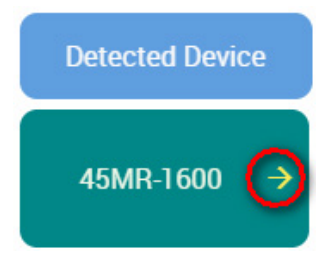

**Configured Module:** The module settings for the detected module. A unique module name is required in the textbox (max. length = 16, "." character is not allowed).

| Configured Device |  |
|-------------------|--|
| 45MR-1600-0       |  |
| 45MR-1600         |  |

The delete icon appears when you place your mouse over the place indicated below. It allows you to delete the configured module.

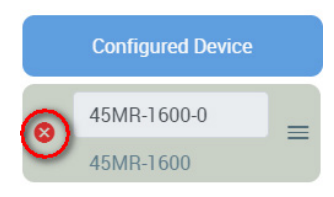

The drag icon allows you to drag the configured module and drop it to the position you need.

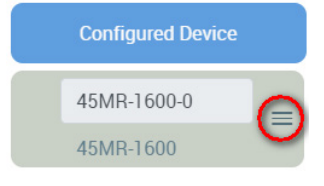

**NOTE** The detected module should match the configured module. Otherwise, the Web Console will not allow you to configure other settings.

**NOTE** The detected module should match the configured module. Otherwise, the Web Console will not allow you to click **Finish**.

**INFORMATION** Use **Auto Matching** to quickly match the configured module with the detected module.

**INFORMATION** Once the setting of a configured module is changed, the configured module will be highlighted by an orange rectangle.

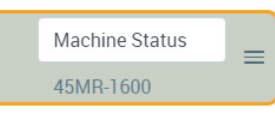

| module will be highlighted by a red rectangle. 1 45MR-1600 $\rightarrow$ 45MR-2600-0 = 45MR-2600 | INFORMATION If the configured module does<br>not match the detected<br>module, the configured | Slot | Detected Device | Configured Device        |
|--------------------------------------------------------------------------------------------------|-----------------------------------------------------------------------------------------------|------|-----------------|--------------------------|
|                                                                                                  | module, the computed<br>module will be highlighted by<br>a red rectangle.                     | 1    | 45MR-1600 →     | 45MR-2600-0<br>45MR-2600 |

## **I/O**

This section introduces the I/O and IR (Internal Register) settings functions.

## I/O Settings

**Module Drop-Down List:** It lists all the I/O modules of this device. Select the specific module for I/O configuration.

| IO Settings           |   |  |  |  |  |  |
|-----------------------|---|--|--|--|--|--|
| 45MR-1600-0 ▼         |   |  |  |  |  |  |
| 45MR-1600-0           | Â |  |  |  |  |  |
| 45MR-1601-0           |   |  |  |  |  |  |
| 45MR-2600-0           | P |  |  |  |  |  |
| 45MR-2601-0           | P |  |  |  |  |  |
| 45MR-2606-0           |   |  |  |  |  |  |
| 45MR-2404-0           |   |  |  |  |  |  |
| <u>1,5)1</u> R-6810-0 | • |  |  |  |  |  |

## **Digital Input Channel Settings**

| Pilter (Unit: boogs) | DI-00         | DI         | ¥   | DI-00 |  |
|----------------------|---------------|------------|-----|-------|--|
| 2                    | Filter (Unit: | DI<br>Coun | ter |       |  |
|                      | 2             |            |     |       |  |

**Channel Mode Drop-Down List:** It lists all of the channel modes, which can be operated by this channel. Select **DI** or **Counter** mode for each channel (option: DI or Counter).

**Channel Name:** The channel name is used for representing this channel (max. length = 16, "." character is not allowed).

**INFORMATION** Every channel in each module must have a different name.

#### **DI Mode**

| DI-00         | DI     | T | DI-00 |  |  |
|---------------|--------|---|-------|--|--|
| Filter (Unit: | 500us) |   |       |  |  |
| 2             |        |   |       |  |  |

Filter: Software filtering is used to avoid switch bounces (unit: 500µs, 0 to 65535).

| Counter Mode          |                   |
|-----------------------|-------------------|
| DI-00 Counter • DI-00 | •                 |
| Filter (Unit: 500us)  | Power On Value    |
| Power On Status       | Power Off Storage |
| Trigger               |                   |
| Rising edge           | •                 |
| Rising edge           |                   |
| Both                  |                   |

Filter: Software filtering is used to avoid switch bounces (unit: 500µs, 0 to 65535).

Power on Value: The initial counter value upon powering up (0 to 4294927695).

Power on Status: The counter status upon powering up (option: ON or OFF).

**Power off Storage:** Save counter value to memory during powering off. The saved value will be the initial value upon next powering up (option: ON or OFF).

**Trigger:** The channel accepts limit or proximity switches and counts events according to the ON/OFF status. When **Rising edge** is selected, the counter value increases when the attached switch is pushed. When **Falling edge** is selected, the counter value increases when the switch is released. When **Both** is selected, the counter value increases when the switch is released. When **Both** is selected, the counter value increases when the switch is released. When **Both** is selected, the counter value increases of the switch is pushed or released (option: Rising edge, Falling edge, or Both).

**NOTE** Not all DI channels support counter mode. Refer to the **ioThinx 4500 Series (45MR) Modules** datasheet for detailed specifications.

### **Digital Output Channel Settings**

| DO-00      | DO    | • | D0-00            |  |
|------------|-------|---|------------------|--|
|            | DO    |   |                  |  |
| Power On S | Pulse |   | Safe Mode Status |  |

**Channel Mode Drop-Down List:** It lists all of the channel modes, which can be operated by this channel. Select **DO** or **Pulse** mode for each channel (option: DO or Pulse).

**Channel Name:** The channel name is used for representing this channel (max. length = 16, "." character is not allowed).

#### **DO Mode**

| DO-00      | DO       | T      |    | DO-00 |  |                  |   |  | • |
|------------|----------|--------|----|-------|--|------------------|---|--|---|
| Power On S | itatus   |        |    |       |  | Safe Mode Status | 5 |  |   |
| Power On E | elay (Un | it: se | c) |       |  |                  |   |  |   |
| 0          |          |        |    |       |  |                  |   |  |   |
|            |          |        |    |       |  |                  |   |  |   |

Power on Status: The DO status upon powering up (option: ON or OFF).

Safe Mode Status: The DO status when the device is in safe mode (option: ON or OFF).

**Power on Delay:** The time delay before triggering **Power on Status** after powering up (unit: sec(s), 0 to 65535).

#### **Pulse Mode**

| DO-00 Pulse V DO-00         |                              |
|-----------------------------|------------------------------|
| Power On Status             | Safe Mode Status             |
| Power On Delay (Unit: sec)  | Pulse Count                  |
| 0<br>ON Width (Unit: 500us) | 0<br>OFF Width (Unit: 500us) |
| 1                           | 1                            |

Power on Status: The Pulse status upon powering up (option: ON or OFF).

Safe Mode Status: The Pulse status when the device is in safe mode (option: ON, OFF, or Hold Last).

**Power on Delay:** The time delay before triggering **Power on Status** after powering up (unit: sec(s), 0 to 65535).

Pulse Count: The number of pulses per triggering (0 to 4294967295, "0" for continuous pulse output).

On Width/Off Width: The high and low level widths of a pulse (unit: 500µs, 1 to 65535).

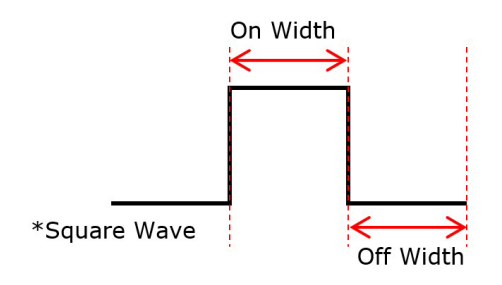

**NOTE** Not all DO channels support pulse mode. Refer to the **ioThinx 4500 Series (45MR) Modules** datasheet for detailed specifications.

### **Relay Channel Settings**

| Relay-<br>00               | RELAY-00 |                  |  |
|----------------------------|----------|------------------|--|
| Power On Status            |          | Safe Mode Status |  |
| Power On Delay (Unit: sec) |          |                  |  |

**Channel Name:** The channel name is used for representing this channel (max. length = 16, "." character is not allowed).

Power on Status: The Relay status upon powering up (option: ON or OFF).

Safe Mode Status: The Relay status when the device is in safe mode (option: ON or OFF).

**Power on Delay:** The time delay before triggering **Power on Status** after powering up (unit: sec(s), 0 to 65535).

## **Analog Input Channel Settings**

#### **Current Module**

| AI-00      | 4-20 mA burnout 🔹 | AI-00              |       |  |
|------------|-------------------|--------------------|-------|--|
|            | 0-20 mA           |                    |       |  |
| Monsured M | 4-20 mA burnout   | Measured Max Value | Unit  |  |
| weasured w | 4-20mA            |                    | Offic |  |

#### Voltage Module

| AI-00      | 0-10 V 🔻 | AI-00              |      |  |
|------------|----------|--------------------|------|--|
|            | 0-10 V   |                    |      |  |
| Measured N | ±10V     | Measured Max Value | Unit |  |

**Channel Mode Drop-Down List:** It lists all of the channel modes, which can be operated by this channel. Select **0-20 mA**, **4-20 mA burnout**, or **4-20 mA** mode for each channel of the current module. Select **0-10 V** or **±10 V** mode for each channel of the voltage module.

**Channel Name:** The channel name is used for representing this channel (max. length = 16, "." character is not allowed).

#### **Disable Mode**

| AI-07 | 4-20 mA burnout 🔹                    | AI-07 |  |
|-------|--------------------------------------|-------|--|
|       | 0-20 mA<br>4-20 mA burnout<br>4-20mA |       |  |
|       | Disable                              |       |  |

The AI channel can be disabled. It only allows you to disable channels one-by-one. When a channel has been disabled, the sample rate of the remaining channels will be increased automatically.

#### 0-20 mA/4-20 mA burnout/4-20 mA/0-10 V/±10 V Mode

| AI-00                      | 4-20 mA burnout • Al-0 | 0                                    |             | 8 |
|----------------------------|------------------------|--------------------------------------|-------------|---|
| Burnout Valu               | e (Unit: mA)           |                                      |             |   |
| 2.000                      |                        |                                      |             |   |
| 1 <sup>st</sup> Point Mea  | usred Value            | 2 <sup>nd</sup> Point Meausred Value | Unit        |   |
| 4.000                      |                        | 20.000                               | mA          |   |
| 1 <sup>st</sup> Point Scal | led Value              | 2 <sup>nd</sup> Point Scaled Value   | Scaled Unit |   |
| 4.000                      |                        | 20.000                               | mA          |   |

**Burnout Value (only for 4-20 mA burnout mode):** The 4–20 mA burnout mode is shown in the diagram below.

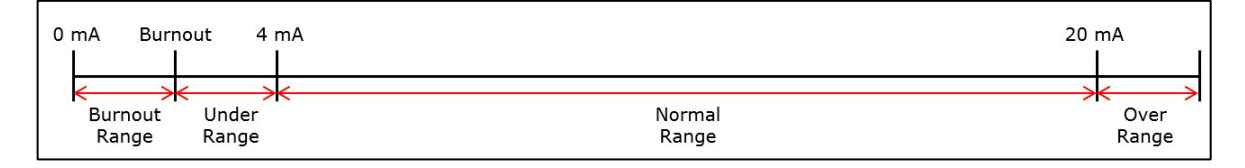

The Burnout Value (default = 2 mA) is definable (unit: mA, 0.000 to 4.000). When input values are in the burnout range, raw data will register as 0000h to indicate that the analog input has burned out. The definition of raw data can be found in the table below.

| Range                                    | Modbus Data |
|------------------------------------------|-------------|
| $0.000 \leq AI < Burnout Value$          | 0x0000h     |
| Burnout Value $\leq$ AI $\leq$ 20.000 mA | Raw Data    |
| AI > 20.000 mA                           | 0xFFFFh     |

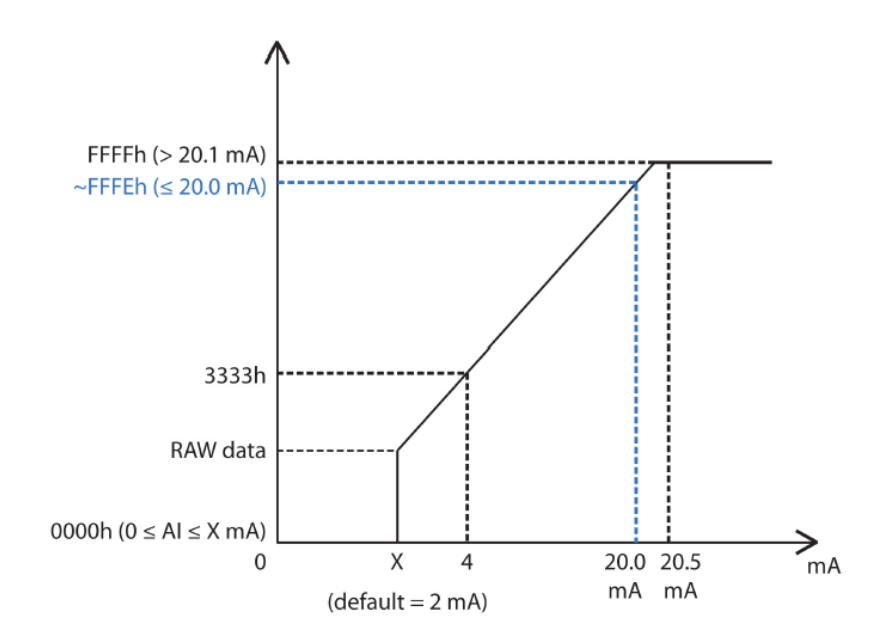

1<sup>st</sup> Point Measured Value: The 1<sup>st</sup> point value in the range of channel mode to be scaled to the **1st Point** Scaled Value (unit: mA, 4.000 to 20.000).

**2<sup>nd</sup> Point Measured Value:** The 2<sup>nd</sup> point value in the range of channel mode to be scaled to the **2nd Point Scaled Value** (unit: mA, 4.000 to 20.000).

Unit: The unit of the measured value.

1<sup>st</sup> Point Scaled Value: The scaled value of the 1<sup>st</sup> point (-4294967295 to 4294967295).

2<sup>nd</sup> Point Scaled Value: The scaled value of the 2<sup>nd</sup> point (-4294967295 to 4294967295).

**Scaled Unit:** The unit of the scaled value (max. length = 8, "." character is not allowed).

### **Analog Output Channel Settings**

| I/O Settings |                  |       |  |   |
|--------------|------------------|-------|--|---|
| 45MR-4420-   | Disable<br>0-10V |       |  |   |
| AO-00        | 0-20mA<br>4-20mA | AO-00 |  | • |
| AO-01        | 4-20mA 🕏         | A0-01 |  | • |
| AO-02        | 4-20mA \$        | AO-02 |  | - |
| AO-03        | 4-20mA \$        | AO-03 |  | • |

**Channel Mode Drop-down List:** It lists all of the channel modes which can be operated by this channel. Select **Disable**, **0-10 V**, **0-20 mA**, or **4-20 mA** for each channel.

**Channel Name:** The channel name is used to represent this channel (max. length = 16, "." character is not allowed).

### **Disable Mode**

| AO-00 | ✓ Disable<br>0-10V | A0-00 |   |
|-------|--------------------|-------|---|
|       | 0-20mA<br>4-20mA   |       |   |
| AO-01 | 4-20mA 🕈           | A0-01 | • |

Disable the AO channel. Channels must be disabled one-by-one.

#### 0-10 V/0-20 mA/4-20 mA Mode

| 0-00 4-20mA 🗘                      | AO-00                              |                        |  |
|------------------------------------|------------------------------------|------------------------|--|
| 1 <sup>st</sup> Point Output Value | 2 <sup>nd</sup> Point Output Value | Unit                   |  |
| 4.000                              | 20.000                             | mA                     |  |
| 1 <sup>st</sup> Point Scaled Value | 2 <sup>nd</sup> Point Scaled Value | Scaled Unit            |  |
| 4.000                              | 20.000                             | mA                     |  |
| Power On Scaled Value              | Safe Mode Status                   | Safe Mode Scaled Value |  |
| 4.000                              | User Define                        | ♦ 4.000                |  |

1<sup>st</sup> Point Output Value: The 1<sup>st</sup> point value in the range of channel mode to be scaled to the 1<sup>st</sup> Point Scaled Value (range: 0-20 mA mode: 0.000 to 20.000, 4-20 mA mode: 4.000 to 20.000, 0-10V mode: 0.000 to 10.000).

2<sup>nd</sup> Point Output Value: The 2<sup>nd</sup> point value in the range of channel mode to be scaled to the 2<sup>nd</sup> Point Scaled Value (range: 0-20 mA mode: 0.000 to 20.000, 4-20 mA mode: 4.000 to 20.000, 0-10V mode: 0.000 to 10.000).

Unit: The unit of the output value.

1<sup>st</sup> Point Scaled Value: The scaled value of the 1<sup>st</sup> point (range: -4294967295 to 4294967295).

2<sup>nd</sup> Point Scaled Value: The scaled value of the 2<sup>nd</sup> point (range: -4294967295 to 4294967295).

**Scaled Unit:** The unit of the scaled value (max. length = 8, "." character is not allowed).

Power On Scaled Value: The AO scaled value upon powering on.

Safe Mode Status: There are two options for defining the safe mode value: User Define and Hold Last.

Safe Mode Value: The safe mode AO scaled value when the Safe Mode Status is set to User Define.

### **RTD Channel Settings**

| RTD-00 | PT100 •  | RTD-00 | • |
|--------|----------|--------|---|
|        | PT50     |        |   |
|        | PT100    |        |   |
| RTD-01 | PT200    | RTD-01 | • |
|        | PT500    |        |   |
|        | PT1000   |        |   |
| PTD-02 | 310 Ohm  | PTD.02 |   |
| 110-02 | 620 Ohm  | 110-02 |   |
|        | 1250 Ohm |        |   |
|        | 2200 Ohm |        |   |
| RTD-03 | JPT100   | RTD-03 | • |
|        | JPT200   |        |   |
|        | JP1500   |        |   |
| RTD-04 | JPTTUUU  | RTD-04 | • |
|        | NI200    |        |   |
|        | NI500    |        |   |
| BTD-05 | NI1000   | BTD-05 |   |
| 110 00 | NI120    |        |   |
|        |          | l      |   |

**Sensor Type Drop-Down List:** It lists all of the sensor types, which can be connected to this channel. Select the sensor type for each channel (option: PT50, PT100, PT200, PT500, PT1000, 310 ohms, 620 ohms, 1250 ohms, 2200 ohms, JPT100, JPT200, JPT500, JPT1000, NI100, NI200, NI500, NI1000, NI120, or Disable).

| /O Settings |                                         |        |  |   |
|-------------|-----------------------------------------|--------|--|---|
| 45MR-660    | <b>D-0 +</b>                            |        |  |   |
| RTD-00      | PT 50<br>✓ PT 100<br>PT 200             | RTD-00 |  | • |
| RTD-01      | PT 500<br>PT 1000<br>310 Ohm<br>620 Ohm | RTD-01 |  | • |
| RTD-02      | 1250 Ohm<br>2200 Ohm<br>JPT 100         | RTD-02 |  | • |
| RTD-03      | JPT 500<br>JPT 1000<br>NI 100           | RTD-03 |  | • |
| RTD-04      | NI 200<br>NI 500<br>NI 1000<br>NI 120   | RTD-04 |  | • |
| RTD-05      | Disable<br>PT 100 \$                    | RTD-05 |  | - |

#### **Disable Mode**

The RTD channel can be disabled. You may only disable channels one-by-one. When a channel has been disabled, the sample rate of the remaining channels will be increased automatically.

**Channel Name:** The channel name is used for representing this channel (max. length = 16, "." character is not allowed).

| RTD-00 PT 100 •                      | RTD-00                               |             | 1ª |
|--------------------------------------|--------------------------------------|-------------|----|
| 1 <sup>st</sup> Point Meausred Value | 2 <sup>nd</sup> Point Meausred Value | Unit        |    |
| -200.000                             | 850.000                              | С           |    |
| 1 <sup>st</sup> Point Scaled Value   | 2 <sup>nd</sup> Point Scaled Value   | Scaled Unit |    |
| -200.000                             | 850.000                              | С           |    |

1<sup>st</sup> Point Measured Value: The 1<sup>st</sup> point value in the range of channel mode to be scaled to the **1st Point** Scaled Value (acceptable input value depends on the type of sensor).

**2<sup>nd</sup> Point Measured Value:** The 2<sup>nd</sup> point value in the range of channel mode to be scaled to the **2nd Point Scaled Value** (acceptable input value depends on the type of sensor).

Unit: The unit of the measured value.

1<sup>st</sup> Point Scaled Value: The scaled value of the 1<sup>st</sup> point (-4294967295 to 4294967295).

2<sup>nd</sup> Point Scaled Value: The scaled value of the 2<sup>nd</sup> point (-4294967295 to 4294967295).

**Scaled Unit:** The unit of the scaled value (max. length = 8, "." character is not allowed).

### **TC Channel Settings**

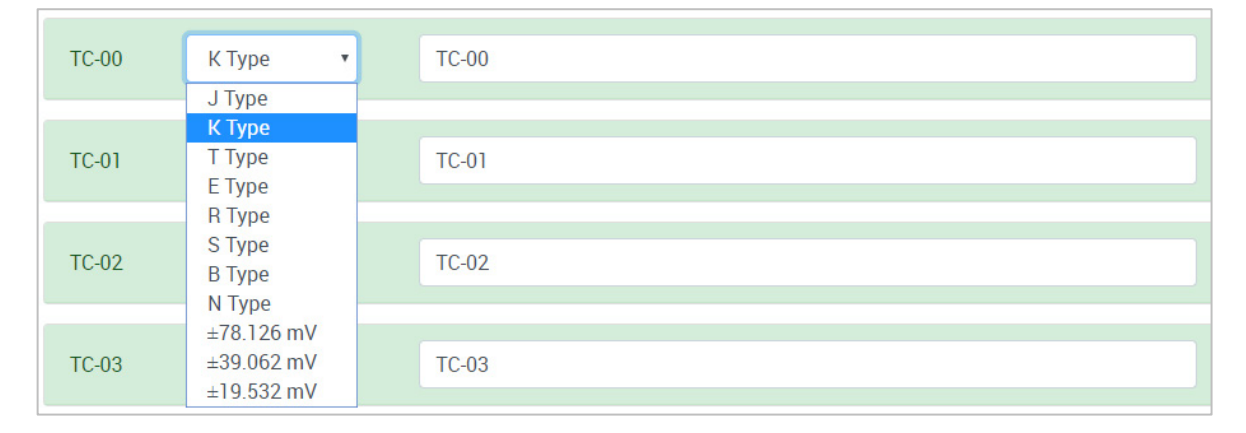

**Sensor Type Drop-Down List:** It lists all of the sensor types, which can be connected to this channel. Select the sensor type for each channel (option: J Type, K Type, T Type, E Type, R Type, S Type, B Type, N Type, ±19.532 mV, ±39.062 mV, ±78.126 mV, or Disable).

#### **Disable Mode**

| I/O Settings |                                               |       |  |       |
|--------------|-----------------------------------------------|-------|--|-------|
| 45MR-681     | 0-0 -                                         |       |  |       |
| TC-00        | J TYPE<br>K TYPE<br>T TYPE                    | TC-00 |  | <br>• |
| TC-01        | R TYPE<br>S TYPE<br>B TYPE                    | TC-01 |  | -     |
| TC-02        | N TYPE<br>±78.126mV<br>±39.062mV<br>±19.532mV | TC-02 |  | •     |
| TC-03        | Disable<br>K TYPE 🗣                           | TC-03 |  | •     |
| TC-04        | K TYPE 🛟                                      | TC-04 |  | •     |
| TC-05        | K TYPE 🛟                                      | TC-05 |  | •     |
| TC-06        | K TYPE 🗳                                      | TC-06 |  | •     |
| TC-07        | K TYPE 💠                                      | TC-07 |  | •     |

The TC channel can be disabled. You may only disable channels one-by-one. When a channel has been disabled, the sample rate of the remaining channels will be increased automatically.

**Channel Name:** The channel name is used for representing this channel (max. length = 16, "." character is not allowed).

| TC-00 K TYPE                         | TC-00                                     |             | * |
|--------------------------------------|-------------------------------------------|-------------|---|
| 1 <sup>st</sup> Point Meausred Value | 2 <sup>nd</sup> Point Meausred Value0.000 | Unit        |   |
| -200.000                             | 1250.000                                  | С           |   |
| 1 <sup>st</sup> Point Scaled Value   | 2 <sup>nd</sup> Point Scaled Value        | Scaled Unit |   |
| -200.000                             | 1250.000                                  | С           |   |

1<sup>st</sup> Point Measured Value: The 1<sup>st</sup> point value in the range of the channel mode to be scaled to the 1st Point Scaled Value (acceptable input value depends on the type of sensor).

**2<sup>nd</sup> Point Measured Value:** The 2<sup>nd</sup> point value in the range of the channel mode to be scaled to the **2nd Point Scaled Value** (acceptable input value depends on the type of sensor).

Unit: The unit of the measured value.

1<sup>st</sup> Point Scaled Value: The scaled value of the 1<sup>st</sup> point (-4294967295 to 4294967295).

2<sup>nd</sup> Point Scaled Value: The scaled value of the 2<sup>nd</sup> point (-4294967295 to 4294967295).

Scaled Unit: The unit of the scaled value (max. length = 8, "." character is not allowed).

### System Power (SP) channel Setting

| SP-00      | System Power            | SP-00    |  |
|------------|-------------------------|----------|--|
| System Pov | ver Lower Limit Value ( | Init: V) |  |
| 9.000      |                         |          |  |

**Channel Name:** The channel name is used for representing this channel (max. length = 16, "." character is not allowed).

**System Power Lower Limit Value:** When the system power voltage drops below the limit, the system power alarm will be triggered.

## Field Power (FP) channel Setting

|--|

**Channel Name:** The channel name (FP-00) is used to represent this channel (max. length = 16, "." character is not allowed).

## **Serial Port**

This section introduces the serial port settings function.

### Port 1/Port 2

Click the tab to configure the settings of Port 1 or Port 2.

**NOTE** The Port 2 tab is only available when the **Mode** of the Port 1 is **RS-485 2-Wire**.

| ΜΟΧΛ               | ioThinx 4510  |   |              | Save & Restart   Logout |
|--------------------|---------------|---|--------------|-------------------------|
| Dashboard          | Port 1        |   |              | Port 2                  |
| System<br>Security | Port Settings |   |              |                         |
| Network            | Mode          |   | Baudrate     |                         |
| Module             | RS-485 2-Wire | × | 9600         | ×                       |
| Serial Port        | Parity        |   | Data Bits    |                         |
| I/O                | NONE          | • | 8            | •                       |
| Internal Register  | Stop Bits     |   | Flow Control |                         |
| Protocol +         | 1             |   | None         | Ψ.                      |

**Mode:** The standard of the serial device connected to this port (option: RS-232, RS-422, or RS-485 2-Wire).

**Baudrate:** The data transmission rate (option: 300, 1200, 2400, 4800, 9600, 19200, 38400, 57600, or 115200 bps).

Parity: The method of detecting errors in transmission (option: Even, Odd, or None).

Data Bits: The data bits in each character (option: 5, 6, 7, or 8).

**Stop Bits:** The stop bits sent at the end of every character (option: 1 or 2).

Flow Control: The handshaking method (option: None, RTC/CTS, or XON/XOFF).

### **Modbus RTU Device**

| ModbusRTUDev_1 🔱 🗸                |                 |  |
|-----------------------------------|-----------------|--|
| Device Setting                    |                 |  |
| Enable Device                     |                 |  |
| Device Name                       | Device ID       |  |
| ModbusRTUDev_1                    | 1               |  |
| Advanced                          |                 |  |
| Delay between Polls (Unit: 100ms) |                 |  |
| 10                                |                 |  |
| Polling Timeout (Unit: 100ms)     | Polling Retries |  |
| 30                                | 3               |  |

**Device Drop-Down List:** It shows the device name of the Modbus RTU devices. Select one of the devices to configure its settings. The green icon shows that data collection from the device is enabled.

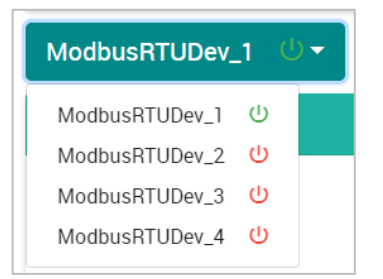

**Enable Device:** Click the checkbox to enable data collection from the device. The icon beside the Modbus device in the **Device Drop-Down List** will change from red to green after being enabled.

Device Name: Name of the Modbus device (max. length = 16; "." character is not allowed).

Device ID: The device ID of this Modbus device (options: 1 to 247; default: 1).

Advanced Button: Click this button to show/hide the following settings.

**Delay between Polls:** The delay time after polling the Modbus register(s) of the Modbus device (unit: 100 ms; 100 to 3600000; 0 disabled; default: 10).

**Polling Timeout:** The timeout value when polling data from the Modbus device (unit: 100 ms; 0 to 30000; default: 30).

**Polling Retries:** The maximum number of retries after a polling timeout occurs (options: 0 to 10; default: 3).

**NOTE** A maximum of four Modbus RTU devices can be connected to one serial port when the RS-485 mode is selected.

### **Modbus RTU Device Profile**

Click **Add New Profile** to create a profile of the selected device.

| New Profile Setting |                 |   |
|---------------------|-----------------|---|
|                     | ADD new Profile | l |

After creating a new profile, configure the settings of the profile.

| Point Type            |
|-----------------------|
|                       |
| 01: Coll Status (R/W) |
| Length                |
| 1                     |
| IR Start Index        |
| IR Start Index        |
|                       |
|                       |
|                       |
|                       |
|                       |
|                       |

Profile Name: Name the profile of the Modbus device (max. length = 16; "." character is not allowed).

**Point Type:** Set the corresponding Modbus point type setting (option: 01: Coil Status (R/W), 02: Input Status (R), 03: Holding Register (R/W), or 04: Input Register (R))

Start Address: Define the start address of this Modbus tag (0 to 65535).

Length: Define the length of the coil (1 to 2000) or the register (1 to 125).

Scan Rate: Define how quickly to poll the profile data (unit: 100 ms; 100 to 3600000; default: 10).

IR Type: Set the internal register data type (option: BOOL, WORD, DWORD, or FLOAT).

**IR Start Index:** Set the start number of the internal register for storing data. It only allows you to select available internal registers, depending on the length you define.

| IR Type | Option             |
|---------|--------------------|
| WORD    | 1. HiByte & LoByte |
|         | 2. LoByte & HiByte |
| DWORD   | 1. HiWord & LoWord |
|         | 2. LoWord & HiWord |
| FLOAT   | 1. HiWord & LoWord |
|         | 2. LoWord & HiWord |

Swapped Value: Select a data conversion option.

**Exception Code Setting - WORD IR Index:** Set the internal register for exception code. It only allows you to select one of the available internal registers.

**Delete this Profile:** Click this button to delete this profile.

**NOTE** The maximum number of Modbus RTU device profiles that can be created is 8.

## **Internal Register**

This section introduces functions of Internal Register settings.

| ΜΟΧΛ              | ioThinx 451    | 0             |   |        |     |    |            |   | Save | & Restart   Logout |
|-------------------|----------------|---------------|---|--------|-----|----|------------|---|------|--------------------|
| Dashboard         | Internal Degic | tor Cottingo  |   |        |     |    |            |   |      |                    |
| System            | internal Regis | ster settings |   |        |     |    |            |   |      |                    |
| Security          |                | BOOL (64)     |   | WORD ( | 54) |    | DWORD (64) |   | FLOA | T (64)             |
| Network           | BOOL           | -             |   |        |     | 64 |            |   |      |                    |
| Module            |                |               |   |        |     |    |            |   |      |                    |
| Serial Port       | 0              | 1             | 2 | 3      | 4   | 5  | 6          | 7 | 8    |                    |
| I/O               |                |               |   |        |     |    |            |   |      |                    |
| Internal Register |                | _             |   |        |     |    |            |   |      |                    |
| Protocol +        | 20             | 21            |   |        |     |    |            |   |      |                    |
|                   |                |               |   |        |     |    |            |   |      |                    |
|                   |                |               |   |        |     |    |            |   |      |                    |
|                   |                |               |   |        |     |    |            |   |      |                    |
|                   |                |               |   |        |     |    |            |   |      |                    |

4-30

IR Type Drop-Down List: It lists all of the IR types. Select the IR type to modify or view its settings.

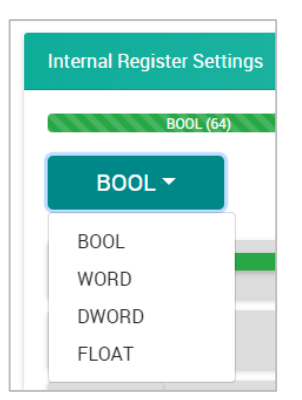

**IR Quantity:** Apply a number to adjust the quantity of the selected IR type. The total available IR quantity is 256.

| BOOL (64) | WORD (64) | DWORD (64) | FLOAT (64) |
|-----------|-----------|------------|------------|
| BOOL -    |           | 64         |            |

**IR Information:** The IR status window will pop-up after you click one of the IR blocks. The name is used for representing this internal register (max. length = 16, "." character is not allowed).

| BC     | OOL (64) |                         |                       | × | FLOA | F (64) |
|--------|----------|-------------------------|-----------------------|---|------|--------|
| BOOL 🕶 |          | BOOL #20                |                       |   |      |        |
| _      |          | Name                    |                       |   | <br> |        |
| .0     |          | BIR-20                  |                       |   |      |        |
|        |          | Use                     |                       |   |      |        |
|        |          | Modbus RTU Master       |                       |   |      |        |
|        |          | Device Name             | Device ID             |   |      |        |
|        |          | ModbusRTUDev_5          | 5                     |   |      |        |
|        |          | Profile Name            | Point Type            |   |      |        |
|        |          | Profile_22              | 01: Coil Status (R/W) |   |      |        |
|        |          | Start Address           | Length                |   |      |        |
|        |          | 0                       | 2                     |   |      |        |
|        |          | Scan Rate (Unit: 100ms) | Swapped Value         |   |      |        |
|        |          | 10                      | -                     |   |      |        |

## Protocol

This section introduces the protocol settings functions.

## **Modbus TCP Slave**

The **Modbus TCP Slave** section shows the definition of the device's Modbus registers. It allows you to define your own data point type or address of the Modbus registers. The point type and address of a register can be default, existing configuration, or user-defined.

Load Default: Click this button to load default settings of all Modbus registers.

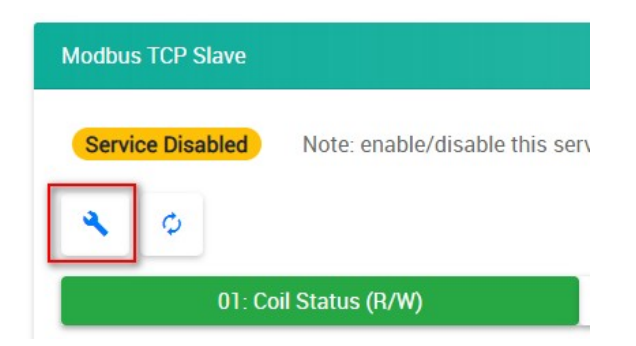

Reload Configuration: Click this button to reload the configuration settings of all Modbus registers.

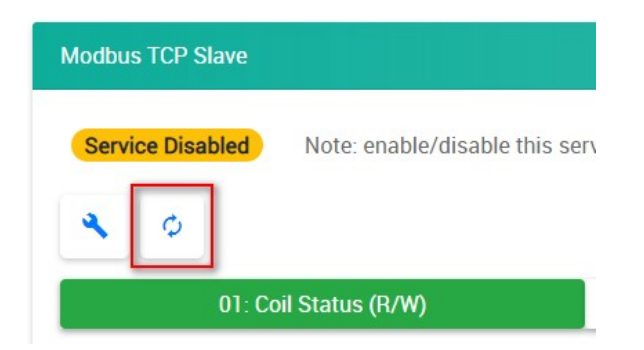

Filter: Type characters into the textbox to filter the items in the Modbus Table.

| Modi | bus TCP SI    | ave               |                                             |                |                          |                     |                       |              |
|------|---------------|-------------------|---------------------------------------------|----------------|--------------------------|---------------------|-----------------------|--------------|
| Se   | rvice Disat   | Note: enable/disa | ble this service through <u>Security Se</u> | rvice Settings |                          |                     |                       |              |
| 4    | Φ<br>01: Coil | Status (R/W)      | 02: Input Status (R)                        | 03: Holdina    | Register (R/W)           | Filter 04: Inp      | R-01<br>ut Register ( | R)           |
|      |               |                   |                                             |                | riegiotal (1977)         | Start               | ar negleter (         |              |
| #    | Slot          | Module Name 🗘     | Parameter 💲                                 | Point<br>Type  | Start Address<br>(DEC) 🗘 | Register<br>(DEC) 🗘 | Length                | Data<br>Type |
| 1    | R-00          | ioThinx4510       | watchdogAlarmFlagClear                      | 01 •           | 44800                    | 044801              | 1                     | BOOL         |
| 2    | R-00          | ioThinx4510       | birValue                                    | 01 🔻           | 2560                     | 002561              | 64                    | BOOL         |

Point Type Category: Click 01: Coil Status (R/W), 02: Input Status (R), 03: Holding Register (R/W), or 04: Input Register (R) tab to see the registers under the specific point type.

| 01: Coil Status (R/W) 02: Input Status (R) 03: Holding Register (R/W) 04: Input Register ( | R) |
|--------------------------------------------------------------------------------------------|----|

**Point Type Drop-Down List:** Select the point type of the parameter when it needs to move to the other point type. After you select the other point type, the parameter will disappear in the current-viewed category and will move to the point type category you just selected (option: 01, 02, 03, or 04).

|   | 01: Coil | Status (R/W)  | 02: Input Status (R)   | 03: Holding Reg |
|---|----------|---------------|------------------------|-----------------|
| # | Slot 🗸   | Module Name 🗘 | Parameter 🗘            | Point<br>Type   |
| 1 | R-00     | ioThinx4510   | INTERNAL_REGISTER_BOOL | 01 •            |
|   |          |               |                        | 02<br>03<br>04  |

**Start Address Textbox:** Change the value of the Start Address in the textbox (0 to 65535 or leave it blank). When there is no value in the textbox, it will be displayed in light yellow. When it conflicts with another register, it will be displayed in red. Revise the value to prevent address conflict. You can use the **Sort** function to see where there is a conflict of addresses.

| # | Slot 🗘 | Module Name 🗘 | Parameter 🗘 | Point<br>Type | Start Address<br>(DEC) ~ | Start Register<br>(DEC) 🗘 | Length | Data<br>Type |
|---|--------|---------------|-------------|---------------|--------------------------|---------------------------|--------|--------------|
| 1 | R-04   | 45MR-2601-0   | doStatus    | 01 🔹          |                          | -                         | 16     | BOOL         |
| 2 | R-03   | 45MR-2600-0   | doStatus    | 01 •          | 32<br>Overlapped with    | 000001                    | 16     | BOOL         |
| 3 | R-05   | 45MR-2606-0   | doStatus    | 01 🔹          | #3<br>32                 | 000033                    | 8      | BOOL         |

**Sort:** The default-sorted column is the **Slot** from the lowest to highest slot number. Click the green arrow to change the sorting method. Click the gray arrows on the other columns to sort that specific column.

| # | sla  | Module Nam  | Parameter                     | Point<br>Type | Start Address<br>(DEC | Start Register | Length | Data<br>Type |
|---|------|-------------|-------------------------------|---------------|-----------------------|----------------|--------|--------------|
| 1 | R-00 | ioThinx4510 | SYS_WATCHDOG_ALARM_FLAG_CLEAR | 01 •          | 44800                 | 044801         | 1      | BOOL         |
| 2 | R-00 | ioThinx4510 | INTERNAL_REGISTER_BOOL        | 01 •          | 2560                  | 02561          | 1      | BOOL         |

**INFORMATION** Enable/disable this service through **Security**  $\rightarrow$  **Service Settings**.

**INFORMATION** In the event that a conflict address value is entered, whenever you click on a different point type tab, the previous configurations will be restored to avoid the conflict.

**INFORMATION** Refer to **Modbus/TCP Slave Rules** for the available Modbus register.

### SNMP

In the SNMP page, settings are divided into three tabs: SNMP, SNMP Trap/Inform, and Event Settings.

| Dashboard         | SNMP                     | SNMP Trap/Inform                              | Event Settings         |
|-------------------|--------------------------|-----------------------------------------------|------------------------|
| System            | SNMP Settings            |                                               |                        |
| Security          |                          |                                               |                        |
| Network           | Service Enabled Note: en | able/disable this service through <u>Secu</u> | urity Service Settings |
| Module            | Version v1               | and v2c and v3                                |                        |
| Serial Port       | Contact                  |                                               |                        |
| I/O               | contact                  |                                               |                        |
| Internal Register | Location                 |                                               |                        |
| Protocol -        |                          |                                               |                        |
| Modbus            | SNMPv1, SNMPv2c Settings |                                               |                        |
| SNMP              | Read Community pr        | ublic                                         |                        |
| ΜQTT              | Write Community pr       | ivate                                         |                        |
|                   |                          |                                               |                        |

#### **SNMP Settings**

| SNMP Settings    |              |                              |                                     |  |
|------------------|--------------|------------------------------|-------------------------------------|--|
| Service Disabled | Note: enable | e/disable this service throu | gh <u>Security Service Settings</u> |  |
|                  | Version      | v1 and v2c                   | ¥                                   |  |
|                  | Contact      |                              |                                     |  |
|                  | Location     |                              |                                     |  |
|                  |              |                              |                                     |  |

**Version:** Select one of the SNMP version options (option: v1 and v2c, v3 only, or v1 and v2c and v3), through which the SNMP Manager can access the SNMP agent of the device.

**Contact:** Type the contact of the SNMP server (max length = 30).

**Location:** Type the physical location of the SNMP server (max length = 30).

 $\label{eq:intro} \textbf{INFORMATION} \quad \textbf{Enable/disable this service through Security} \rightarrow \textbf{Service Settings}.$ 

#### SNMPv1, SNMPv2c Settings

| Read Community public   | ; |  |  |  |  |
|-------------------------|---|--|--|--|--|
| Write Community private | e |  |  |  |  |

**Read Community:** Type the community string matching for read authentication (max length = 30, default = "public").

**Write Community:** Type the community string matching for write authentication (max length = 30, default = "private").

#### SNMPv3 Settings – Read Only

| Username                | v3ro    |   |  |
|-------------------------|---------|---|--|
| Authentication Protocol | MD5     | • |  |
| Authentication Password |         |   |  |
| Privacy Protocol        | CBC-DES | v |  |
| Privacy Password        |         |   |  |

**Username:** Type the username for SNMP v3 settings (min. length = 1; max length = 30; A to Z, a to z, 0 to 9, symbols, spaces and .()[]{}/\"@;: symbols are not allowed, default = "v3ro").

Authentication Protocol: Select Disable, MD5, SHA1, SHA-224, or SHA-256 for the authentication protocol setting (default: MD5).

**Authentication Password:** Type the password for the authentication password settings (min. length = 8; max length = 16; A to Z, a to z, 0 to 9, symbols, at least one symbol and one number, spaces and .()[]{}/\'"@;: symbols are not allowed, default = "moxa-123").

Privacy Protocol: Select Disable, CBC-DES, or AES-128 for privacy protocol setting (default: CBC-DES).

**Privacy Password:** Type the password for the privacy password settings (min. length = 8; max length = 16; A to Z, a to z, 0 to 9, symbols, at least one symbol and one number, spaces and .()[]{}/\"@;: symbols are not allowed, default = "moxa-123").

#### SNMPv3 Settings – Read/Write

| SNMPv3 Settings – Read/Write |           |  |  |
|------------------------------|-----------|--|--|
| Username                     | v3rw      |  |  |
| Authentication Protocol      | MD5 •     |  |  |
| Authentication Password      |           |  |  |
| Privacy Protocol             | CBC-DES • |  |  |
| Privacy Password             |           |  |  |
|                              |           |  |  |

**Username:** Type the username for the SNMP v3 settings (min. length = 1; max length = 30; A to Z, a to z, 0 to 9, symbols, spaces and .()[]{}/\''@;: symbols are not allowed, default = "v3rw").

Authentication Protocol: Select Disable, MD5, SHA1, SHA-224, or SHA-256 for the authentication protocol settings (default: MD5).

**Authentication Password:** Type the password for the authentication password settings (min. length = 8; max length = 16; A to Z, a to z, 0 to 9, symbols, at least one symbol and one number, spaces and .()[]{}/\'"@;: symbols are not allowed, default = "moxa-123").

Privacy Protocol: Select Disable, CBC-DES, or AES-128 for privacy protocol settings (default: CBC-DES).

**Privacy Password:** Type the password for the privacy password settings (min. length = 8; max length = 16; A to Z, a to z, 0 to 9, symbols, at least one symbol and one number, spaces and .()[]{}/\"@;: symbols are not allowed, default = "moxa-123").

### **SNMP Trap and SNMP Inform**

| Service Disabled (Invalid IP) Note: enable/disal | ble this service through <u>Security Service Setti</u> | ings            |         |
|--------------------------------------------------|--------------------------------------------------------|-----------------|---------|
| SNMP Trap                                        | v1 \$                                                  |                 |         |
| SNMP Inform                                      | v2c \$                                                 |                 |         |
| 1st Server IP                                    | 0.0.0.0                                                | 2nd Server IP   | 0.0.0.0 |
| 1st Server Port                                  | 162                                                    | 2nd Server Port | 162     |

**SNMP Trap:** Select one of the SNMP version options (option: v1, v2c, or v3), through which the SNMP server can receive the SNMP Trap from the SNMP agent.

**SNMP Inform:** Select one of the SNMP version options (option: v2c or v3), through which the SNMP server can receive the SNMP Inform from the SNMP agent.

**IP:** Type the IP address of the SNMP server.

**NOTE** If the IP is 0.0.0.0, the ioThinx 4510 will not update the SNMP Trap/Inform to the server.

**Port:** Enter the port of the SNMP server(default = 162).

| SNMPv1 And SNMPv2c        |        |                           |        |
|---------------------------|--------|---------------------------|--------|
| 1st Server Trap Community | public | 2nd Server Trap Community | public |
|                           |        |                           |        |

**Trap Community:** Type the community string matching for read authentication (max length = 30, default = "public").

| SNMPv3                             |          |   |                                    |          |   |
|------------------------------------|----------|---|------------------------------------|----------|---|
| 1st Server Username                | v3       |   | 2nd Server Username                | v3       |   |
| 1st Server Authentication Protocol | MD5      | * | 2nd Server Authentication Protocol | MD5      | * |
| 1st Server Authentication Password | ••••••   |   | 2nd Server Authentication Password | ******   |   |
| 1st Server Privacy Protocol        | CBC-DES  | * | 2nd Server Privacy Protocol        | CBC-DES  | * |
| 1st Server Privacy Password        | ••••••   |   | 2nd Server Privacy Password        | ******   |   |
| 1st Server Engine ID Format        | ASCII    | * | 2nd Server Engine ID Format        | ASCII    | * |
| 1st Server Engine ID               | moxa-123 |   | 2nd Server Engine ID               | moxa-123 |   |

**Username:** Type the username for the SNMP v3 settings (min. length = 1; max length = 30; A to Z, a to z, 0 to 9, symbols, spaces and .()[]{}/\"@;: symbols are not allowed, default = "v3").

**Authentication Protocol:** Select **Disable**, **MD5**, **SHA1**, **SHA-224**, or **SHA-256** for the authentication protocol settings (default = MD5).

**Authentication Password:** Type the password for the authentication password settings (min. length = 8; max length = 16; A to Z, a to z, 0 to 9, symbols, at least one symbol and one number, spaces and .()[]{}/\"@;: symbols are not allowed, default = "moxa-123").

**Privacy Protocol:** Select **Disable, CBC-DES,** or **AES-128** for privacy protocol settings (default = CBC-DES).

**Privacy Password:** Type the password for the privacy password settings (min. length = 8; max length = 16; A to Z, a to z, 0 to 9, symbols, at least one symbol and one number, spaces and .()[]{}/\"@;: symbols are not allowed, default = "moxa-123").

Engine ID format: Select ASCII or HEX for the engine ID (default = ASCII).

Engine ID: Type the engine ID to use (max length = 32 (ASCII) / 64 (HEX), default = "moxa-123")

**NOTE** In HEX format, please add a "0" for single-digit engine IDs. (e.g. "3" should be "03").

#### **Event Settings**

| Event | Setting | S |             |    |              |                      |               |       |       |            |             |    |             |
|-------|---------|---|-------------|----|--------------|----------------------|---------------|-------|-------|------------|-------------|----|-------------|
|       |         | # | Module Name |    | Channel Name | Mode/Range           | Trigger       |       | Value | Hysteresis | Alert Type  |    | Specific ID |
| 0     | Ō       | 1 | 45MR-2606-0 | ¢  | DI-01        | \$<br>DI             | On Change     | ¢     | -     | -          | SNMP TRAP   | ¢  | 1           |
| 0     | ō       | 2 | 45MR-3800-0 | \$ | AI-00        | \$<br>4.000 - 20.000 | Greater       | \$    | 4.000 | 0.000      | SNMP Inform | \$ | 1           |
|       |         |   |             |    |              |                      | ADD NEW ALERT | (2/64 | )     | l.         |             |    |             |

Each row in this page represents one monitored event. You can click the 🤷 icon to delete the event, or

click the cicon to duplicate the event. The ioThinx 4510 supports a maximum of 64 events. Click **ADD NEW ALERT** to create a new event.

Module Name: Select a module. Only input modules will be listed here.

Channel Name: Select the channel you want to monitor the event.

**Trigger:** Select the event trigger type. For Digital Input, there are three options, **On Change**, **ON to OFF**, and **OFF to ON**. For Analog Input, the two trigger options are **Greater** and **Less**.

Value: Type the threshold value of the trigger. This is only used for Analog Input events.

Hysteresis: Type the hysteresis value of the trigger. This is only used for Analog Input events.

For illustration purposes, consider the following example where we set the AI-00 channel's trigger value to be greater than 5 with a hysteresis of 1, and also smaller than 5 with a hysteresis of 1.

|         |   | # | Module Name | Channel Name | Mode/Range     | Trigger | Value    | Hysteresis | Alert Type | Specific ID |
|---------|---|---|-------------|--------------|----------------|---------|----------|------------|------------|-------------|
| $\odot$ | Ō | 1 | 45MR-3800-0 | ¢ Al-00 ¢    | 4.000 - 20.000 | Greater | \$ 5.000 | 1.000      | SNMP TRAP  | \$ 1        |
| $\odot$ | Ō | 2 | 45MR-3800-0 | ¢ Al-01 ¢    | 4.000 - 20.000 | Less    | \$ 5.000 | 1.000      | SNMP TRAP  | \$ 1        |

When Trigger = Greater, Value = 5, and Hysteresis = 1, the SNMP trap will only be triggered if the analog signal fluctuates from 4 to 5, as depicted in Scenario 1 below. However, if we change the settings to Value = 5 and Hysteresis = 2, the SNMP trap will only be triggered if the analog signal fluctuates from 3 to 5.

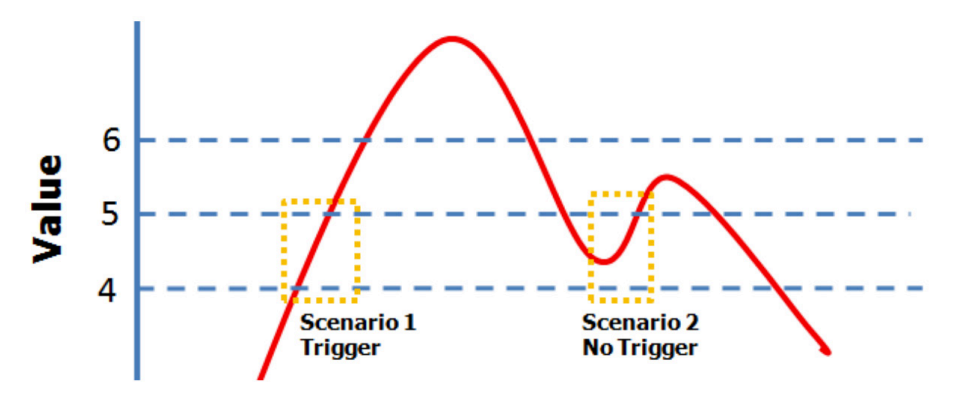

When Trigger = Less, Value = 5, and Hysteresis = 1, the SNMP trap will only be triggered if the analog signal fluctuates from 6 to 5, as depicted in Scenario 1 below. However, if we change the settings to Value = 5 and Hysteresis = 2, the SNMP trap will only be triggered if the analog signal fluctuates from 7 to 5.

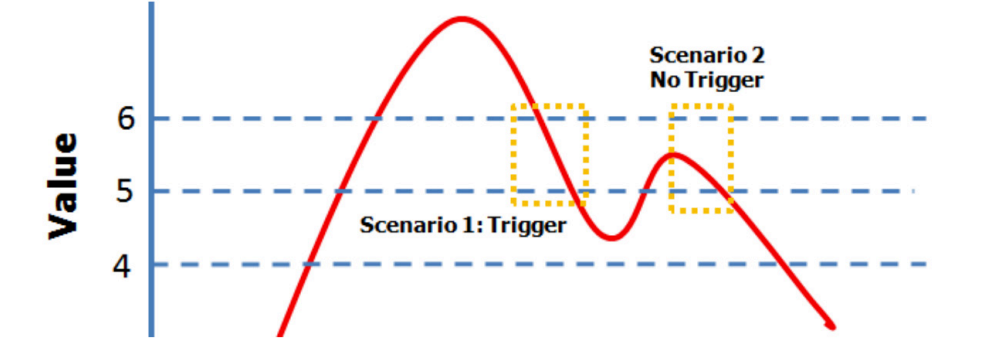

### MQTT

In this section we introduce the MQTT settings. The MQTT configuration page has two channels: **Connection Settings** and **Topic Settings**.

| MOXA              | ioThinx 4510                                                                                     | Save & Restart   Logout |
|-------------------|--------------------------------------------------------------------------------------------------|-------------------------|
| Dashboard         | Connection Settings                                                                              | Topic Settings          |
| System            | Connection Settings                                                                              |                         |
| Network<br>Module | (Service Disabled)<br>Note: enable/disable this service through <u>Security Service Settings</u> |                         |
| Serial Port       | Broker IP                                                                                        |                         |
| 1/0               | 192.168.127.200                                                                                  |                         |
| Internal Register | Broker Port                                                                                      | Device ID               |
| Protocol -        | 1883                                                                                             | moxa_io_0090e8eb3214    |
| Modbus            | Keep Alive Interval (Unit: sec)                                                                  |                         |
| SNMP              | 60                                                                                               |                         |
| MQTT              | Retry Period (Unit: sec)                                                                         |                         |
|                   | 30                                                                                               |                         |
|                   | TLS                                                                                              |                         |
|                   | Disable \$                                                                                       |                         |
|                   | Authentication                                                                                   |                         |
|                   | User                                                                                             | Password                |
|                   |                                                                                                  |                         |
|                   | Advanced                                                                                         |                         |

### **Connection Settings**

Broker IP Specifies the broker IP name.

Broker Port: Specifies the broker port in this column.

**Authentication:** Select the Authentication checkbox to enable the username and password settings. The username and password are used when an MQTT client connects to a broker.

**Keep Alive Interval:** Keep alive is designed to ensure that a connection between the MQTT client and broker exists. The ioThinx 4510 will send the keep alive packets to the broker at designated intervals.

**Device ID:** The Device ID is used by the broker to identify each client that is connected to it. The ioThinx 4510's Device ID is unique and cannot be changed. The ID consists of the prefix **moxa\_io\_** followed by the MAC address of the ioThinx 4510.

TLS: The ioThinx 4510 uses TLS to encrypt MQTT transmissions. You may enable or disable TLS.

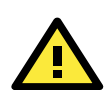

#### WARNING

If TLS encryption is disabled, the username and password will be transmitted in plain text.

#### Advanced

Click the Advanced button to view the Last Will & Testament Settings.

| Advanced                   |           |                   |   |
|----------------------------|-----------|-------------------|---|
| Last Will & Testament      |           |                   |   |
| Last Will Topic            |           | Last Will Message |   |
| ioThinx_4510/read/lastwill |           | Device is offline |   |
| Last Will QoS              |           | Retained          |   |
| 0                          | <b>\$</b> | Disable           | * |

**Last Will Topic:** The "topic" of the last will message that will be sent to the broker. This item is not configurable.

**Last Will Message:** The message that will be sent to the broker when the connection between the ioThinx 4510 and the broker is disconnected. This item is not configurable.

Last Will QoS: The ioThinx supports three QoS levels:

- QoS 0 (at most once): Data is delivered without acknowledgement. This level of QoS provides best-effort delivery but without guarantee.
- QoS 1 (at least once): Data is delivered with acknowledgement. In this case, when the ioThinx 4510 sends data, it expects to receive an Ack back from broker. With this level of QoS, data may be delivered multiple times.
- QoS 2 (exactly once): Data is delivered exactly once using a "four-part-handshake". This level of QoS is the most reliable, but is generally slower than QoS 0 and QoS 1.

**Retained:** The broker will save messages that are not delivered to a subscriber who is offline when the message is first delivered, and then resend the message when the subscriber comes back online.

### **Topic Settings**

All the topics provided by the ioThinx 4510 will be listed here. The topics are default disabled. User needs to select which topics are needed to be enabled. The topic which can be published or subscribed are listed in the page **Publication** or **Subscription**, respectively.

| MOXV           | ioThinx | 4510       |           |               |                                |                 |        |                |             |              |          | Save & Re       |
|----------------|---------|------------|-----------|---------------|--------------------------------|-----------------|--------|----------------|-------------|--------------|----------|-----------------|
| ashboard       |         |            |           | Connection    | Settings                       |                 |        |                | Topic Se    | ettings      |          |                 |
| stem           | Topic S | ettings    |           |               |                                |                 |        |                |             |              |          |                 |
| work           |         |            |           |               |                                | UNUSED 256      |        |                |             |              |          |                 |
| dule           |         |            |           | Batch Edit    |                                |                 | Filter | Filter Value A | ttribute En | able Disable | Keywords | . 132 result(s) |
| al Port        | 🔧 Batcl | h Edit     |           |               |                                |                 |        |                |             |              |          |                 |
| ernal Register | Enable  | Enable Dis | sable QoS | QoS 0 QoS 1   | QoS 2 Retained ON OFF          |                 |        |                |             |              |          |                 |
| otocol -       | Trigger | Interval 5 | (Unit: s  | ec) On Change | 50 (Unit: %)                   | Topic Tab       | le     |                |             |              |          |                 |
| Modbus         |         |            |           | Publ          | isher                          |                 |        |                | Subscri     | ber          |          |                 |
| NMP            | #       | Enable     | Slot      | Channel       | Торіс                          |                 |        | QoS            | Retained    | Trigger      |          | Condition       |
| .QTT           | 1       | OFF        | R-01      | DI-00         | ioThinx_4510/read/45MR-1601-0@ | DI-00/diStatus  |        | 0 \$           | OFF         | On Change    | \$       | - (Unit: %)     |
|                | 2       | OFF        | R-01      | DI-01         | ioThinx_4510/read/45MR-1601-0@ | )DI-01/diStatus |        | 0 \$           | OFF         | On Change    | \$       | - (Unit: %)     |
|                | 3       | OFF        | R-01      | DI-02         | ioThinx_4510/read/45MR-1601-0@ | DI-02/diStatus  |        | 0 \$           | OFF         | On Change    | \$       | - (Unit: %)     |
|                | 4       | OFF        | R-01      | DI-03         | ioThinx_4510/read/45MR-1601-0@ | DI-03/diStatus  |        | 0 \$           | OFF         | Interval     | \$       | 5 (Unit: sec)   |
|                | 5       | OFF        | R-01      | DI-04         | ioThinx_4510/read/45MR-1601-0@ | )DI-04/diStatus |        | 0 \$           | OFF         | Interval     | ¢        | 5 (Unit: sec)   |
|                | 6       | OFF        | R-01      | DI-05         | ioThinx_4510/read/45MR-1601-0@ | DI-05/diStatus  |        | 0 \$           | OFF         | On Change    | \$       | - (Unit: %)     |
|                | 7       | OFF        | R-01      | DI-06         | ioThinx_4510/read/45MR-1601-0@ | DI-06/diStatus  |        | 0 \$           | OFF         | On Change    | \$       | - (Unit: %)     |

**Filter:** The ioThinx 4510 has a filter function in the top right corner of the subscribe page that allows users to find topics more easily. Click the **Value/Attribute/Enable/Disable** buttons and then type a keyword to find a topic within several seconds. The number of filtered topics will be shown as well.

Value/Attribute: The following most frequently used IO data will be filtered by Value. Other IO data, which is not listed, will be filtered by Attribute.

- diStatus
- diCounterValue
- diCounterStauts
- doStatus
- doPulseStatus
- relayStatus
- relayCurrentCount
- aiStatus

- aiValueScaled
- aoStatus
- aoValueScaled
- rtdStatus
- rtdValueScaled
- tcStatus
- tcValueScaled

Enable/Disable: Filter out the enabled or disabled topic.

Textbox: Type in the topic that you would like to filter.

**Batch Edit:** The ioThinx 4510 supports the **Enable/Disable/QoS/Retain/Trigger** function for batch editing. When the batch edit function is clicked, all filtered topics will be set. If the topic does not support the batch edit function (e.g., the topic does not support On Change but the user batch edits all), the edit will be skipped by the topic.

**NOTE** The ioThinx 4510 only supports 256 topics. If there are more than 256 filtered topics, the enable button will be disabled.

**Topic Table:** All data that can be published or subscribed are listed in the table on the Publisher or Subscriber page.

**Slot:** The slot associated with the data.

**Channel:** The channel associated with the data.

**Topic:** Topics include the following items:

- Publish: {deviceName}/read/{ioName}/{parameters}
- Subscribe: {deviceName}/write/{ioName}/{parameters}
  - > {deviceName}: the device name which user specified in Device Setting Page
  - {ioName}: the {ioName} is in the format {moduleName@channelName}. User can specify the module name in Module page and channel name in I/O pages, respectively.
  - For the parameters is indicated the data which will be accessed by MQTT. Please refer to the Appendix for the detail description about data.

QoS: The QoS of each topic. It shares the same level with Slot/Channel/Topic.

**Retain:** Enables the retain function to force the broker to keep the latest data and send it to subscribers when subscribers are back online.

Trigger and Condition: Determines how the topic will be published.

- Interval: The topic will be published at specific intervals.
- OnChange: The topic will be published when the change criteria are met:
- > For Digital Input, the topic will be published when the value changes.
- For Analog Input, the topic will be published when a specific percentage of the data changes compared with previous update. The percentage refers to the full range.

**NOTE** Setting a short interval may result in an unsuccessful publish.

5

# **Quick Start Guide**

The following topics are covered in this chapter:

#### **Configuring the Unit**

- Login to the Unit
- > Configuring Module Settings
- Changing Device Name
- > Changing Username & Password
- Configuring Service Settings
- > Configuring Account Settings
- > Configuring Network Settings
- > Configuring Serial Port & IR Settings
- > Configuring I/O Settings
- > Configuring Modbus Address Settings
- > Configuring SNMP Settings
- > Configuring MQTT Settings

#### Mass-deploying the Settings

- > Updating Configuration to Multiple Units
- > Setting Date and Time to Multiple Units
- > Changing IP Addresses to Multiple Devices
- > Changing the Device Name of Multiple Devices
- > Retrieving the System Log from Multiple Devices
- > Getting a Self-signed Certificate from Multiple Devices

#### **Monitoring & Operating the Unit**

- > Monitoring Module & I/O Status
- Monitoring Connection Status
- Exiting Safe Mode Status

#### Maintaining the Unit

- Backing up Configuration Files
- > Updating the Firmware
- Restarting the Unit
- Loading Factory Default Settings

# **Configuring the Unit**

This section explains how to configure this device through the Web Console from the beginning. If you require additional information, please refer to Preparing Software Tools before reading this section.

## Login to the Unit

Follow the steps to log in to the unit.

Step 1: Open your web browser and type the default IP address of the device, 192.168.127.254.

**Step 2:** On the login page, type the default username/password (admin/moxa) to log in to the Web Console.

| <b>MOX</b> ioThinx 4510 |          |  |
|-------------------------|----------|--|
|                         |          |  |
|                         | Username |  |
|                         | admin    |  |
|                         | Password |  |
|                         | ••••     |  |
|                         |          |  |
|                         | Login    |  |
|                         |          |  |

## **Configuring Module Settings**

After you have logged in, you can see the dashboard or the module settings page. If the detected module matches the configured module, you will see the **Dashboard** as below. Then click **Module** in the Menu panel to go to the module settings page.

| ΜΟΧΛ              | oThinx 4510         |                     | Save & Restart   Logout                                       |
|-------------------|---------------------|---------------------|---------------------------------------------------------------|
| Dashboard         | Custom Information  |                     |                                                               |
| System            | System mormation    |                     |                                                               |
| Security          | -                   | <b>-</b> ,          |                                                               |
| Network           | E                   | <b>3</b> F          | =:                                                            |
| Module            | Modul               | e & I/O             | Connection                                                    |
| Serial Port       |                     |                     |                                                               |
| I/O               | Device Name         | Device-00           | ×                                                             |
| Internal Register | System Status       | ОК                  | Exit Safe<br>Mode                                             |
| Protocol +        | Status Description  |                     | Please change the default password in consideration of higher |
|                   | Module Count        | 10                  | security level.                                               |
|                   | Firmware Version    | V0.8 build180606    |                                                               |
|                   | Serial Number       | 3E8INEI93           |                                                               |
|                   | LAN IP Address      | 192.168.1.1         |                                                               |
|                   | LAN MAC Address     | 00:90:E8:CC:DD:EE   |                                                               |
|                   | System Date & Time  | 2018/12/31 23:59:01 |                                                               |
|                   | System Elapsed Time | 528:12:30           |                                                               |
|                   |                     |                     |                                                               |

If you see the module settings page as opposed to the dashboard, click **Edit** to enter the edit mode and start editing the module settings.

| ΜΟΧΛ   | ioThinx 4 | 510                 |                       |     | Save & Restart   Logout |
|--------|-----------|---------------------|-----------------------|-----|-------------------------|
| Module | Module Se | ettings             |                       |     |                         |
|        | Mismat    | tch                 |                       |     |                         |
|        | 🛹 Sav     | e Settings × Cancel | <b>∢</b>              |     |                         |
|        | Slot      | Detected Module     | Configured Module     |     |                         |
|        | 1         | 45MR-1600 →         | 45MR-1600 45MR-1600-0 | © ≡ |                         |
|        | 2         | 45MR-2404-T →       | 45MR-2404-<br>T       | □ = |                         |
|        | 3         | 45MR-1601 →         |                       |     |                         |
|        | 4         | 45MR-3800 →         |                       |     |                         |

In edit mode, if any detected module and configured module do not match, the configured module will be highlighted as shown below.

| Slot | Detected Module | Configured Module     |
|------|-----------------|-----------------------|
| 1    | 45MR-1600 →     | 45MR-1601 45MR-1601-1 |

Click Auto Matching to match the conflicted modules.

If not, you can use the "Auto Match" function or swap the module to change the module sequence.

If you want to re-arrange the 45MR modules automatically, you can click "Auto Match".

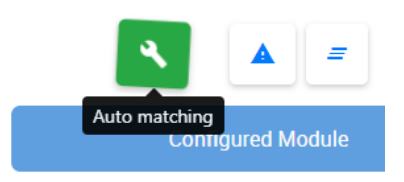

If you want to change configurations, you can use the swap function. To swap the module sequence, move the point to the module, click the left button on the mouse and hold it. After the module color changes to green, you can move it to change the position of the module.

| Configured Module |             |     |  |  |  |  |  |
|-------------------|-------------|-----|--|--|--|--|--|
| 45MR-1600         | 45MR-1600-0 | © ≡ |  |  |  |  |  |
| 8 45MR-1601       | 45MR-1601-0 | © ≡ |  |  |  |  |  |

## **Changing Device Name**

Set the name of this device through **System**  $\rightarrow$  **Device Settings**. We recommend choosing a unique name for the device in order to easily differentiate it from other devices.

| MOXA        | ioThinx 4510    |               |          |               | Save & Restart   Logout |
|-------------|-----------------|---------------|----------|---------------|-------------------------|
| Dashboard   | Device Settings | Time Settings | Watchdog | Configuration | Firmware                |
| System      | Device Settings |               |          |               |                         |
| Network     |                 | Device Name   | Server00 |               |                         |
| Module      |                 | Language      | English  | T             |                         |
| Serial Port |                 |               |          |               |                         |

## **Changing Username & Password**

In order to have higher levels of security, we recommend changing the username and password after your first log in. Click **Security**  $\rightarrow$  **User Settings** as shown in the screenshot below.

| ΜΟΧΛ               | ioThinx 451   | 0                |               |                                                                                        | Save & Restart   Logou              |
|--------------------|---------------|------------------|---------------|----------------------------------------------------------------------------------------|-------------------------------------|
| Dashboard          | Servic        | e Settings       | User Settings | Account Settings                                                                       | Access Control                      |
| System<br>Security | User Settings | 5                |               |                                                                                        |                                     |
| Network            | No.           | Туре             | Username      | Permissio                                                                              | ons                                 |
| Module             | 1             | Administrato     | admin         | Full cont                                                                              | rol                                 |
| Serial Port        | 2             | Operator         | operator      | Dashboard and I/O s                                                                    | status change                       |
| Internal Register  | 3             | User             | user          | Dashboa                                                                                | rd                                  |
| Protocol +         |               | Туре             | Administrator |                                                                                        |                                     |
|                    |               | Enable           | ×.            |                                                                                        |                                     |
|                    |               | New Username     |               | Must be 1-30 characters. Cannot include s<br>numbers, and symbols are allowed.         | paces, but letters,                 |
|                    |               | Admin Password   |               |                                                                                        |                                     |
|                    |               | New Password     |               | Must be 4-16 characters. Letters, numbers allowed. Must include at least one number ar | , and symbols are<br>Id one symbol. |
|                    |               | Confirm Password |               |                                                                                        |                                     |
|                    |               |                  |               |                                                                                        |                                     |

**INFORMATION** The default username is admin, and the default password is moxa.

## **Configuring Service Settings**

Click **Security** on the menu panel to enter the security settings page as shown below. For service settings, the user can enable or disable the service in order to control access.

|                    | oThinx 45        | 10   |                   |                  | Save & Restart   Logout |
|--------------------|------------------|------|-------------------|------------------|-------------------------|
| Dashboard          | Service Settings |      | User Settings     | Account Settings | Access Control          |
| System<br>Security | Service Sett     | ings |                   |                  |                         |
| Network            |                  | No   | Comico            | TOP/UDD          | Dest                    |
| Module             |                  | NO.  | Service           | TCP/ODP          | POR                     |
| Serial Port        |                  | 1    | Web Server        | TCP              | 80                      |
| 1/0                |                  | 2    | RESTful API       | TCP              | 80                      |
| Internal Register  |                  | 3    | SNMP Agent        | UDP              | 161                     |
| Protocol +         |                  | 4    | Modbus/TCP Slave  | TCP              | 502                     |
|                    |                  | 5    | IOxpress/MCC Tool | TCP/UDP          | 10124/4800              |
|                    |                  |      |                   |                  |                         |

## **Configuring Account Settings**

For account settings, the user can modify the parameters and define the login failure message and system usage notifications. If the user wants to know the access history, the ioThinx 4510 Series supports access log export, which can store up to 1000 records.

| MOXA               | CAN INTERNAL Save & Restart   Logout    |               |                  |                |  |  |  |
|--------------------|-----------------------------------------|---------------|------------------|----------------|--|--|--|
| Dashboard          | Service Settings                        | User Settings | Account Settings | Access Control |  |  |  |
| System<br>Security | Account Settings                        |               |                  |                |  |  |  |
| Network            | Idle Timeout (Unit: min(s))             | 5             |                  |                |  |  |  |
| Module             | Retry Faliure Threshold (Unit: time(s)) | 5             |                  |                |  |  |  |
| Serial Port        | Lockout Time (Unit: min(s))             | 5             |                  |                |  |  |  |
| Internal Register  | Login Failure Message                   | Login Failed. |                  |                |  |  |  |
| Protocol +         |                                         |               |                  |                |  |  |  |
|                    | System Use Notification                 |               | h                |                |  |  |  |
|                    |                                         |               |                  |                |  |  |  |

## **Configuring Network Settings**

Click **Network** on the menu panel to enter the network settings page as shown below. The ioThinx 4510 Series supports Ethernet daisy-chain topology with one MAC address. For this LAN port, it supports static IP and DHCP mode. The user can configure it via the LAN settings.

| MOXA              | ioThinx 4510     |                       | Save & Restart   Logout |
|-------------------|------------------|-----------------------|-------------------------|
| Dashboard         | LAN Sottings     |                       |                         |
| System            | LAN Settings     |                       |                         |
| Security          | IP Configuration | Static IP 🔹           |                         |
| Network           | IP Address       | 192 . 168 . 127 . 254 |                         |
| Module            |                  |                       |                         |
| Serial Port       | Netmask          | 255,255,255,0         |                         |
| 1/0               | Gateway          | 0 . 0 . 0 . 0         |                         |
| Internal Register | DNS1             | 0 . 0 . 0 . 0         |                         |
| Protocol +        | DNS2             | 0.0.0.0               |                         |
|                   |                  |                       |                         |

## **Configuring Serial Port & IR Settings**

Click **Serial Port** on the menu panel to enter the serial port settings page. For more detailed information, please refer to the **Serial Port** chapter.

| ΜΟΧΛ ί            | oThinx 4510     | Save & Restart   Logout |
|-------------------|-----------------|-------------------------|
| Dashboard         | Port 1          | Port 2                  |
| System            | Port Settings   |                         |
| Security          |                 |                         |
| Network           | Mode            | Baudrate                |
| Module            | RS-485 2-Wire 🔻 | 9600 •                  |
| Serial Port       | Parity          | Data Bits               |
| 1/0               | NONE            | 8                       |
| Internal Register | Stop Bits       | Flow Control            |
| Protocol +        | 1               | None                    |
|                   |                 |                         |

Click **Internal Register** on the menu panel to enter the internal register settings page. For more detailed information, please refer to the **Internal Register** chapter.

| MOXV                         | ioThinx 451    | 0             |    |           |   |    |          |   | Save & Restart |
|------------------------------|----------------|---------------|----|-----------|---|----|----------|---|----------------|
| iboard                       | Internal Regis | ster Settings |    |           |   |    |          |   |                |
| stem<br>curity               |                | BOOL (64)     |    | WORD (64) |   | DW | ORD (64) | _ | FLOAT (64)     |
| letwork                      | BOOL           |               |    |           |   | 64 |          |   |                |
| Nodule                       |                | _             |    |           |   |    |          |   | _              |
| erial Port                   | 0              | 1             | 2  | 3         | 4 | 5  | 6        | 7 | 8              |
| 1/0                          |                |               |    |           |   |    |          |   |                |
| Internal Register Protocol + |                |               | 20 | 21        |   |    |          |   |                |
|                              |                |               |    |           |   |    |          |   |                |
|                              |                |               |    |           |   |    |          |   |                |
|                              |                |               |    |           |   |    |          |   |                |
|                              |                |               |    |           |   |    |          |   |                |
|                              | 63             |               |    |           |   |    |          |   |                |

## **Configuring I/O Settings**

Click **I/O** on the menu panel to enter the I/O settings page. For more detailed information, please refer to the **I/O Settings** chapter.

| MOXA              |                  |   |  |  |  |
|-------------------|------------------|---|--|--|--|
| Dashboard         | 10 Sattings      |   |  |  |  |
| System            | io securitys     |   |  |  |  |
| Security          | 45MR-1600-0 -    |   |  |  |  |
| Network           |                  |   |  |  |  |
| Module            | DI-00 DI v DI-00 | • |  |  |  |
| Serial Port       |                  |   |  |  |  |
| I/O               | DI-01 DI V DI-01 | • |  |  |  |
| Internal Register |                  |   |  |  |  |
| Protocol +        | DI-02 DI • DI-02 | • |  |  |  |

## **Configuring Modbus Address Settings**

Click **Modbus** on the menu panel to enter the Modbus TCP Slave setting page. On this page, users can see all of the Modbus TCP addresses categorized by coil status, input status, holding register, and input register.

| MOXA*         ioThinx 4510         Save & Restart         Logout |      |              |                     |                                                   |               |               |           |             |      |
|------------------------------------------------------------------|------|--------------|---------------------|---------------------------------------------------|---------------|---------------|-----------|-------------|------|
| Dashboard                                                        | Modb | ous TCP Slav | re                  |                                                   |               |               |           |             |      |
| System<br>Security                                               | Ser  | vice Disable | d Note: enable/disa | able this service through <i>Security Service</i> | Settinas      |               |           |             |      |
| Network                                                          | 4    | lo           |                     | ,,,,,,                                            |               |               | Filter R- | 01          |      |
| Module                                                           |      | 01: Coil     | Status (R/W)        | 02: Input Status (R)                              | 03: Holding R | egister (R/W) | 04: Input | Register (F | {)   |
| I/O                                                              |      |              |                     |                                                   | P-1-4         |               |           |             |      |
| Internal Register                                                | #    | Slot ~       | Module Name 🗘       | Parameter 💲                                       | Туре          | (DEC) 🗘       | (DEC) 🗘   | Length      | Туре |
| Protocol -                                                       | 1    | R-00         | ioThinx4510         | watchdogAlarmFlagClear                            | 01 🔹          | 44800         | 044801    | 1           | BOOL |
| Modbus                                                           | 2    | P-00         | ioThinx4510         | hir\/alue                                         | 01 *          | 2560          | 002561    | 48          | BOOL |
| SNMP                                                             | 2    | n-00         | 1011111114510       | birvalue                                          | 01 1          | 2000          | 002001    | 40          | DUUL |

To change Modbus addresses, users can click **Reload default Modbus address**, **Reload current device address**, or manually modify the addresses.

## **Configuring SNMP Settings**

Click **SNMP** on the menu panel to enter the SNMP settings page as shown below.

| MOXA                     | ioThinx 4510                           |                                                          | Save & Restart   Logout |
|--------------------------|----------------------------------------|----------------------------------------------------------|-------------------------|
| Dashboard                | SNMP                                   | SNMP Trap/Inform                                         | Event Settings          |
| System                   | SNMP Settings                          |                                                          |                         |
| Security                 |                                        |                                                          |                         |
| Network                  | Service Disabled Note: enable/disabled | le this service through <u>Security Service Settings</u> |                         |
| Module                   | Version                                | /1 and v2c \$                                            |                         |
| Serial Port              | Contact                                |                                                          |                         |
| I/O<br>Internal Register | Location                               |                                                          |                         |
| Protocol -               |                                        |                                                          |                         |
| Modbus                   | SNMPv1, SNMPv2c Settings               |                                                          |                         |
| SNMP                     | Read Community                         | public                                                   |                         |
| MQTT                     | Write Community                        | private                                                  |                         |
|                          |                                        |                                                          |                         |

The ioThinx 4510 Series supports SNMP, SNMP Trap, and SNMP Inform. After configuring these settings, please download the mib file from Moxa's website. For detailed information on the structure of the mib file, please refer to the **SNMP** chapter.

## **Configuring MQTT Settings**

Click MQTT on the menu panel to enter the MQTT settings page, as shown below.

| ΜΟΧΛ               | ioThinx 4510                                                                                   |                      |                | Save & Restart   Logout |
|--------------------|------------------------------------------------------------------------------------------------|----------------------|----------------|-------------------------|
| Dashboard          | Connection Settings                                                                            |                      | Topic Settings |                         |
| System<br>Security | Connection Settings                                                                            |                      |                |                         |
| Network<br>Module  | Service Disabled<br>Note: enable/disable this service through <u>Security Service Settings</u> |                      |                |                         |
| Serial Port        | Broker IP                                                                                      |                      |                |                         |
| 1/0                | 192.168.127.200                                                                                |                      |                |                         |
| Internal Register  | Broker Port                                                                                    | Device ID            |                |                         |
| Protocol -         | 1883                                                                                           | moxa_io_0090e8eb3214 |                |                         |
| Modbus             | Keep Alive Interval (Unit: sec)                                                                |                      |                |                         |
| SNMP               | 60                                                                                             |                      |                |                         |
| MQTT               | Retry Period (Unit: sec)                                                                       |                      |                |                         |
|                    | 30                                                                                             |                      |                |                         |
|                    | TLS                                                                                            |                      |                |                         |
|                    | Disable                                                                                        |                      |                |                         |
|                    | Authentication                                                                                 |                      |                |                         |
|                    | User                                                                                           | Password             |                |                         |
|                    | Advanced                                                                                       |                      |                |                         |

The ioThinx 4510 supports generic MQTT, and after configuring it, the ioThinx 4510 will connect the MQTT broker automatically. For detailed information about topics and payloads, refer to the MQTT section.
# **Mass-deploying the Settings**

The mass-deploying function can be performed by IOxpress utility. IOxpress is a Windows utility and the system requirements are listed below:

| OS      | Microsoft Windows 2000, XP or later |
|---------|-------------------------------------|
| CPU     | Intel Pentium 4 CPU or higher       |
| RAM     | Min. 512 MB, 1024 MB is recommended |
| Network | 10/100 Ethernet                     |

**NOTE** The ioThinx 4510 Series is only compatible with IOxpress v2.4 or later.

#### **INFORMATION** To get the latest version of IOxpress, please download it from <u>www.moxa.com</u>

Users can change IP address, update configurations, change the device name, and set the date and time to multiple units by IOxpress. Before starting to use the mass-deploying function, please complete the following steps to search for all devices first.

| ard      |         | Service Settings | User Settings                                              | Account Settings    | Access Control | Certifi | cate Settings |
|----------|---------|------------------|------------------------------------------------------------|---------------------|----------------|---------|---------------|
| ly       | Service | e Settings       |                                                            |                     |                |         |               |
| c.       |         | No.              |                                                            | Service             |                | TCP/UDP | Port          |
|          |         | 1                | We                                                         | eb Service via HTTP |                | TCP     | 80            |
| ort      |         | 2                | Wel<br>MUST import the self-signed certificate before enab | TCP                 | 443            |         |               |
| Register |         | 3                | RE                                                         | STful API via HTTP  |                | TCP     | 80            |
| +        |         | 4                | RES                                                        | STful API via HTTPS |                | TCP     | 443           |
|          |         | 5                |                                                            | SNMP Agent          |                | UDP     | 161           |
|          |         | 6                | N                                                          | Nodbus/TCP Slave    |                | TCP     | 502           |
|          |         | 7                | M                                                          | odbus/RTU Master    |                | -       | -             |
|          |         | 8                |                                                            | MQTT Client         |                | TCP     | -             |
|          |         | 9                | IOva                                                       | ress/MCC Tool/MXIO  |                | TCP/UDP | 10124/4800    |

**Step 1:** Make sure the IOxpress service is enabled in **Security**  $\rightarrow$  **Service Settings**.

Step 2: Connect the devices by Ethernet cables and then power them on.

| 😽 Moxa IOxpress |                  | _       | -       | -     | _           |
|-----------------|------------------|---------|---------|-------|-------------|
| Project Device  | Configuration    | Options | Help    |       |             |
| Se Se           | arch             |         | Ctrl+F  |       |             |
| w               | b Console        | (       | Ctrl+W  | 14    |             |
| D De            | lete             | C       | trl+Del | plo   | yment       |
| Era             | ise Internal Mem | ory     |         |       |             |
|                 |                  |         | Locat   | evevi | ce          |
|                 |                  |         |         |       |             |
|                 |                  |         |         |       |             |
|                 |                  |         | All     |       |             |
|                 |                  |         |         | No.   | Device Name |
|                 |                  |         |         |       |             |
|                 |                  |         |         |       |             |
|                 |                  |         |         |       |             |
|                 |                  |         |         |       |             |
|                 |                  |         |         |       |             |
|                 |                  |         |         |       |             |
|                 |                  |         |         |       |             |
|                 |                  |         |         |       |             |
|                 |                  |         |         |       |             |
| Device          | Library          |         |         |       |             |
| Configu         | ration Library   |         | •       |       |             |

**Step 4:** In the **Search for Devices** window, choose the product series you would like to search for in the **By Product Series** dropdown menu, and then click **Submit**. IOxpress will start to search the devices and list them in the table.

| LAN               | WAN                 |        | CDA                 |                                                             |
|-------------------|---------------------|--------|---------------------|-------------------------------------------------------------|
| By Product Series | All                 |        |                     |                                                             |
| By Product Model  | All                 |        |                     |                                                             |
| By MAC Address    | 00;90;E8; 00 : 00 : | 01     |                     |                                                             |
| By IP Address     | 192 . 168 . 1 . 1   | () to  | 192 . 168 . 1 . 254 | (leave second IP blank if<br>searching for a single device) |
|                   |                     | 🔘 Mask | 255 . 255 . 255 . 0 |                                                             |
|                   |                     |        | Submit              | Cancel                                                      |
|                   |                     |        |                     |                                                             |
|                   |                     |        |                     |                                                             |
|                   |                     |        |                     |                                                             |
|                   |                     |        |                     |                                                             |
|                   |                     |        |                     |                                                             |
|                   |                     |        |                     |                                                             |

| NOTE | If the devices cannot be found | , check the network setting of the devices. |
|------|--------------------------------|---------------------------------------------|
|------|--------------------------------|---------------------------------------------|

### **Updating Configuration to Multiple Units**

IOxpress supports updating configuration of multiple units. Follow the steps to complete this task.

**Step 1:** Export the configuration file of a device through the Web Console. Refer to **Backing up Configuration Files** for more details.

Step 2: Select Update Configuration to Device in the dropdown menu.

| 😽 Moxa IOxpress                      |                                                                                                    |                                     |
|--------------------------------------|----------------------------------------------------------------------------------------------------|-------------------------------------|
| Project Device Configuration Options | Help                                                                                                    |                                     |
| 💼 🗊 💼 🚳 🕋                            |                                                                                                    |                                     |
| Device Library                       | Deployment                                                                                                    |                                     |
|                                      | Update Configuration to Device<br>Locate Device<br>Get Configuration from Device<br>Update Firmware<br>Set Device Date & Time<br>Retrieve System Log<br>Restart Device<br>Load Factory Default<br>Change IP Address<br>Change Device Name | Apply to All<br>odel Name (Cellular |

**Step 3:** Click the **File** column of the selected device in the table and then choose the configuration file from Step 1.

| ₩ Moxa IOxpress - C:\Users\Public\Documen          | its\Mox                                                                                                    | a\IOx | press\Database\IOxp | oress.prj    |                      |                |                   |               |      | W-   |           |          | _ <b>_</b> × |
|----------------------------------------------------|----------------------------------------------------------------------------------------------------|-------|---------------------|--------------|----------------------|----------------|-------------------|---------------|------|------|-----------|----------|--------------|
| Project Device Configuration Options               | Help                                                                                                    |       |                     |              |                      |                |                   |               |      |      |           |          |              |
| 🗊 🗊 🖀 🔮 🙆                                          |                                                                                                    | E     | 1 🔒                 |              |                      |                |                   |               |      |      |           |          |              |
| Device Library     isoThinx_4510 - 192.168.127.254 | Deployment         MOXA           Update Configuration to Device         •           I// Overwrite Network Setting |       |                     |              |                      |                |                   |               |      |      |           |          | MOXA         |
|                                                    |                                                                                                    | No    | Deuice Name         | Model Name   | (Calkdar) ID Addrage | CDA IR Address | MAC Address       | Configuration | File | Lock | licercame | Parruard | Perult       |
|                                                    |                                                                                                    | 0     | loThinx_4510        | ioThinx 4510 | 192.168.127.254      | -              | 00-90-68-71-48-6D |               |      | Y    |           |          | E            |
| Device Library                                     |                                                                                                    |       |                     |              |                      |                |                   |               |      |      |           |          |              |
| Conference I former                                |                                                                                                    |       |                     |              |                      |                |                   |               |      |      |           |          |              |
| Configuration Library                              |                                                                                                    | Submi | it                  |              |                      |                |                   |               |      |      |           |          | -            |
| Date Time Event                                    |                                                                                                    |       |                     |              |                      |                |                   |               |      |      |           |          |              |
| •                                                  |                                                                                                    |       |                     | m            |                      |                |                   |               |      |      |           |          | F            |

**Step 4:** Select the device(s), type the **Username** and **Password**, and then click **Submit**. Then, IOxpress will start to execute the task on the selected devices. The success message will show up in the **Result** column if the process is successfully completed.

**INFORMATION** Click **Apply to All** if the selected devices have the same settings.

**INFORMATION** Back up the configuration before updating to a new configuration.

### Setting Date and Time to Multiple Units

The IOxpress supports setting the date and time of multiple units. Follow these steps to complete this task.

Step 1: Select Set Device Date & Time in the dropdown button

| ₩ Moxa IOxpress - C:\Users\Public\Docume | nts\Moxa\IOxpress\Database\IOxpress.prj                                                                                                    |                                                       |
|------------------------------------------|----------------------------------------------------------------------------------------------------|-------------------------------------------------------|
| Project Device Configuration Options     | Help                                                                                                    |                                                       |
| 🔲 🗊 📻 🖓 🚔 🧟                              |                                                                                                    |                                                       |
|                                          | Deployment                                                                                                    |                                                       |
|                                          | Change Device Name Locate Device Update Configuration to Device Get Configuration from Device Update Firmware Set Device Date & Time Retrieve System Log Restart Device Load Factory Default Change IP Address Change Device Name | Apply to All Restore  odel Name (Cellular) IP Address |

**Step 2:** Select either **Sync with PC** or **Manual Setting**. For Manual Setting, type the Local Date and Time, which will be set on the device(s).

**Step 3:** Select the device(s), type the **Username** and **Password**, and then click **Submit**. IOxpress will start to execute the task on the selected devices. The success message will show up in the **Result** column if the process is successfully completed.

**INFORMATION** Click **Apply to All** if the selected devices have the same settings.

| Device Library        | 3 🔤 | Deployn   | ment         |                      |                       |                  |                   |      |          |          |        | мо |
|-----------------------|-----|-----------|--------------|----------------------|-----------------------|------------------|-------------------|------|----------|----------|--------|----|
|                       | Set | Device Da | ite & Time   | •                    |                       |                  |                   |      |          |          |        |    |
|                       | 0   | Sync with | h PC 💮 Manua | Setting Date: 201    | B/10/22 🔍 🛪 Time: 1   | 7:26:28 🔄 (UTC:) |                   |      |          |          |        |    |
|                       |     | No. E     | Device Name  | Apply     Model Name | (Cellular) IP Address | CDA IP Address   | MAC Address       | Lock | Username | Password | Result |    |
|                       |     | 0 ic      | oThinx_4510  | ioThinx 4510         | 192.168.127.254       |                  | 00-90-E8-71-48-6D | Y    |          |          |        |    |
|                       |     |           |              |                      |                       |                  |                   |      |          |          |        |    |
|                       |     |           |              |                      |                       |                  |                   |      |          |          |        |    |
|                       |     |           |              |                      |                       |                  |                   |      |          |          |        |    |
|                       |     |           |              |                      |                       |                  |                   |      |          |          |        |    |
|                       |     |           |              |                      |                       |                  |                   |      |          |          |        |    |
| Device Library        |     |           |              |                      |                       |                  |                   |      |          |          |        |    |
| Configuration Library |     | Submit    |              |                      |                       |                  |                   |      |          |          |        |    |
| Time Event            |     |           |              |                      |                       |                  |                   |      |          |          |        |    |
|                       |     |           |              |                      |                       |                  |                   |      |          |          |        |    |
|                       |     |           |              |                      |                       |                  |                   |      |          |          |        |    |

### **Changing IP Addresses to Multiple Devices**

IOxpress supports changing IP addresses for multiple devices:

Step 1: Select Change IP Address in the dropdown button list.

| 😽 Moxa IOxpress                      | And a result of the                                                                                                    | . 7.    |
|--------------------------------------|----------------------------------------------------------------------------------------------------|---------|
| Project Device Configuration Options | Help                                                                                                    |         |
| 🔲 🗊 📻 🚳 🕋                            |                                                                                                    |         |
| Device Library                       | Deployment                                                                                                    |         |
|                                      | Change IP Address                                                                                                    | -       |
|                                      | Locate Device<br>Update Configuration to Device<br>Get Configuration from Device<br>Update Firmware<br>Set Device Date & Time<br>Retrieve System Log<br>Restart Device<br>Load Factory Default<br>Change IP Address<br>Change Device Name<br>Get Certificate from Device | odel Na |

**Step 2:** Select the device(s), change the IP address, type the **Username** and **Password**, and then click **Submit**. IOxpress will start to execute the task on the selected devices. A message indicating success will appear in the **Result** column if the process was completed successfully.

### **Changing the Device Name of Multiple Devices**

IOxpress supports changing the device name of multiple devices:

Step 1: Select Chang Device Name from the dropdown list.

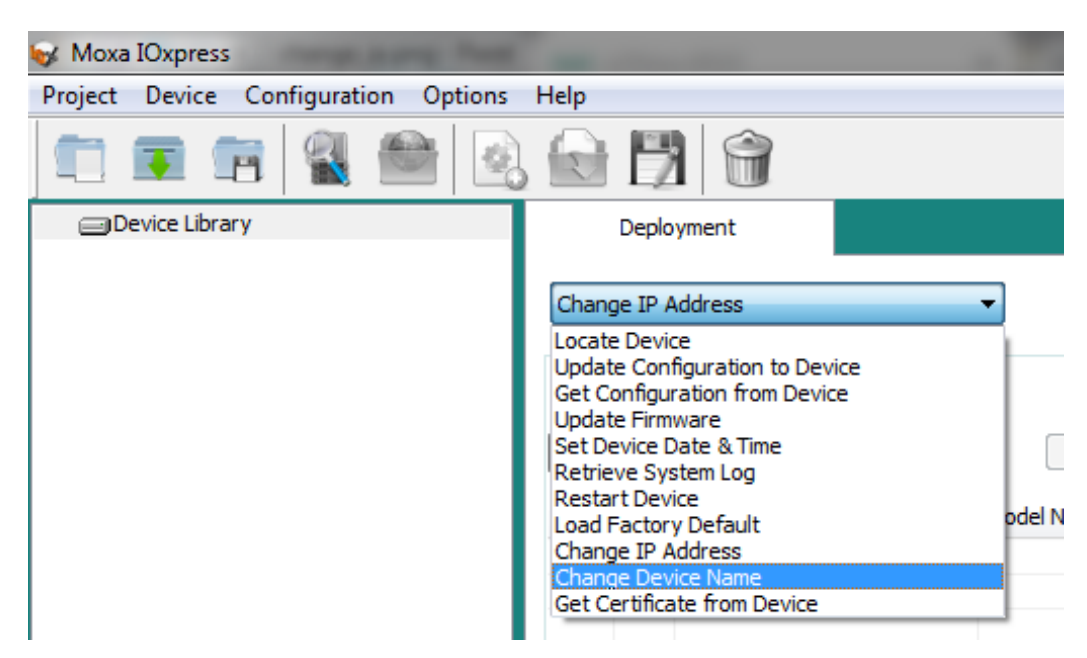

**Step 2:** Select the device(s), change the device name, type the **Username** and **Password**, and then click **Submit**. IOxpress will start to execute the task on the selected devices. A indicating success message will appear in the **Result** column if the process was completed successfully.

### **Retrieving the System Log from Multiple Devices**

IOxpress supports retrieving the system log from multiple devices.

Step 1: Select Retrieve System Log from the dropdown list.

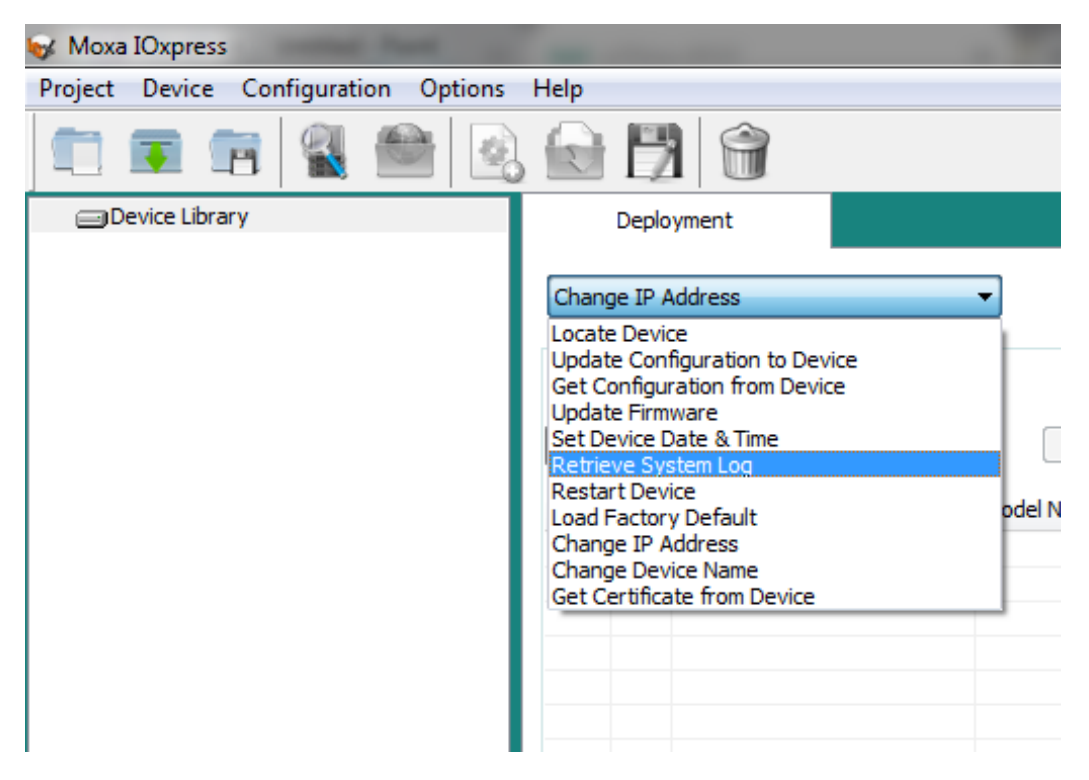

Step 2: Specify the folder location.

| Deployment                                                 |            |                       |                |             |      |      |  |  |  |  |
|------------------------------------------------------------|------------|-----------------------|----------------|-------------|------|------|--|--|--|--|
| Retrieve System Log                                        | •          |                       |                |             |      |      |  |  |  |  |
| System Log Folder: C:\Users\Public\Documents\Moxa\IOxpress |            |                       |                |             |      |      |  |  |  |  |
| All                                                        | ✓ Apply    | r to All              |                |             |      |      |  |  |  |  |
| No. Device Name                                            | Model Name | (Cellular) IP Address | CDA IP Address | MAC Address | Lock | Usen |  |  |  |  |
|                                                            |            |                       |                |             |      |      |  |  |  |  |

**Step 3:** Select the device(s), type the **Username** and **Password**, and then click **Submit**. IOxpress will start to execute the task on the selected devices. A success message will appear in the **Result** column if the process is completed successfully.

### **Getting a Self-signed Certificate from Multiple Devices**

IOxpress supports getting self-signed certificates from multiple devices.

Step 1: Select Retrieve System Log from the dropdown list.

| 😽 Moxa IOxpress                           | And a local data and the                                                                                                    |  |  |  |  |  |
|-------------------------------------------|----------------------------------------------------------------------------------------------------|--|--|--|--|--|
| Project Device Configuration Options Help |                                                                                                    |  |  |  |  |  |
| 🔲 🗊 💼 🗟 🕋 🧕                               |                                                                                                    |  |  |  |  |  |
| Device Library                            | Deployment                                                                                                    |  |  |  |  |  |
|                                           | Change IP Address  Locate Device Update Configuration to Device Get Configuration from Device Update Firmware Set Device Date & Time Retrieve System Log Restart Device Load Factory Default Change IP Address Change Device Name Get Certificate from Device |  |  |  |  |  |

Step 2: Specify the folder location.

| Deployment               |                                         |   |
|--------------------------|-----------------------------------------|---|
| Get Certificate from Dev | ice 🔹                                   |   |
| Certificate File Folder: | C:\Users\Public\Documents\Moxa\IOxpress | ٩ |
| All                      |                                         |   |

**Step 3:** Select the device(s), type the **Username** and **Password**, and then click **Submit**. IOxpress will start to execute the task on the selected devices. A success message will appear in the **Result** column if the process is completed successfully.

# Monitoring & Operating the Unit

To monitor and operate the device, go to the **Dashboard** of the Web Console.

| INFORMATION | The ioThinx 4510 Series supports three different user profiles (Administrator, Operator, and User). |
|-------------|----------------------------------------------------------------------------------------------------|
|             | Refer to User Settings for the permission information of each profile.                              |

**NOTE** The HTTPS web service can only be used for configuration purposes; it cannot be used to monitor or operate the unit.

### **Monitoring Module & I/O Status**

Under the **Dashboard** of the Web Console, click **Module & I/O** to go to the module and I/O status web page.

| MOXA              | ioThinx 4510          | Save & Restart   Logout                                                       |
|-------------------|-----------------------|-------------------------------------------------------------------------------|
| Dashboard         | Sustam Information    |                                                                               |
| System            | System mormation      |                                                                               |
| Security          |                       |                                                                               |
| Network           | E                     | =:                                                                            |
| Module            | Module & I/O          | Connection                                                                    |
| Serial Port       |                       |                                                                               |
| 1/0               | Device Name Device-00 | ×                                                                             |
| Internal Register | System Status OK      | Exit Safe<br>Mode                                                             |
| Protocol +        | Status Description    | Please change the default password in consideration of higher security level. |

The upper side of this page shows the module status, including **Slot** position, module **Status**, **Firmware Version**, **Module Name**, **Model Name**, and **Serial Number**. Click **Locate** to identify the physical location of the module. The module's LED will blink green.

The lower side of the page shows the I/O status and allows you to operate the status of the output channels, such as DO, Pulse, or Relay channels. Refer to the **Module & I/O** section for detailed information.

| MOXA              | ioThinx  | 4510               |                    |                  |         |           |        |               | Save & Restart   Lo |
|-------------------|----------|--------------------|--------------------|------------------|---------|-----------|--------|---------------|---------------------|
| Dashboard         | ← Syste  | em Information R-1 | 45MR-1600-0 -      |                  |         |           |        |               |                     |
| System            | Slot Inf | formation          |                    |                  |         |           |        |               |                     |
| Security          |          |                    | Slot R             | -1               |         |           |        |               |                     |
| Module            |          |                    | Module Name 4      | 5MR-1600-0       |         |           |        | Model Name    | 45MR-1600           |
| Serial Port       |          | F                  | Firmware Version V | 0.87 build180608 |         |           |        | Serial Number | 3E8INEI94           |
| 1/0               |          |                    | Locating           | START            |         |           |        |               |                     |
| Internal Register |          |                    |                    |                  |         |           |        |               |                     |
| Protocol +        | Digital  | Input              |                    |                  |         |           |        |               |                     |
|                   | No.      | Name               | Mode               | Value            | Trigger | Filter    | Status | C             | Operation           |
|                   | 0        | DI-00              | DI                 | -                |         | 500 us    | On     |               | -                   |
|                   | 1        | DI-01              | DI                 | -                | -       | 750000 us | Off    |               |                     |
|                   | 2        | DI-02              | DI                 | -                | -       | 750000 us | On     |               | -                   |

### **Monitoring Connection Status**

Under the **Dashboard** of the Web Console, click the **Connection** button to go to the connection status web page.

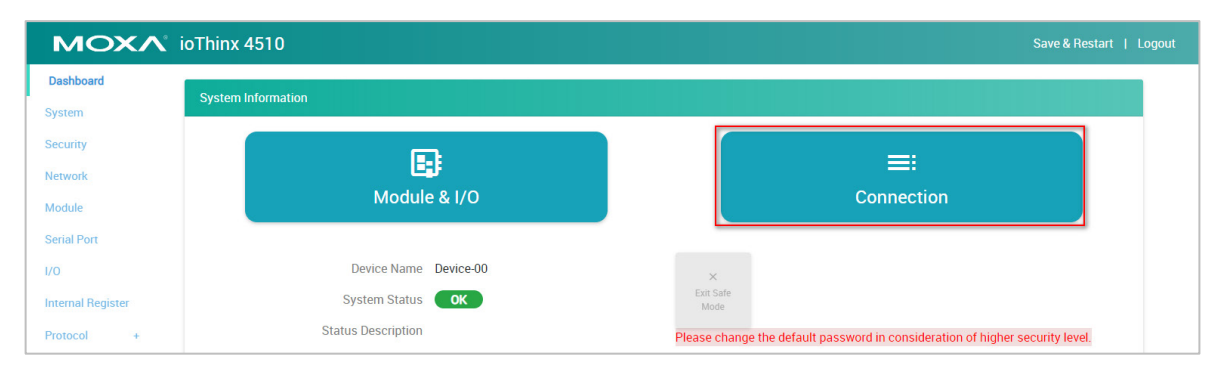

The connection status page lists the connection information from other hosts.

| ΜΟΧΛ        | ioThinx 4510 Save & Restart   Log |                     |                  |      |  |  |
|-------------|-----------------------------------|---------------------|------------------|------|--|--|
| Dashboard   | ← System Information              |                     |                  |      |  |  |
| System      | Connection List                   |                     |                  |      |  |  |
| Network     | #                                 | Source Host Address | Type             | Port |  |  |
| Module      | 1                                 | 192,168,1,1         | Web/Http         | 80   |  |  |
| Serial Port | 2                                 | 192.168.1.2         | SNMP             | 161  |  |  |
| 1/0         | 3                                 | 192.168.1.3         | Modbus TCP Slave | 502  |  |  |
| Protocol +  | 4                                 | 192.168.1.4         | Web/Https        | 443  |  |  |
|             |                                   |                     |                  |      |  |  |

**NOTE** Some browsers may create more than one Web Https connection at the beginning. Once the connection is established, the browsers will only keep one and drop the others. Thus, it is normal that more than one Web Https connection is listed in the table at the beginning.

### **Exiting Safe Mode Status**

This device has a watchdog service to monitor the status of the pre-defined TCP connection (refer to **Account Settings** for detailed settings). If the pre-defined TCP connection has no response for a designated period, the device will enter the safe mode status. To exit safe mode status, log in to the device's Web Console and click the **Exit Safe Mode** button to revert the device back to the normal mode.

| ΜΟΧΛ                  | Save & Restart   Logout |                                                                               |  |  |  |  |
|-----------------------|-------------------------|-------------------------------------------------------------------------------|--|--|--|--|
| Dashboard             | System Information      |                                                                               |  |  |  |  |
| Security              |                         |                                                                               |  |  |  |  |
| Network               | Module & I/O            | =:<br>Connection                                                              |  |  |  |  |
| Module<br>Serial Port |                         |                                                                               |  |  |  |  |
| 1/0                   | Device Name Device-00   | ×                                                                             |  |  |  |  |
| Internal Register     | System Status OK        | Exit Safe<br>Mode                                                             |  |  |  |  |
| Protocol +            | Status Description      | Please change the default password in consideration of higher security level. |  |  |  |  |

# **Maintaining the Unit**

This section introduces the maintenance functions of the ioThinx 4510 Series.

### **Backing up Configuration Files**

This device can only be configured through the web console. After configuration, the configuration file can be retrieved from the device to perform backup and mass deployment. Follow the steps to retrieve the configuration file from the device.

**Step 1:** Go to the configuration page via **Menu**  $\rightarrow$  **System**  $\rightarrow$  **Configuration** 

Step 2: Click Download from Get from Device and choose the location to save the .cfg file.

| MOXA              | ioThinx 4510                                                               |                            |                                     | Save & Restart   Logout |  |
|-------------------|----------------------------------------------------------------------------|----------------------------|-------------------------------------|-------------------------|--|
| Dashboard         | Device Settings Time Settings                                              | Watchdog                   | Configuration                       | Firmware                |  |
| System            | Configuration                                                              |                            |                                     |                         |  |
| Network           | Select File                                                                | Browse                     | Please select a configuration file. |                         |  |
| Module            | Update network settings (IP, Gateway, etc)                                 | •                          |                                     |                         |  |
| Serial Port       | Update to Device *                                                         | Update                     |                                     |                         |  |
| Internal Register | Get from Device                                                            | Download                   |                                     |                         |  |
| Protocol +        | Load to Default**                                                          | Reset                      |                                     |                         |  |
|                   | * DO NOT DISCONNECT POWER OR NETWORK CABLE                                 | during the update process! |                                     |                         |  |
|                   | ** Backup configuration file before loading factory default configuration. |                            |                                     |                         |  |
|                   |                                                                            |                            |                                     |                         |  |

### **Updating the Firmware**

Follow the steps to update the firmware to the device.

**Step 1:** Go to the configuration page via **Menu** → **System** → **Firmware** 

Step 2: Click the Browse button to select a firmware file to update

Step 3: Click the Update button to start the update process

| Dashboard        | Device Settings         | Time Settings                | Watchdog                   | Configuration                  | Firmware |
|------------------|-------------------------|------------------------------|----------------------------|--------------------------------|----------|
| Security         | Firmware                |                              |                            |                                |          |
| Vetwork          |                         | Firmware                     | Browse                     | Please select a firmware file. |          |
| Module           | L                       | Ipdate to Device*            | Update                     |                                |          |
| /0               | *DO NOT DISCONNECT      | POWER OR NETWORK CA          | BLE during the update proc | cess!                          |          |
| nternal Register | *Do not cancel the upda | ate process after clicking t | ne "Update" button.        |                                |          |
|                  | *Backup configuration   | file before updating device  | firmware.                  |                                |          |
|                  |                         |                              |                            |                                |          |

**NOTE** When the device is updating, do not turn the power off as it might corrupt the device.

**NOTE** The firmware cannot be updated via https.

**NOTE** Performing a firmware update will delete the configurations in the device. Backup the configurations before performing the firmware update.

### **Restarting the Unit**

This device will restart automatically after the firmware and configurations have been updated. The user can also restart the device manually.

Step 1: Click Save & Restart on the right upper corner of the page.

| MO     | KA ioThinx 4510    | Save & Restart   Logout |
|--------|--------------------|-------------------------|
| Menu   | System Information |                         |
| System |                    |                         |

**Step 2:** The device will confirm that you want to perform a restart. Click **Restart Device** in order to restart the device.

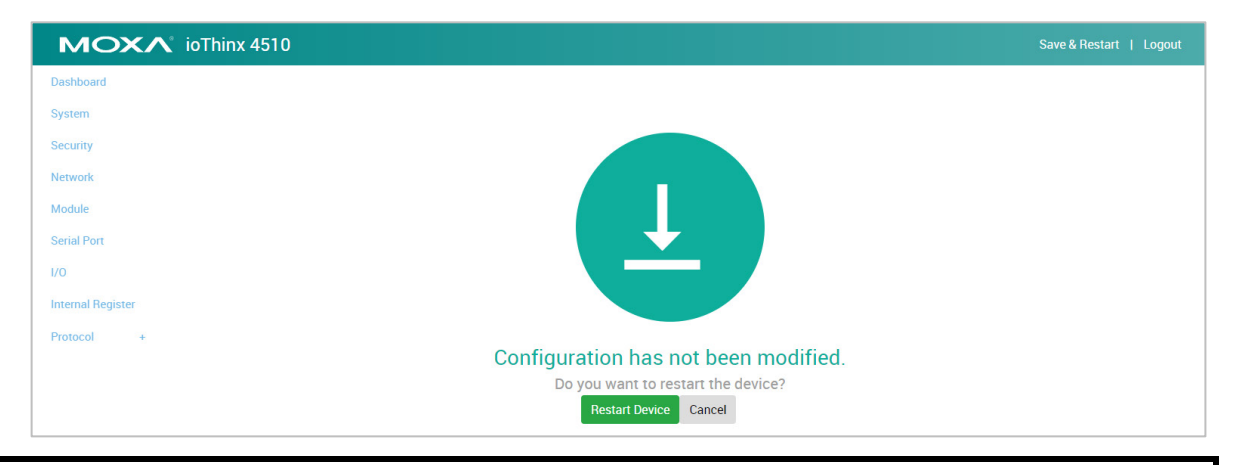

**INFORMATION** This device does not have a battery. Therefore, if the device is powered off, the system date and time will have to be set again. If the NTP server is not available, set the date and time of the device after rebooting.

### **Loading Factory Default Settings**

There are three ways to restore the device to factory default settings.

- 1. Follow the steps to load the factory default settings from the web console.
  - **Step 1:** Go to the configuration page via **Menu**  $\rightarrow$  **System**  $\rightarrow$  **Configuration**

Step 2: Click Reset located under Load to Default and then the device will return to default settings.

| ΜΟΧΛ              | oThinx 4510                                                                |                               |                 |                                     | Save & Restart   Logou |
|-------------------|----------------------------------------------------------------------------|-------------------------------|-----------------|-------------------------------------|------------------------|
| Dashboard         | Device Settings                                                            | Time Settings                 | Watchdog        | Configuration                       | Firmware               |
| Security          | Configuration                                                              |                               |                 |                                     |                        |
| Network           |                                                                            | Select File                   | Browse          | Please select a configuration file. |                        |
| Module            | Update network setting                                                     | ngs (IP, Gateway, etc)        |                 |                                     |                        |
| Serial Port       |                                                                            | Update to Device *            | Update          |                                     |                        |
| Internal Register |                                                                            | Get from Device               | Download        |                                     |                        |
| Protocol +        |                                                                            | Load to Default**             | Reset           |                                     |                        |
|                   | * DO NOT DISCONNECT POWER                                                  | R OR NETWORK CABLE during the | update process! |                                     |                        |
|                   | ** Backup configuration file before loading factory default configuration. |                               |                 |                                     |                        |
|                   |                                                                            |                               |                 |                                     |                        |

- **NOTE** Loading the factory default settings will delete the configurations from this device. Please back up the configurations before loading the factory default settings.
  - 2. Follow the steps to load the factory default settings from IOxpress.

**Step 1:** Select **Load Factory Default** from the dropdown menu.

| 😽 Moxa IOxpress                      |                                                                                                    |  |  |  |  |  |
|--------------------------------------|----------------------------------------------------------------------------------------------------|--|--|--|--|--|
| Project Device Configuration Options | Help                                                                                                    |  |  |  |  |  |
| 🔲 🗊 🖷 📓 🕋 🗟                          |                                                                                                    |  |  |  |  |  |
| Device Library                       | Deployment                                                                                                    |  |  |  |  |  |
|                                      | Locate Device Locate Device Update Configuration to Device Get Configuration from Device Update Firmware Set Device Date & Time Retrieve System Log Restart Device Load Factory Default Change IP Address Change Device Name |  |  |  |  |  |

**Step 2:** Select the device(s), type the **Username** and **Password**, and then click **Submit**. IOxpress will start to perform the task on the selected devices. The success message will show up in the **Result** column when the process has been completed.

**INFORMATION** Click **Apply to All** if the selected devices have the same settings.

3. Hold down the RESET button for 10 seconds to load factory default settings. The system will load the default settings and then restart the device. The system is ready when the RDY LED turns green.

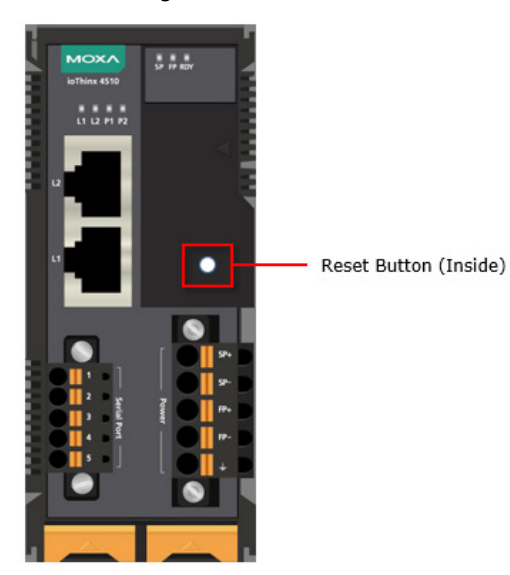

# **A** Appendix

The following topics are covered in this appendix:

#### Network Port Usage

- Modbus/TCP Slave Rules
  - Supported Function Code
  - Exception Code
  - > System Registers
  - > 45MR-1600 (-T), 16 DIs Registers
  - > 45MR-1601 (-T), 16 DIs Registers
  - > 45MR-2404 (-T), 4 Relays Registers
  - > 45MR-2600 (-T), 16 DOs Registers
  - > 45MR-2601 (-T), 16 DOs Registers
  - > 45MR-2606 (-T), 8 DIs, 8 DOs Registers
  - > 45MR-3800 (-T), 8 AIs Registers
  - > 45MR-3810 (-T), 8 AIs Registers
  - > 45MR-4420 (-T), 4 AOs Registers
  - > 45MR-6600 (-T), 6 RTDs Registers
  - > 45MR-6810 (-T), 8 TCs Registers
  - > 45MR-7210(-T), System and Field Power Input Registers

#### SNMP Rules

#### RESTful API Rules

- Supported Request Method
- > GET Request Components
- > PUT Request Components
- RESTful API List
- Exception Code

#### MQTT Rules

#### Import Self-Signed Certificate

#### Troubleshooting

- Forgot username & password
- Forgot IP address of the unit
- > Failed to update firmware
- > Failed to update configuration
- > Failed to access the unit through IP address & IOxpress
- > Failed to enter System Ready Mode

# **Network Port Usage**

| Service Type     | TCP/UDP | Port  | Default  |
|------------------|---------|-------|----------|
| DHCP             | UDP     | 68    | Disabled |
| Web Server       | ТСР     | 80    | Enabled  |
| RESTful API      | ТСР     | 80    | Disabled |
| SNMP Agent       | UDP     | 161   | Disabled |
| HTTPs            | ТСР     | 443   | Disabled |
| Modbus/TCP Slave | ТСР     | 502   | Enabled  |
| Auto Search      | UDP     | 4800  | Enabled  |
| IOxpress/CLI     | ТСР     | 10124 | Enabled  |

# Modbus/TCP Slave Rules

### **Supported Function Code**

| Point Type           | Register (decimal) | Access | Туре | Supported Function Code |
|----------------------|--------------------|--------|------|-------------------------|
| 01: COIL STATUS      | 0xxxx              | R/W    | bit  | 1, 5, 15                |
| 02: INPUT STATUS     | 1xxxx              | R      | bit  | 2                       |
| 03: HOLDING REGISTER | 4xxxx              | R/W    | word | 3, 6, 16                |
| 04: INPUT REGISTER   | Зхххх              | R      | word | 4                       |

### **Exception Code**

| Code | Name                 | Comments                       |
|------|----------------------|--------------------------------|
| 1    | ILLEGAL FUNCTION     | Function code is not valid.    |
| 2    | ILLEGAL DATA ADDRESS | Data address is not valid.     |
| 3    | ILLEGAL DATA VALUE   | Writing value is not accepted. |
| 4    | SLAVE DEVICE FAILURE | Unrecoverable error occurred.  |

### **System Registers**

### 01: COIL STATUS

| Parameter            | Description                  | Length | Туре |
|----------------------|------------------------------|--------|------|
| boolInternalRegister | BOOL Internal Register (BIR) | 48     | BOOL |

#### 02: INPUT STATUS

| Parameter         | Description                                      | Length | Туре |
|-------------------|--------------------------------------------------|--------|------|
| watchdogAlarmFlag | Watchdog alarm flag status (0: Normal, 1: alarm) | 1      | BOOL |

### 03: HOLDING REGISTER

| Parameter | Description      | Length | Туре  |
|-----------|------------------|--------|-------|
| wirValue  | WORD IR - Value  | 48     | WORD  |
| dirValue  | DWORD IR - Value | 96     | DWORD |
| firValue  | FLOAT IR - Value | 96     | REAL  |

### **04: INPUT REGISTER**

| Parameter                       | Description                                 | Length | Туре  |
|---------------------------------|---------------------------------------------|--------|-------|
| modbusRtuMasterDeviceStatus     | Modbus/RTU Master - device status           | 4      | WORD  |
| modbusRtuMasterprofileErrorCode | Modbus/RTU Master - profile error code      | 8      | WORD  |
| deviceName                      | device name                                 | 8      | BYTE  |
| deviceDate                      | device date                                 | 2      | DWORD |
|                                 | e.g. 2016/06/28 -> 20160628                 |        |       |
| deviceTime                      | device local time                           | 2      | DWORD |
|                                 | e.g. 15:48:25 -> 154825                     |        |       |
| deviceUpTime                    | unit: sec(s)                                | 2      | DWORD |
| firmwareVersion                 | Each byte represents ASCII code. e.g. 1.2.3 | 4      | BYTE  |
|                                 | > V1.2.3 , 11.13.12>V11.13.12               |        |       |
| firmwareBuildDate               | Each byte represents ASCII code. E.g.       | 4      | BYTE  |
|                                 | 16051718> Build16051718                     |        |       |
| serialNumber                    | Each byte represents ASCII code of serial   | 6      | BYTE  |
|                                 | number English character : e.g.             |        |       |
|                                 | TAGCB1100001                                |        |       |
| lanMac                          | MAC address                                 | 4      | BYTE  |
| lanIp                           | IP address                                  | 2      | BYTE  |
| systemError                     | System Error                                | 1      | WORD  |

### 45MR-1600 (-T), 16 DIs Registers

### **01: COIL STATUS**

| Parameter                  | Description                                        | Length | Туре |
|----------------------------|----------------------------------------------------|--------|------|
| diCounterStatus            | DI - Counter mode - status (0: Pause, 1: Run)      | 4      | BOOL |
| diCounterOverflowFlagClear | DI - Counter mode - clear overflow flag (1: Clear) | 4      | BOOL |

#### **02: INPUT STATUS**

| Parameter             | Description                                      | Length | Туре |
|-----------------------|--------------------------------------------------|--------|------|
| diStatus              | DI - DI mode - status (0: OFF, 1: ON)            | 16     | BOOL |
| diMode                | DI - mode (0: DI, 1: Counter)                    | 16     | BOOL |
| diCounterOverflowFlag | DI - Counter mode - overflow flag (0: Normal, 1: | 4      | BOOL |
|                       | Overflow)                                        |        |      |

### **03: HOLDING REGISTER**

| Parameter                     | Description                                        | Length | Туре  |
|-------------------------------|----------------------------------------------------|--------|-------|
| diCounterValue                | DI - Counter mode - value                          | 8      | DWORD |
| diCounterStatusAll            | DI - Counter mode - status (0: Pause, 1: Run)      | 1      | WORD  |
| diCounterOverflowFlagClearAll | DI - Counter mode - clear overflow flag (1: Clear) | 1      | WORD  |

| Parameter                | Description                                      | Length | Туре |
|--------------------------|--------------------------------------------------|--------|------|
| diStatusAll              | DI - DI mode - status (0: OFF, 1: ON)            | 1      | WORD |
| diCounterOverflowFlagAll | DI - Counter mode - overflow flag (0: Normal, 1: | 1      | WORD |
|                          | Overflow)                                        |        |      |
| diModeAll                | DI - mode (0: DI, 1: Counter)                    | 1      | WORD |

### 45MR-1601 (-T), 16 DIs Registers

### 01: COIL STATUS

| Parameter                  | Description                                        | Length | Туре |
|----------------------------|----------------------------------------------------|--------|------|
| diCounterStatus            | DI - Counter mode - status (0: Pause, 1: Run)      | 4      | BOOL |
| diCounterOverflowFlagClear | DI - Counter mode - clear overflow flag (1: Clear) | 4      | BOOL |

#### **02: INPUT STATUS?**

| Parameter             | Description                                      | Length | Туре |
|-----------------------|--------------------------------------------------|--------|------|
| diStatus              | DI - DI mode - status (0: OFF, 1: ON)            | 16     | BOOL |
| diMode                | DI - mode (0: DI, 1: Counter)                    | 16     | BOOL |
| diCounterOverflowFlag | DI - Counter mode - overflow flag (0: Normal, 1: | 4      | BOOL |
|                       | Overflow)                                        |        |      |

#### **03: HOLDING REGISTER**

| Parameter                     | Description                                        | Length | Туре  |
|-------------------------------|----------------------------------------------------|--------|-------|
| diCounterValue                | DI - Counter mode - value                          | 8      | DWORD |
| diCounterStatusAll            | DI - Counter mode - status (0: Pause, 1: Run)      | 1      | WORD  |
| diCounterOverflowFlagClearAll | DI - Counter mode - clear overflow flag (1: Clear) | 1      | WORD  |

#### **04: INPUT REGISTER**

| Parameter                | Description                                      | Length | Туре |
|--------------------------|--------------------------------------------------|--------|------|
| diStatusAll              | DI - DI mode - status (0: OFF, 1: ON)            | 1      | WORD |
| diCounterOverflowFlagAll | DI - Counter mode - overflow flag (0: Normal, 1: | 1      | WORD |
|                          | Overflow)                                        |        |      |
| diModeAll                | DI - mode (0: DI, 1: Counter)                    | 1      | WORD |

### 45MR-2404 (-T), 4 Relays Registers

#### 01: COIL STATUS

| Parameter              | Description                                 | Length | Туре |
|------------------------|---------------------------------------------|--------|------|
| relayStatus            | Relay - Relay mode - status (0: OFF, 1: ON) | 4      | BOOL |
| relayCurrentCountReset | Relay - reset current count (1: Reset)      | 4      | BOOL |

#### **03: HOLDING REGISTER**

| Parameter      | Description                                 | Length | Туре |
|----------------|---------------------------------------------|--------|------|
| relayStatusAll | Relay - Relay mode - status (0: OFF, 1: ON) | 1      | WORD |

| Parameter         | Description           | Length | Туре  |
|-------------------|-----------------------|--------|-------|
| relayTotalCount   | Relay - total count   | 8      | DWORD |
| relayCurrentCount | Relay - current count | 8      | DWORD |

### 45MR-2600 (-T), 16 DOs Registers

### 01: COIL STATUS

| Parameter     | Description                                  | Length | Туре |
|---------------|----------------------------------------------|--------|------|
| doStatus      | DO - status (0: OFF, 1: ON)                  | 16     | BOOL |
| doPulseStatus | DO - Pulse mode - status (0: Stop, 1: Start) | 4      | BOOL |

#### 02: INPUT STATUS?

| Parameter | Description                 | Length | Туре |
|-----------|-----------------------------|--------|------|
| doMode    | DO - mode (0: DO, 1: Pulse) | 16     | BOOL |

### **03: HOLDING REGISTER**

| Parameter        | Description                                  | Length | Туре  |
|------------------|----------------------------------------------|--------|-------|
| doStatusAll      | DO - status (0: OFF, 1: ON)                  | 1      | WORD  |
| doPulseCount     | DO - Pulse mode - count                      | 8      | DWORD |
| doPulseOnWidth   | DO - Pulse mode - ON width (unit: 500 us)    | 4      | WORD  |
| doPulseOffWidth  | DO - Pulse mode - OFF width (unit: 500 us)   | 4      | WORD  |
| doPulseStatusAll | DO - Pulse mode - status (0: Stop, 1: Start) | 1      | WORD  |

#### **04: INPUT REGISTER**

| Parameter | Description                 | Length | Туре |
|-----------|-----------------------------|--------|------|
| doModeAll | DO - mode (0: DO, 1: Pulse) | 1      | WORD |

### 45MR-2601 (-T), 16 DOs Registers

#### 01: COIL STATUS

| Parameter     | Description                                  | Length | Туре |
|---------------|----------------------------------------------|--------|------|
| doStatus      | DO - status (0: OFF, 1: ON)                  | 16     | BOOL |
| doPulseStatus | DO - Pulse mode - status (0: Stop, 1: Start) | 4      | BOOL |

#### **02: INPUT STATUS?**

| Parameter | Description                 | Length | Туре |
|-----------|-----------------------------|--------|------|
| doMode    | DO - mode (0: DO, 1: Pulse) | 16     | BOOL |

#### **03: HOLDING REGISTER**

| Parameter        | Description                                  | Length | Туре  |
|------------------|----------------------------------------------|--------|-------|
| doStatusAll      | DO - status (0: OFF, 1: ON)                  | 1      | WORD  |
| doPulseCount     | DO - Pulse mode - count                      | 8      | DWORD |
| doPulseOnWidth   | DO - Pulse mode - ON width (unit: 500 us)    | 4      | WORD  |
| doPulseOffWidth  | DO - Pulse mode - OFF width (unit: 500 us)   | 4      | WORD  |
| doPulseStatusAll | DO - Pulse mode - status (0: Stop, 1: Start) | 1      | WORD  |

| Parameter | Description                 | Length | Туре |
|-----------|-----------------------------|--------|------|
| doModeAll | DO - mode (0: DO, 1: Pulse) | 1      | WORD |

### 45MR-2606 (-T), 8 DIs, 8 DOs Registers

### 01: COIL STATUS

| Parameter                  | Description                                   | Length | Туре |
|----------------------------|-----------------------------------------------|--------|------|
| doStatus                   | DO - status (0: OFF, 1: ON)                   | 8      | BOOL |
| diCounterStatus            | DI - Counter mode - status (0: Pause, 1: Run) | 2      | BOOL |
| diCounterOverflowFlagClear | DI - Counter mode - clear overflow flag (1:   | 2      | BOOL |
|                            | Clear)                                        |        |      |
| doPulseStatus              | DO - Pulse mode - status (0: Stop, 1: Start)  | 2      | BOOL |

#### **02: INPUT STATUS?**

| Parameter             | Description                                   | Length | Туре |
|-----------------------|-----------------------------------------------|--------|------|
| diStatus              | DI - DI mode - status (0: OFF, 1: ON)         | 8      | BOOL |
| diMode                | DI - mode (0: DI, 1: Counter)                 | 8      | BOOL |
| doMode                | DO - mode (0: DO, 1: Pulse)                   | 8      | BOOL |
| diCounterOverflowFlag | DI - Counter mode - overflow flag (0: Normal, | 2      | BOOL |
|                       | 1: Overflow)                                  |        |      |

### **03: HOLDING REGISTER**

| Parameter                     | Description                                   | Length | Туре  |
|-------------------------------|-----------------------------------------------|--------|-------|
| diCounterValue                | DI - Counter mode - value                     | 4      | DWORD |
| doStatusAll                   | DO - status (0: OFF, 1: ON)                   | 1      | WORD  |
| doPulseCount                  | DO - Pulse mode - count                       | 4      | DWORD |
| doPulseOnWidth                | DO - Pulse mode - ON width (unit: 500 us)     | 2      | WORD  |
| doPulseOffWidth               | DO - Pulse mode - OFF width (unit: 500 us)    | 2      | WORD  |
| doPulseStatusAll              | DO - Pulse mode - status (0: Stop, 1: Start)  | 1      | WORD  |
| diCounterStatusAll            | DI - Counter mode - status (0: Pause, 1: Run) | 1      | WORD  |
| diCounterOverflowFlagClearAll | DI - Counter mode - clear overflow flag (1:   | 1      | WORD  |
|                               | Clear)                                        |        |       |

| Parameter                | Description                                      | Length | Туре |
|--------------------------|--------------------------------------------------|--------|------|
| diStatusAll              | DI - DI mode - status (0: OFF, 1: ON)            | 1      | WORD |
| diCounterOverflowFlagAll | DI - Counter mode - overflow flag (0: Normal, 1: | 1      | WORD |
|                          | Overflow)                                        |        |      |
| diModeAll                | DI - mode (0: DI, 1: Counter)                    | 1      | WORD |
| doModeAll                | DO - mode (0: DO, 1: Pulse)                      | 1      | WORD |

### 45MR-3800 (-T), 8 AIs Registers

#### 01: COIL STATUS

| Parameter       | Description                         | Length | Туре |
|-----------------|-------------------------------------|--------|------|
| aiResetMinValue | AI - reset minimum value (1: Reset) | 8      | BOOL |
| aiResetMaxValue | AI - reset maximum value (1: Reset) | 8      | BOOL |

#### **03: HOLDING REGISTER**

| Parameter          | Description                         | Length | Туре |
|--------------------|-------------------------------------|--------|------|
| aiResetMinValueAll | AI - reset minimum value (1: Reset) | 1      | WORD |
| aiResetMaxValueAll | AI - reset maximum value (1: Reset) | 1      | WORD |

#### **04: INPUT REGISTER**

| Parameter            | Description                                   | Length | Туре |
|----------------------|-----------------------------------------------|--------|------|
| aiValueRaw           | AI - raw value                                | 8      | WORD |
| aiValueRawMin        | AI - minimum raw value                        | 8      | WORD |
| aiValueRawMax        | AI - maximum raw value                        | 8      | WORD |
| aiValueScaled        | AI - scaled value                             | 16     | REAL |
| aiValueScaledMin     | AI - minimum scaled value                     | 16     | REAL |
| aiValueScaledMax     | AI - maximum scaled value                     | 16     | REAL |
| aiStatus             | AI - status (0: normal, 1: burnout, 2: over   | 8      | WORD |
|                      | range, 3. under range)                        |        |      |
| aiBurnoutValueScaled | AI - scaled burnout value                     | 16     | REAL |
| aiMode               | AI - mode (0: disable, 1: 0-10 V, 2: 0-20 mA, | 8      | WORD |
|                      | 3: 4-20 mA burnout, 4: 4-20 mA, 5: ±10 V)     |        |      |

### 45MR-3810 (-T), 8 AIs Registers

### 01: COIL STATUS

| Parameter       | Description                         | Length | Туре |
|-----------------|-------------------------------------|--------|------|
| aiResetMinValue | AI - reset minimum value (1: Reset) | 8      | BOOL |
| aiResetMaxValue | AI - reset maximum value (1: Reset) | 8      | BOOL |

#### **03: HOLDING REGISTER**

| Parameter          | Description                         | Length | Туре |
|--------------------|-------------------------------------|--------|------|
| aiResetMinValueAll | AI - reset minimum value (1: Reset) | 1      | WORD |
| aiResetMaxValueAll | AI - reset maximum value (1: Reset) | 1      | WORD |

| Parameter            | Description                                      | Length | Туре |
|----------------------|--------------------------------------------------|--------|------|
| aiValueRaw           | AI - raw value                                   | 8      | WORD |
| aiValueRawMin        | AI - minimum raw value                           | 8      | WORD |
| aiValueRawMax        | AI - maximum raw value                           | 8      | WORD |
| aiValueScaled        | AI - scaled value                                | 16     | REAL |
| aiValueScaledMin     | AI - minimum scaled value                        | 16     | REAL |
| aiValueScaledMax     | AI - maximum scaled value                        | 16     | REAL |
| aiStatus             | AI - status (0: normal, 1: burnout, 2: over      | 8      | WORD |
|                      | range, 3. under range)                           |        |      |
| aiBurnoutValueScaled | AI - scaled burnout value                        | 16     | REAL |
| aiMode               | AI - mode (0: disable, 1: 0-10 V, 2: 0-20 mA, 3: | 8      | WORD |
|                      | 4-20 mA burnout, 4: 4-20 mA, 5: ±10 V)           |        |      |

### 45MR-4420 (-T), 4 AOs Registers

### **03: HOLDING REGISTER**

| Parameter     | Description       | Length | Туре |
|---------------|-------------------|--------|------|
| aoValueRaw    | AO - raw value    | 4      | WORD |
| aoValueScaled | AO - scaled value | 8      | REAL |

#### **04: INPUT REGISTER**

| Parameter | Description                                   | Length | Туре |
|-----------|-----------------------------------------------|--------|------|
| aoMode    | AO - mode (0: disable, 1: 0-10 V, 2: 0-20 mA, | 4      | WORD |
|           | 3: 4-20 mA, 4: ±10 V)                         |        |      |

### 45MR-6600 (-T), 6 RTDs Registers

### 01: COIL STATUS

| Parameter        | Description                          | Length | Туре |
|------------------|--------------------------------------|--------|------|
| rtdResetMinValue | RTD - reset minimum value (1: Reset) | 6      | BOOL |
| rtdResetMaxValue | RTD - reset maximum value (1: Reset) | 6      | BOOL |

#### **03: HOLDING REGISTER**

| Parameter           | Description                          | Length | Туре |
|---------------------|--------------------------------------|--------|------|
| rtdResetMinValueAll | RTD - reset minimum value (1: Reset) | 1      | WORD |
| rtdResetMaxValueAll | RTD - reset maximum value (1: Reset) | 1      | WORD |

| Parameter         | Description                                  | Length | Туре |
|-------------------|----------------------------------------------|--------|------|
| rtdValueScaled    | RTD - scaled value                           | 12     | REAL |
| rtdValueScaledMin | RTD - minimum scaled value                   | 12     | REAL |
| rtdValueScaledMax | RTD - maximum scaled value                   | 12     | REAL |
| rtdType           | RTD - Type (0: PT50, 1: PT100, 2: PT200, 3:  | 6      | WORD |
|                   | PT500, 4: PT1000; 14: 310 Ohm, 15: 620 Ohm,  |        |      |
|                   | 16: 1250 Ohm, 17: 2200 Ohm; 20: JPT100, 21:  |        |      |
|                   | JPT200, 22: JPT500, 23: JPT1000; 30: NI100,  |        |      |
|                   | 31: NI200, 32: NI500, 33: NI1000, 34: NI120) |        |      |
| rtdStatus         | RTD - Status (0: normal, 1:burnout)          | 6      | WORD |

### 45MR-6810 (-T), 8 TCs Registers

#### 01: COIL STATUS

| Parameter       | Description                         | Length | Туре |
|-----------------|-------------------------------------|--------|------|
| tcResetMinValue | TC - reset minimum value (1: Reset) | 8      | BOOL |
| tcResetMaxValue | TC - reset maximum value (1: Reset) | 8      | BOOL |

#### **03: HOLDING REGISTER**

| Parameter          | Description                         | Length | Туре |
|--------------------|-------------------------------------|--------|------|
| tcResetMinValueAll | TC - reset minimum value (1: Reset) | 1      | WORD |
| tcResetMaxValueAll | TC - reset maximum value (1: Reset) | 1      | WORD |

#### **04: INPUT REGISTER**

| Parameter        | Description                                      | Length | Туре |
|------------------|--------------------------------------------------|--------|------|
| tcValueScaled    | TC - scaled value                                | 16     | REAL |
| tcValueScaledMin | TC - minimum scaled value                        | 16     | REAL |
| tcValueScaledMax | TC - maximum scaled value                        | 16     | REAL |
| tcType           | ТС - Туре (0: Ј Туре, 1: К Туре, 2: Т Туре, 3: Е | 8      | WORD |
|                  | Туре, 4: R Туре, 5: S Туре, 6: В Туре, 7: N      |        |      |
|                  | Type, 14: ±78.126 mV, 15: ±39.062 mV, 16:        |        |      |
|                  | ±19.532 mV)                                      |        |      |
| tcStatus         | TC - Status (0: normal, 1:burnout)               | 8      | WORD |

### 45MR-7210(-T), System and Field Power Input Registers

| Parameters        | Description                         | Length | Туре |
|-------------------|-------------------------------------|--------|------|
| spStatus          | SP - system power Status            | 1      | WORD |
| spLowerLimitValue | SP - system power lower limit value | 2      | REAL |
| spUpperLimitValue | SP - system power upper limit value | 2      | REAL |
| fpStatus          | FP - Field Power Status             | 1      | WORD |

# **SNMP Rules**

All OIDs of this device begin with .1.3.6.1.4.1.8691.10.4510. The data can be read or written by a network management software with the following OIDs. Download the latest version of the MIB file from <a href="http://www.moxa.com">www.moxa.com</a> for additional information.

| OID                          | Туре             |
|------------------------------|------------------|
| .1.3.6.1.4.1.8691.10.4510.1  | systemInfo       |
| .1.3.6.1.4.1.8691.10.4510.2  | systemPower      |
| .1.3.6.1.4.1.8691.10.4510.3  | fieldPower       |
| .1.3.6.1.4.1.8691.10.4510.11 | di               |
| .1.3.6.1.4.1.8691.10.4510.12 | do               |
| .1.3.6.1.4.1.8691.10.4510.13 | relay            |
| .1.3.6.1.4.1.8691.10.4510.21 | ai               |
| .1.3.6.1.4.1.8691.10.4510.22 | ао               |
| .1.3.6.1.4.1.8691.10.4510.23 | rtd              |
| .1.3.6.1.4.1.8691.10.4510.24 | tc               |
| .1.3.6.1.4.1.8691.10.4510.41 | internalRegister |
| .1.3.6.1.4.1.8691.10.4510.91 | event            |
| .1.3.6.1.4.1.8691.10.4510.92 | eventTriggerType |

# **RESTful API Rules**

### **Supported Request Method**

| Request | Description                                                                                |
|---------|--------------------------------------------------------------------------------------------|
| GET     | The GET method is used to retrieve information from the given server using a given URI.    |
|         | Requests using GET should only retrieve data and should have no other effect on the data.  |
| PUT     | Replaces all the current representations of the target resource with the uploaded content. |
| OPTIONS | Describe the communication options for the target resource.                                |

### **GET Request Components**

| Component      | Content                           | Description                                        |
|----------------|-----------------------------------|----------------------------------------------------|
| Request Method | GET                               | Use GET request to retrieve information            |
| URL            | http://{IP address}/{RESTful API} | Refer to <b>RESTful API List</b>                   |
| Headers        | Accept: vdn.dac.v2                | Headers are mandatory for all RESTful API requests |
|                | Content-Type: application/json    |                                                    |

### **PUT Request Components**

| Component      | Content                           | Description                                        |
|----------------|-----------------------------------|----------------------------------------------------|
| Request Method | PUT                               | Use PUT request to replace current representation  |
| URL            | http://{IP address}/{RESTful API} | Refer to RESTful API List                          |
| Headers        | Accept: vdn.dac.v2                | Headers are mandatory for all RESTful API requests |
|                | Content-Type: application/json    |                                                    |
| Body           | {"value":1}                       | Uploaded content for replacing current             |
|                |                                   | representation                                     |

### **RESTful API List**

Here lists the RESTful APIs supported by this device. The {ioName} is composed with three elements, including **Module\_Name**, @, and **I/O\_Channel\_Name**. For example, the {ioName} of the module name "45MR-1600-0" and the DI channel name "DI-00" is 45MR-1600-0@DI-00.

| RESTful API                           | Description                | Access | Format            |
|---------------------------------------|----------------------------|--------|-------------------|
| /api/sysInfo                          | All system information     | R      |                   |
| /api/sysInfo/device                   | Device name                | R      |                   |
|                                       | Device local date and time | R      | yyyy/mm/dd        |
|                                       |                            |        | hh:mm:ss          |
|                                       | Device up time             | R      | hh:mm:ss          |
|                                       | Firmware version           | R      |                   |
|                                       | Serial number              | R      |                   |
|                                       | System error               | R      |                   |
| /api/sysInfo/network                  | All network information    | R      |                   |
| /api/sysInfo/network/LAN              | All LAN information        | R      |                   |
| /api/sysInfo/network/LAN/1            | MAC address                | R      | xx:xx:xx:xx:xx:xx |
|                                       | IP address                 | R      | xxx.xxx.xxx.xxx   |
| /api/io/ir/{ioName}                   | IR - value                 | R      | By data type      |
| /api/io/ir/{ioname}/irvalue           | IR - value                 | RW     | By data type      |
| /api/io/sp/{ioName}/spStatus          | SP - system power Status   | R      | 0, 1, 2           |
| /api/io/sp/{ioName}/spLowerLimitValue | SP - system power lower    | R      | Float             |
|                                       | limit value                |        |                   |

| RESTful API                               | Description                                     | Access | Format           |
|-------------------------------------------|-------------------------------------------------|--------|------------------|
| /api/io/sp/{ioName}/spUpperLimitValue     | SP - system power upper                         | R      | Float            |
|                                           | limit value                                     |        |                  |
| /api/io/fp/{ioName}/fpStatus              | FP - Field Power Status                         | R      |                  |
| /api/io/di/{ioName}/diMode                | DI - mode (0: DI, 1:                            | R      | 0 or 1           |
|                                           | Counter)                                        |        |                  |
| /api/io/di/{ioName}/diStatus              | DI - DI mode - status (0:                       | R      | 0 or 1           |
|                                           | OFF, 1: ON)                                     |        |                  |
| /api/io/di/{ioName}/diCounterValue        | DI - Counter mode - value                       | R/W    | 0 to 4294967295  |
| /api/io/di/{ioName}/diCounterOverflowFlag | DI - Counter mode -                             | R      | 0 or 1           |
|                                           | overflow flag (0: Normal,                       |        |                  |
|                                           | 1: Overflow)                                    |        |                  |
| /api/io/di/{ioName}/diCounterOverflowFlag | DI - Counter mode - clear                       | R/W    | 0 or 1           |
| Clear                                     | overflow flag (1: Clear)                        |        |                  |
| /api/io/di/{ioName}/diCounterStatus       | DI - Counter mode - status                      | R/W    | 0 or 1           |
|                                           | (0: pause, 1: run)                              |        |                  |
| /api/io/do/{ioName}/doMode                | DO - mode (0: DO, 1:                            | R      | 0 or 1           |
|                                           | Pulse)                                          |        |                  |
| /api/io/do/{ioName}/doStatus              | DO - status (0: OFF, 1:                         | R/W    | 0 or 1           |
|                                           | ON)                                             |        |                  |
| /api/io/do/{ioName}/doPulseCount          | DO - Pulse mode - count                         | R/W    | 0 to 65535       |
| /api/io/do/{ioName}/doPulseOnWidth        | DO - Pulse mode - ON                            | R/W    | 1 to 65535       |
|                                           | width (unit: 500us)                             | D (IM  | 1                |
| /api/io/do/{ioName}/doPulseOffWidth       | DO - Pulse mode - OFF                           | R/W    | 1 to 65535       |
|                                           | Width (unit: 500us)                             | D (M)  | 0 == 1           |
| /api/io/do/{ioivame}/doPuiseStatus        | DO - Puise mode - status                        | R/W    | U OF I           |
| (ani/ia/rolay/(iaNama)/rolay/TotalCount   | (0: Stop 1: Start)                              | D      | 0 to 4204067205  |
| /api/io/relay/{ioName}/relay/otalCount    | Relay - total count                             | R      | 0 to 4294967295  |
| /api/io/relay/{ioName}/relayCurrentCount  | Relay - current count                           |        | 0 to 4294907295  |
| osot                                      | (1: Posot)                                      | K/ W   | 0 01 1           |
| esel                                      | (1. Reset)                                      | D /\\/ | 0 or 1           |
|                                           | status (0: OFF 1: ON)                           | r, v   | 0011             |
| /ani/io/ai/fioName}/aiMode                | AI - mode (0: disable 1: 0-                     | D      | 0 1 2 3 4 5      |
|                                           | $10 \vee 2 \cdot 0.20 \text{ m} = 3 \cdot 4.20$ | ĸ      | 0, 1, 2, 3, 4, 5 |
|                                           | mA burnout 4: 4-20 mA                           |        |                  |
|                                           | 5: ±10 V)                                       |        |                  |
| /api/io/ai/{ioName}/aiValueRaw            | AI - raw value                                  | R      | 0 to 65535       |
| /api/io/ai/{ioName}/aiValueRawMin         | AI - minimum raw value                          | R      | 0 to 65535       |
| /api/io/ai/{ioName}/aiValueRawMax         | AI - maximum raw value                          | R      | 0 to 65535       |
| /api/io/ai/{ioName}/aiResetMinValue       | AI - reset minimum value                        | R/W    | 1                |
|                                           | (1: Reset)                                      |        |                  |
| /api/io/ai/{ioName}/aiResetMaxValue       | AI - reset maximum value                        | R/W    | 1                |
|                                           | (1: Reset)                                      |        |                  |
| /api/io/ai/{ioName}/aiStatus              | AI - status (0: normal, 1:                      | R      | 0, 1, 2, 3       |
|                                           | burnout, 2: over range, 3.                      |        |                  |
|                                           | under range)                                    |        |                  |
| /api/io/ai/{ioName}/aiBurnoutValueScaled  | AI - scaled burnout value                       | R      | Float            |
| /api/io/ai/{ioName}/aiValueScaled         | AI - scaled value                               | R      | Float            |
| /api/io/ai/{ioName}/aiValueScaledMin      | AI - minimum scaled value                       | R      | Float            |
| /api/io/ai/{ioName}/aiValueScaledMax      | AI - maximum scaled value                       | R      | Float            |

| RESTful API                            | Description                 | Access | Format          |
|----------------------------------------|-----------------------------|--------|-----------------|
| /api/io/ao/{ioName}/aoMode             | AO - mode (0: disable, 1:   | R      | 0, 1, 2, 3, 4   |
|                                        | 0-10 V, 2: 0-20mA, 3: 4-    |        |                 |
|                                        | 20 mA, 4: +/-10V)           |        |                 |
| /api/io/ao/{ioName}/aoValueRaw         | AO - raw value              | R/W    | 0 to 65535      |
| /api/io/ao/{ioName}/aoValueScaled      | AO - scaled value           | R/W    | 0 to 4294967295 |
| /api/io/rtd/{ioName}/rtdStatus         | RTD - Status (0: normal,    | R      | 0 or 1          |
|                                        | 1: burnout)                 |        |                 |
| /api/io/rtd/{ioName}/rtdMode           | RTD - Type (0: PT50, 1:     | R      |                 |
|                                        | PT100, 2: PT200, 3:         |        |                 |
|                                        | PT500, 4: PT1000; 14: 310   |        |                 |
|                                        | Ohm, 15: 620 Ohm, 16:       |        |                 |
|                                        | 1250 Ohm, 17: 2200 Ohm;     |        |                 |
|                                        | 20: JPT100, 21: JPT200,     |        |                 |
|                                        | 22: JPT500, 23: JPT1000;    |        |                 |
|                                        | 30: NI100, 31: NI200, 32:   |        |                 |
|                                        | NI500, 33: NI1000, 34:      |        |                 |
|                                        | NI120)                      |        |                 |
| /api/io/rtd/{ioName}/rtdValueScaled    | RTD - scaled value          | R      | Float           |
| /api/io/rtd/{ioName}/rtdValueScaledMin | RTD - minimum scaled        | R      | Float           |
|                                        | value                       |        |                 |
| /api/io/rtd/{ioName}/rtdValueScaledMax | RTD - maximum scaled        | R      | Float           |
|                                        | value                       |        |                 |
| /api/io/rtd/{ioName}/rtdResetMinValue  | RTD - reset minimum value   | R/W    | 1               |
|                                        | (1: RESET)                  |        |                 |
| /api/io/rtd/{ioName}/rtdResetMaxValue  | RTD - reset maximum         | R/W    | 1               |
|                                        | value (1: RESET)            |        |                 |
| /api/io/tc/{ioName}/tcStatus           | TC - Status (0: normal, 1:  | R      | 0 or 1          |
|                                        | burnout)                    |        |                 |
| /api/io/tc/{ioName}/tcType             | ТС - Туре (0: Ј Туре, 1: К  | R      |                 |
|                                        | Туре, 2: Т Туре, 3: Е Туре, |        |                 |
|                                        | 4: R Type, 5: S Type, 6: B  |        |                 |
|                                        | Туре, 7: N Туре, 14:        |        |                 |
|                                        | ±78.126 mV, 15: ±39.062     |        |                 |
|                                        | mV, 16: ±19.532 mV)         |        |                 |
| /api/io/tc/{ioName}/tcValueScaled      | TC - scaled value           | R      | Float           |
| /api/io/tc/{ioName}/tcValueScaledMin   | TC - minimum scaled value   | R      | Float           |
| /api/io/tc/{ioName}/tcValueScaledMax   | TC - maximum scaled         | R      | Float           |
|                                        | value                       |        |                 |
| /api/io/tc/{ioName}/tcResetMinValue    | TC - reset minimum value    | R/W    | 1               |
|                                        | (1: RESET)                  |        |                 |
| /api/io/tc/{ioName}/tcResetMaxValue    | TC - reset maximum value    | R/W    | 1               |
|                                        | (1: RESET)                  |        |                 |

### **Exception Code**

| HTTP S | Status Code        | Моха | Status Code/Description | User message                      |
|--------|--------------------|------|-------------------------|-----------------------------------|
| 400    | Bad Request        | 101  | UnsupportedVersion      | The content version specified in  |
|        |                    |      |                         | the request is not supported.     |
| 400    | Bad Request        | 102  | UnsupportedDocFormat    | The document format specified     |
|        |                    |      |                         | in the request is not supported.  |
| 400    | Bad Request        | 201  | InvalidJsonFormat       | The json format in the request    |
|        |                    |      |                         | is not valid.                     |
| 400    | Bad Request        | 202  | InvalidNodeValue        | One of the node value is          |
|        |                    |      |                         | invalid.                          |
| 400    | Bad Request        | 203  | WrongChannelOrder       | The I/O channels are              |
|        |                    |      |                         | disordered.                       |
| 400    | Bad Request        | 204  | MissingRequiredChannel  | A required channel index was      |
|        |                    |      |                         | not specified in the request      |
|        |                    |      |                         | body.                             |
| 400    | Bad Request        | 206  | MissingRequiredNode     | A required node was not           |
|        |                    |      |                         | specified in the request body.    |
| 400    | Bad Request        | 300  | ContentFailed           | One of the channel contents in    |
|        |                    |      |                         | the request could not be set.     |
|        |                    |      |                         | Please refer to the detailed      |
|        |                    |      |                         | information.                      |
| 400    | Bad Request        | 301  | ContentFailedToSet      | The content in the request        |
|        |                    |      |                         | could not be set (invalid value). |
| 200    | ОК                 | N/A  |                         |                                   |
| 404    | Bad Request        | N/A  |                         |                                   |
| 405    | Method Not Allowed | N/A  |                         |                                   |

# **MQTT Rules**

### **Publish Topic**

| Торіс                                        | Description           | Category  | Trigger    |
|----------------------------------------------|-----------------------|-----------|------------|
| {deviceName}/read/device/deviceName          | device name           | attribute | Interval   |
| {deviceName}/read/device/deviceLocalDateTime | device local date and | attribute | Interval   |
|                                              | time                  |           |            |
| {deviceName}/read/device/deviceUpTime        | device up time        | attribute | Interval   |
| {deviceName}/read/device/firmwareVersion     | firmware version      | attribute | Interval   |
| {deviceName}/read/device/serialNumber        | serial number         | attribute | Interval   |
| {deviceName}/read/device/systemError         | system error          | attribute | Interval   |
| {deviceName}/read/network/lanMac/1           | MAC address           | attribute | Interval   |
| {deviceName}/read/network/lanIp/1            | IP address            | attribute | Interval   |
| {deviceName}/read/lastWill                   | Last Will Topic       | attribute | Interval   |
| {deviceName}/read/{ioName}/birValue          | BIR - value           | attribute | both       |
|                                              |                       |           | (OnChange) |
| {deviceName}/read/{ioName}/wirValue          | WIR - value           | attribute | Interval   |
| {deviceName}/read/{ioName}/dirValue          | DIR - value           | attribute | Interval   |
| {deviceName}/read/{ioName}/firValue          | FIR - value           | attribute | Interval   |
| {deviceName}/read/{ioName}/spStatus          | SP - system power     | attribute | Interval   |
|                                              | Status                |           |            |

| Торіс                                        | Description             | Category  | Trigger    |
|----------------------------------------------|-------------------------|-----------|------------|
| {deviceName}/read/{ioName}/spLowerLimitValue | SP - system power       | attribute | Interval   |
|                                              | lower limit value       |           |            |
| {deviceName}/read/{ioName}/spUpperLimitValue | SP - system power       | attribute | Interval   |
|                                              | upper limit value       |           |            |
| {deviceName}/read/{ioName}/fpStatus          | FP - Field Power Status | attribute | Interval   |
| {deviceName}/read/{ioName}/diMode            | DI - mode (0: DI, 1:    | attribute | Interval   |
|                                              | Counter)                |           |            |
| {deviceName}/read/{ioName}/diStatus          | DI - DI mode - status   | value     | both       |
|                                              | (0: OFF, 1: ON)         |           | (OnChange) |
| {deviceName}/read/{ioName}/diCounterValue    | DI - Counter mode -     | value     | Interval   |
|                                              | value                   |           |            |
| {deviceName}/read/{ioName}/diCounterOverflow | DI - Counter mode -     | attribute | Interval   |
| Flag                                         | overflow flag (0:       |           |            |
|                                              | Normal, 1: Overflow)    |           |            |
| {deviceName}/read/{ioName}/diCounterOverflow | DI - Counter mode -     | attribute | Interval   |
| FlagClear                                    | clear overflow flag (1: |           |            |
|                                              | Clear)                  |           |            |
| {deviceName}/read/{ioName}/diCounterStatus   | DI - Counter mode -     | value     | both       |
|                                              | status (0: pause, 1:    |           | (OnChange) |
|                                              | run)                    |           |            |
| {deviceName}/read/{ioName}/doMode            | DO - mode (0: DO, 1:    | attribute | Interval   |
|                                              | Pulse)                  |           |            |
| {deviceName}/read/{ioName}/doStatus          | DO - status (0: OFF,    | value     | both       |
|                                              | 1: ON)                  |           | (OnChange) |
| {deviceName}/read/{ioName}/doPulseCount      | DO - Pulse mode -       | attribute | Interval   |
|                                              | count                   |           |            |
| {deviceName}/read/{ioName}/doPulseOnWidth    | DO - Pulse mode - ON    | attribute | Interval   |
|                                              | width (unit: 500us)     |           |            |
| {deviceName}/read/{ioName}/doPulseOffWidth   | DO - Pulse mode - OFF   | attribute | Interval   |
|                                              | width (unit: 500us)     |           |            |
| {deviceName}/read/{ioName}/doPulseStatus     | DO - Pulse mode -       | value     | both       |
|                                              | status (0: Stop 1:      |           | (OnChange) |
|                                              | Start)                  |           |            |
| {deviceName}/read/{ioName}/relayTotalCount   | Relay - total count     | attribute | Interval   |
| {deviceName}/read/{ioName}/relayCurrentCount | Relay - current count   | value     | Interval   |
| {deviceName}/read/{ioName}/relayCurrentCount | Relay - reset current   | attribute | Interval   |
| Reset                                        | count (1: Reset)        |           |            |
| {deviceName}/read/{ioName}/relayStatus       | Relay - Relay mode -    | value     | both       |
|                                              | status (0: OFF, 1: ON)  |           | (OnChange) |
| {deviceName}/read/{ioName}/aiMode            | AI - mode (0: disable   | attribute | Interval   |
|                                              | 1: 0-10 V, 2: 0-20      |           |            |
|                                              | mA, 3: 4-20 mA          |           |            |
|                                              | burnout, 4: 4-20 mA,    |           |            |
|                                              | 5: ±10 V)               |           |            |
| {deviceName}/read/{ioName}/aiValueRaw        | AI - raw value          | attribute | Interval   |
| {deviceName}/read/{ioName}/aiValueRawMin     | AI - minimum raw        | attribute | Interval   |
|                                              | value                   |           | - · ·      |
| {deviceName}/read/{ioName}/aiValueRawMax     | AI - maximum raw        | attribute | Interval   |
|                                              | value                   |           |            |
| {deviceName}/read/{ioName}/aiResetMinValue   | AI - reset minimum      | attribute | Interval   |
|                                              | value (1: Keset)        |           |            |
| {deviceName}/read/{ioName}/aiResetMaxValue   | AI - reset maximum      | attribute | Interval   |
|                                              | value (1: Reset)        | 1         | 1          |

| Торіс                                        | Description             | Category  | Trigger         |
|----------------------------------------------|-------------------------|-----------|-----------------|
| {deviceName}/read/{ioName}/aiStatus          | AI - status (0: normal, | value     | both            |
|                                              | 1: burnout, 2: over     |           | (OnChange)      |
|                                              | range, 3. under range)  |           |                 |
| {deviceName}/read/{ioName}/aiBurnoutValueSc  | AI - scaled burnout     | attribute | Interval        |
| aled                                         | value                   |           |                 |
| {deviceName}/read/{ioName}/aiValueScaled     | AI - scaled value       | value     | both (interval) |
| {deviceName}/read/{ioName}/aiValueScaledMin  | AI - minimum scaled     | attribute | Interval        |
|                                              | value                   |           |                 |
| {deviceName}/read/{ioName}/aiValueScaledMax  | AI - maximum scaled     | attribute | Interval        |
|                                              | value                   |           |                 |
| {deviceName}/read/{ioName}/aoMode            | AO - mode (0:           | attribute | Interval        |
|                                              | Disable, 1: 0-10 V, 2:  |           |                 |
|                                              | 0-20mA, 3: 4-20 mA)     |           |                 |
| {deviceName}/read/{ioName}/aoValueRaw        | AO - raw value          | attribute | Interval        |
| {deviceName}/read/{ioName}/aoValueScaled     | AO - scaled value       | value     | both (interval) |
| {deviceName}/read/{ioName}/aoStatus          | AO – status (0:         | value     | both            |
|                                              | Normal, 1: Fault)       |           | (OnChange)      |
| {deviceName}/read/{ioName}/rtdStatus         | RTD - Status (0:        | value     | both            |
|                                              | normal, 1: burnout)     |           | (OnChange)      |
| {deviceName}/read/{ioName}/rtdMode           | RTD - Type (0: PT50,    | attribute | Interval        |
|                                              | 1: PT100, 2: PT200, 3:  |           |                 |
|                                              | PT500, 4: PT1000; 14:   |           |                 |
|                                              | 310 Ohm, 15: 620        |           |                 |
|                                              | Ohm, 16: 1250 Ohm,      |           |                 |
|                                              | 17: 2200 Ohm; 20:       |           |                 |
|                                              | JPT100, 21: JPT200,     |           |                 |
|                                              | 22: JPT500, 23:         |           |                 |
|                                              | JPT1000; 30: NI100,     |           |                 |
|                                              | 31: NI200, 32: NI500,   |           |                 |
|                                              | 33: NI1000, 34:         |           |                 |
|                                              | NI120, 50: disable)     |           |                 |
| {deviceName}/read/{ioName}/rtdValueScaled    | RTD - scaled value      | value     | both (interval) |
| {deviceName}/read/{ioName}/rtdValueScaledMin | RTD - minimum scaled    | attribute | Interval        |
|                                              | value                   |           |                 |
| {deviceName}/read/{ioName}/rtdValueScaledMa  | RTD - maximum           | attribute | Interval        |
| x                                            | scaled value            |           |                 |
| {deviceName}/read/{ioName}/rtdResetMinValue  | RTD - reset minimum     | attribute | Interval        |
|                                              | value (1: RESET)        |           |                 |
| {deviceName}/read/{ioName}/rtdResetMaxValue  | RTD - reset maximum     | attribute | Interval        |
|                                              | value (1: RESET)        |           |                 |
| {deviceName}/read/{ioName}/tcStatus          | TC - Status (0:         | value     | both            |
|                                              | normal, 1: burnout)     |           | (OnChange)      |
| {deviceName}/read/{ioName}/tcType            | TC - Type (0: J Type,   | attribute | Interval        |
|                                              | 1: K Type, 2: T Type,   |           |                 |
|                                              | 3: E Type, 4: R Type,   |           |                 |
|                                              | 5: S Type, 6: B Type,   |           |                 |
|                                              | 7: N Type, 14:          |           |                 |
|                                              | ±78.126 mV, 15:         |           |                 |
|                                              | ±39.062 mV, 16:         |           |                 |
|                                              | ±19,532 mV. 50:         |           |                 |
|                                              | disable)                |           |                 |
| {deviceName}/read/{ioName}/tcValueScaled     | ,<br>TC - scaled value  | value     | both (interval) |
|                                              |                         |           |                 |

| Торіс                                       | Description         | Category  | Trigger  |
|---------------------------------------------|---------------------|-----------|----------|
| {deviceName}/read/{ioName}/tcValueScaledMin | TC - minimum scaled | attribute | Interval |
|                                             | value               |           |          |
| {deviceName}/read/{ioName}/tcValueScaledMax | TC - maximum scaled | attribute | Interval |
|                                             | value               |           |          |
| {deviceName}/read/{ioName}/tcResetMinValue  | TC - reset minimum  | attribute | Interval |
|                                             | value (1: RESET)    |           |          |
| {deviceName}/read/{ioName}/tcResetMaxValue  | TC - reset maximum  | attribute | Interval |
|                                             | value (1: RESET)    |           |          |
| {deviceName}/write/{ioName}/tcResetMinValue | TC - reset minimum  | attribute | Interval |
|                                             | value (1: RESET)    |           |          |
| {deviceName}/write/{ioName}/tcResetMaxValue | TC - reset maximum  | attribute | N/A      |
|                                             | value (1: RESET)    |           |          |

### Subscribe Topic

| Торіс                                    | Description               | Template        | Category  |
|------------------------------------------|---------------------------|-----------------|-----------|
| {deviceName}/write/{ioName}/birValue     | BIR - value               | 0 to 1          | value     |
| {deviceName}/write/{ioName}/wirValue     | WIR - value               | -32768 to 32767 | value     |
| {deviceName}/write/{ioName}/dirValue     | DIR - value               | -2147483648 to  | value     |
|                                          |                           | 2147483647      |           |
| {deviceName}/write/{ioName}/firValue     | FIR - value               | Float           | value     |
| {deviceName}/write/{ioName}/diCounterVal | DI - Counter mode -       | 0 to            | value     |
| ue                                       | value                     | 4294967295      |           |
| {deviceName}/write/{ioName}/diCounterOv  | DI - Counter mode -       | 0 or 1          | attribute |
| erflowFlagClear                          | clear overflow flag (1:   |                 |           |
|                                          | Clear)                    |                 |           |
| {deviceName}/write/{ioName}/diCounterSta | DI - Counter mode -       | 0 or 1          | value     |
| tus                                      | status (0: pause, 1: run) |                 |           |
| {deviceName}/write/{ioName}/doStatus     | DO - status (0: OFF, 1:   | 0 or 1          | value     |
|                                          | ON)                       |                 |           |
| {deviceName}/write/{ioName}/doPulseCoun  | DO - Pulse mode - count   | 0 to 65535      | attribute |
| t                                        |                           |                 |           |
| {deviceName}/write/{ioName}/doPulseOnWi  | DO - Pulse mode - ON      | 1 to 65535      | attribute |
| dth                                      | width (unit: 500us)       |                 |           |
| {deviceName}/write/{ioName}/doPulseOffWi | DO - Pulse mode - OFF     | 1 to 65535      | attribute |
| dth                                      | width (unit: 500us)       |                 |           |
| {deviceName}/write/{ioName}/doPulseStatu | DO - Pulse mode -         | 0 or 1          | value     |
| s                                        | status (0: Stop 1: Start) |                 |           |
| {deviceName}/write/{ioName}/relayCurrent | Relay - reset current     | 0 or 1          | attribute |
| CountReset                               | count (1: Reset)          |                 |           |
| {deviceName}/write/{ioName}/relayStatus  | Relay - Relay mode -      | 0 or 1          | value     |
|                                          | status (0: OFF, 1: ON)    |                 |           |
| {deviceName}/write/{ioName}/aiResetMinV  | AI - reset minimum        | 1               | attribute |
| alue                                     | value (1: Reset)          |                 |           |
| {deviceName}/write/{ioName}/aiResetMaxV  | AI - reset maximum        | 1               | attribute |
| alue                                     | value (1: Reset)          |                 |           |
| {deviceName}/write/{ioName}/aoValueRaw   | AO - raw value            | 0 to 65535      | attribute |
| {deviceName}/write/{ioName}/aoValueScale | AO - scaled value         | 0 to            | value     |
| d                                        |                           | 4294967295      |           |
| {deviceName}/write/{ioName}/rtdResetMinV | RTD - reset minimum       | 1               | attribute |
| alue                                     | value (1: RESET)          |                 |           |

| {deviceName}/write/{ioName}/rtdResetMax | RTD - reset maximum | 1 | attribute |
|-----------------------------------------|---------------------|---|-----------|
| Value                                   | value (1: RESET)    |   |           |
| {deviceName}/write/{ioName}/tcResetMinV | TC - reset minimum  | 1 | attribute |
| alue                                    | value (1: RESET)    |   |           |
| {deviceName}/write/{ioName}/tcResetMaxV | TC - reset maximum  | 1 | attribute |
| alue                                    | value (1: RESET)    |   |           |

## **Import Self-Signed Certificate**

When using web service via https, you must import the self-signed certificate before using the web service via https, or the browser may block the connection. Take the following steps to import the self-signed certificate, which was generated by the ioThinx 4510, into the browser.

- 1. Download the self-signed certificate from the ioThinx 4510.
- 2. From the Chrome browser, click **Settings**.

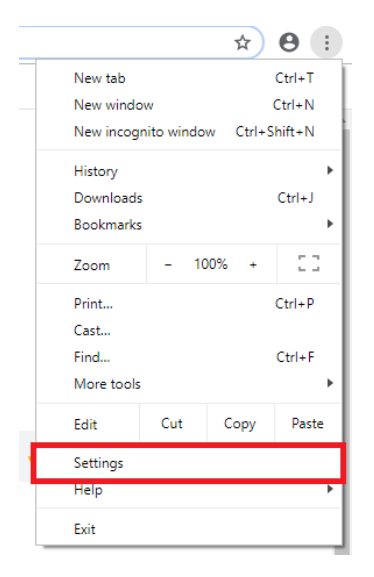

3. Click **Advanced** at the bottom of the browser window and then locate **Manage certificates**.

| 🔅 Settings                                        | × +                                                                                                    |   | - 🗆 X         |
|---------------------------------------------------|----------------------------------------------------------------------------------------------------|---|---------------|
| $\leftrightarrow$ $\rightarrow$ $C$ $\odot$ Chron | me   chrome://settings                                                                                                    |   | ☆ \varTheta : |
| ≡ Settings                                        | Q Search settings                                                                                                    |   |               |
|                                                   | Safe Browsing<br>Protects you and your device from dangerous sites                                                            | - | -             |
|                                                   | Help improve Safe Browsing<br>Sends some system information and page content to Google                                        |   |               |
|                                                   | Automatically send usage statistics and crash reports to Google                                                               |   |               |
|                                                   | Use a web service to help resolve spelling errors<br>Smarter spell-checking by sending what you type in the browser to Google |   |               |
|                                                   | Send a "Do Not Track" request with your browsing traffic                                                                      |   |               |
|                                                   | Allow sites to check if you have payment methods saved                                                                        | - |               |
|                                                   | Use a prediction service to load pages more quickly                                                                           | - |               |
|                                                   | Manage certificates<br>Manage HTTPS/SSL certificates and settings                                                             | Z |               |
|                                                   | Content settings<br>Control what information websites can use and what content they can show you                              | Þ | -             |
|                                                   | Clear browsing data<br>Clear history, cookies, cache, and more                                                                | • | •             |

4. Click the Trusted Root Certification Authorities tab and then click Import

| Certificates                                                                                                    |                                       |                                                                                                    |                                                                                                    |                                                                                                    | ×    |
|----------------------------------------------------------------------------------------------------|---------------------------------------|----------------------------------------------------------------------------------------------------|----------------------------------------------------------------------------------------------------|----------------------------------------------------------------------------------------------------|------|
| Intended purpose:                                                                                                    | <all></all>                           |                                                                                                    |                                                                                                    |                                                                                                    | ~    |
| Intermediate Certifica                                                                                                    | tion Au                               | Ithorities Trusted Root Co                                                                                                    | ertification Aut                                                                                                    | horities Trusted Pub                                                                                                    | + +  |
| Issued To<br>AddTrust Extern<br>Baltimore Cyber<br>Class 3 Public Pri<br>Copyright (c) 19<br>DigiCert Assured<br>DigiCert Global R<br>DigiCert Global R | al<br>Tru<br>97<br>1 ID<br>100<br>100 | Issued By<br>AddTrust External CA<br>Baltimore CyberTrust<br>Class 3 Public Primary<br>Copyright (c) 1997 Mi<br>DigiCert Assured ID R<br>DigiCert Global Root CA<br>DigiCert Global Root G2<br>DigiCert Global Root G3<br>DigiCert High Aggrega | Expiratio<br>5/30/2020<br>5/13/2025<br>8/2/2028<br>12/31/1999<br>11/10/2031<br>11/10/2031<br>1/15/2038<br>1/15/2038 | Friendly Name<br>The USERTrust<br>DigiCert Baltimor<br>VeriSign Class 3<br>Microsoft Timest<br>DigiCert<br>DigiCert<br>DigiCert Global R<br>DigiCert Global R<br>DigiCert Global R |      |
| Import Exp                                                                                                    | oort                                  | <u>R</u> emove                                                                                                    | 1110/2001                                                                                                    | <u>A</u> dva<br><u>V</u> iew                                                                                                    | nced |
|                                                                                                    |                                       |                                                                                                    |                                                                                                    | Clo                                                                                                    | se   |

5. Choose the certificate exported by the ioThinx 4510 and then click  $\ensuremath{\textbf{Next}}.$ 

| ← | Certificate Import Wizard                                                                | ×  |
|---|------------------------------------------------------------------------------------------|----|
|   | File to Import<br>Specify the file you want to import.                                   |    |
|   | Eile name:<br>\\Mac\Home\Downloads\device.crt Browse                                     |    |
|   | Note: More than one certificate can be stored in a single file in the following formats: |    |
|   | Personal Information Exchange- PKCS #12 (.PFX,.P12)                                      |    |
|   | Cryptographic Message Syntax Standard-PKCS #7 Certificates (.P7B)                        |    |
|   | Microsoft Serialized Certificate Store (.SST)                                            |    |
|   |                                                                                          |    |
|   |                                                                                          |    |
|   |                                                                                          |    |
|   |                                                                                          |    |
|   |                                                                                          |    |
|   |                                                                                          |    |
|   |                                                                                          |    |
|   | <u>N</u> ext Canc                                                                        | el |

6. Click **Next** until you see the following page, and then click **Finish** to complete the certificate import.

| 🗧 😺 Certificate Import Wizard                          | ×                         |
|--------------------------------------------------------|---------------------------|
| Completing the Certificate Impo                        | ort Wizard                |
| The certificate will be imported after you click Finis | h.                        |
| You have specified the following settings:             |                           |
| Certificate Store Selected by User Trusted Root        | Certification Authorities |
| File Name \\Mac\Home                                   | Downloads\device.crt      |
|                                                        |                           |
|                                                        |                           |
|                                                        |                           |
|                                                        |                           |
|                                                        |                           |
|                                                        |                           |
|                                                        |                           |
|                                                        |                           |
|                                                        | <u>F</u> inish Cancel     |

7. When the security warning message pops up, click **Yes** to complete the certificate installation.

| Security W | /arning                                                                                                    | $\times$ |
|------------|----------------------------------------------------------------------------------------------------|----------|
|            | You are about to install a certificate from a certification authority (CA) claiming to represent:                                                                                                    |          |
|            | 192.168.127.254                                                                                                    |          |
|            | Windows cannot validate that the certificate is actually from<br>"192.168.127.254". You should confirm its origin by contacting<br>"192.168.127.254". The following number will assist you in this<br>process:                                           |          |
|            | Thumbprint (sha1): DDF09B0E 6468A0E9 A717B860 93A44498<br>4A82D46E                                                                                                    |          |
|            | Warning:<br>If you install this root certificate, Windows will automatically<br>trust any certificate issued by this CA. Installing a certificate<br>with an unconfirmed thumbprint is a security risk. If you click<br>"Yes" you acknowledge this risk. |          |
|            | Do you want to install this certificate?                                                                                                    |          |
|            | <u>Y</u> es <u>N</u> o                                                                                                    | ]        |

8. Open the browser and open the ioThinx 4510's web console. You should see the lock icon to the left of the web address.

| M ioThinx 4510 × +             |          | - 0 | × |
|--------------------------------|----------|-----|---|
| ← → C                          |          | ☆ 0 | : |
| MOXA <sup>®</sup> ioThinx 4510 |          |     |   |
|                                |          |     |   |
|                                | Username |     |   |
|                                | Username |     |   |
|                                | Password |     |   |
|                                | Password |     |   |
|                                |          |     |   |
|                                | Login    |     |   |
|                                |          |     |   |
|                                |          |     |   |
|                                |          |     |   |
|                                |          |     |   |
|                                |          |     |   |
| 4                              |          |     | ŀ |

# Troubleshooting

This section provides troubleshooting instructions for this device.

### Forgot username & password

If you forget your username and password, use a pointed object such as a straightened paper clip to hold down the Reset Button for 10 seconds. This will restart the unit and reset all settings on the device, including the username and password. The factory defaults will be loaded once the READY LED turns green again.

**INFORMATION** The default username is admin, and the default password is moxa.

### Forgot IP address of the unit

If you forget the IP address of the unit, use IOxpress utility to search for the device if IOxpress service is already enabled in **Security**  $\rightarrow$  **Service Settings**. Otherwise, load the factory default settings and access the unit with the default IP address.

**Step 1:** Open IOxpress, go to **Device Library** and click **Device**  $\rightarrow$  **Search** in the menu.

| 😽 Moxa   | IOxpress | _                | -       |          | -      | -             |
|----------|----------|------------------|---------|----------|--------|---------------|
| Project  | Device   | Configuration    | Options | Help     | _      |               |
|          | Se       | arch             |         | Ctrl+F   |        |               |
|          | W        | b Console        |         | Ctrl+W   | 1      |               |
|          | De       | lete             | 0       | Ctrl+Del | splo   | yment         |
|          | Era      | ise Internal Mem | ory     | LUCAL    | e Devi | ce            |
|          |          |                  |         |          |        |               |
|          |          |                  |         |          |        |               |
|          |          |                  |         | All      |        |               |
|          |          |                  |         |          | No     | Device Name   |
|          |          |                  |         |          | NO.    | Device Martie |
|          |          |                  |         |          |        |               |
|          |          |                  |         |          |        |               |
|          |          |                  |         |          |        |               |
|          |          |                  |         |          |        |               |
|          |          |                  |         |          |        |               |
|          |          |                  |         |          |        |               |
|          |          |                  |         |          |        |               |
|          |          |                  |         |          |        |               |
|          | Device   | Library          |         |          |        |               |
| <b>O</b> | Configu  | ration Library   |         | •        |        |               |
**Step 2:** In the **Search for Devices** window, choose the product series you would like to search in the **By Product Series** dropdown menu, and then click the **Submit** button. IOxpress will start to search the devices and list them in the table.

| Search for Devices |                     | 0                          | X                                                        |
|--------------------|---------------------|----------------------------|----------------------------------------------------------|
| LAN                | WAN                 | CDA                        |                                                          |
| By Product Series  | All                 |                            |                                                          |
| 🔘 By Product Model | All                 |                            |                                                          |
| 🔿 By MAC Address   | 00;90;E8; 00 : 00 : | 01                         |                                                          |
| 🔘 By IP Address    | 192 . 168 . 1 . 1   | (e) to 192 . 168 . 1 . 254 | (leave second IP blank if searching for a single device) |
|                    |                     | ⊙ Mask 255 . 255 . 255 . 0 |                                                          |
|                    |                     | Submit                     | Cancel                                                   |
|                    |                     |                            |                                                          |
|                    |                     |                            |                                                          |
|                    |                     |                            |                                                          |
|                    |                     |                            |                                                          |
|                    |                     |                            |                                                          |
|                    |                     |                            |                                                          |

## Failed to update firmware

If the firmware update process fails, the firmware file may be corrupted. Download the firmware file from Moxa's official website. Otherwise, check if the power supply is stable. An unstable power supply can lead to an incomplete firmware update.

**NOTE** This device supports firmware automatic recovery function. If the firmware in the device is corrupted, the system will load the backup firmware automatically to overwrite the corrupted one. When the system is in recovery mode, the RDY LED will blink RED slowly. Do not disconnect the power cable when performing the recovery process. After the recovery process is complete, you can update firmware again.

## Failed to update configuration

If the configuration update process fails, the configuration file may be corrupted. Get the configuration file and update it again. Otherwise, check to see if the power supply is stable. An unstable power supply can result in the configurations not being successfully updated.

## Failed to access the unit through IP address & IOxpress

Incorrect network configurations can result in the user not being able to access the unit. Check if the device and PC are in the same subnet by following the procedure below.

| General                                                |                   | Networking Sharing General                                                                                                    |                                                                                 |  |
|--------------------------------------------------------|-------------------|----------------------------------------------------------------------------------------------------|---------------------------------------------------------------------------------|--|
| Connection<br>IPv4 Connectivity:<br>IPv6 Connectivity: | No network access | Connect using:<br>You can get IP settings assigned<br>this capability. Otherwise, you n<br>for the appropriate IP settings.                                           | automatically if your network supports<br>sed to ask your network administrator |  |
| Media State:                                           | Enabled           | Configure Obtain an IP address auton                                                                                                    | atically 4                                                                      |  |
| Duration:                                              | 00:02:37          | This connection uses the following items:                                                                                                    | Use the following IP address:                                                   |  |
| Speed:<br>Details                                      | 100.0 Mbps        | ☑ ? Clert for Morosoft Networks IP address:   ☑ @ Trend Micro NDIS 6.0 Filter Driver Subnet mask:   ☑ @ Ene and Pricer Sharing for Morosoft Networks Default gateway: | 192 . 168 . 127 . 1<br>255 . 255 . 255 . 0<br>                                  |  |
| Activity ————————————————————————————————————          | - Received        |                                                                                                    | automatically<br>r addresses:                                                   |  |
| Packets: 3                                             | 53 0              | Description 3 Alternate DNS server:                                                                                                    |                                                                                 |  |
| Properties Disable                                     | e Diagnose        | Transmission Control Protocol/Internet Protocol. The default<br>wide area network protocol into provides communication<br>across diverse interconnected networks.     | Advanced                                                                        |  |
|                                                        | Close             |                                                                                                    | OK Cancel                                                                       |  |

**INFORMATION** The default IP address of the device is 192.168.127.254.

This may also occur when you try to configure multiple devices with the same computer. The reason for this could be that multiple devices have the same default IP address. When sending TCP/IP packets, the packet may get sent to the wrong MAC address, as it follows the previous record in the computer's ARP Cache. To rectify this problem, you can erase the ARP Cache records by entering "arp-d" command in the built-in Command-Line tools.

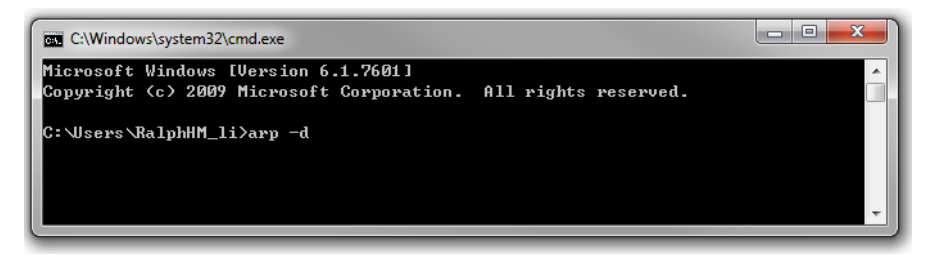

## Failed to enter System Ready Mode

If the RDY LED stays red, and your web console is not accessible, it means that the system is experiencing an error. Follow the steps to recover the system.

**Step 1:** Hold down the RESET button for 30 seconds to trigger the system recovery process. The system will load the backup firmware and then restart the unit. The system is ready when the RDY LED is green.

Step 2: Open the web console and then update the firmware and configurations to the device.